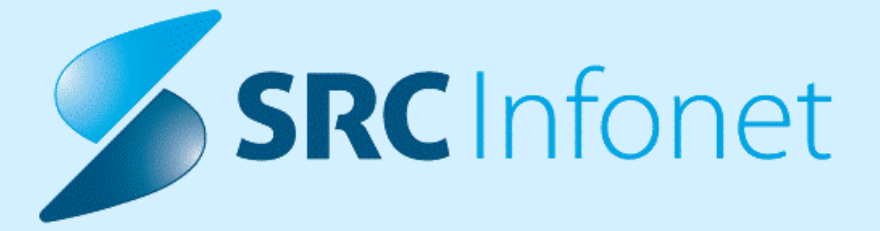

# NAVODILA UPORABNIKU

Navodila za uporabnike

05.10.2022

© 2022 SRC Infonet d.o.o.

# KAZALO VSEBINE

| 1.       | 16.01.00.0040                                                                                                    | . 4 |
|----------|----------------------------------------------------------------------------------------------------|-----|
| 1.1      | Dopolnitve v programu                                                                                                    | . 4 |
| 1.1.1    | Informacije in navodila o uporabi prenovljenega grafičnega vmesnika                                                                     | 4   |
| 1.1.1.1  | Informacije in navodila o uporabi prenovljenega grafičnega vmesnika - nastavitve                                                        | 4   |
| 1.1.2    | Menijska vrstica za hitri dostop                                                                                                    | 4   |
| 1.1.3    | Hitre bližnjice za delo s programom : Akt_111038                                                                                        | 6   |
| 1.1.4    | Pacient: Kontaktni podatki: Akt_109938                                                                                                  | 7   |
| 1.1.4.1  | Nastavitev: Pacient: Kontaktni podatki: Akt_109938                                                                                      | 11  |
| 1.1.5    | Dopolnitve v čakalnih seznamih: Akt_110400                                                                                              | 12  |
| 1.1.6    | ČV,ČK: dopolnitev izpisov 'Tiskanje seznama - izbirani podatki' in 'Čakalna knjiga<br>- izbirani podatki': CB od-označi vse: Akt_108413 | 14  |
| 1.1.7    | ČV: zahtevamo vnos napotnice za plačnika/aktivnost: Akt_108179                                                                          | 16  |
| 1.1.7.1  | Nastavitev: ČV: zahtevamo vnos napotnice za plačnika/aktivnost: Akt_108179                                                              | 16  |
| 1.1.8    | ČK - Ctrl+N: izračun slota upošteva izjemo na urniku : Akt_109431                                                                       | 17  |
| 1.1.9    | Možnost odpiranja urnika glede na prostor                                                                                               | 17  |
| 1.1.9.1  | Nastavitve                                                                                                    | 19  |
| 1.1.10   | ČV: kvote - barvo označevanje: Nap_29476                                                                                                | 19  |
| 1.1.11   | Preverjanje ob vnosu v ČK za prekoračitev dovoljene čakalne dobe: Akt_110407                                                            | 19  |
| 1.1.12   | Dopolnitev ČK - prikaz zadnjega naročila za aktivnost/enoto/SN: Akt_110564                                                              | 20  |
| 1.1.12.1 | Nastavitev: Dopolnitev ČK - prikaz zadnjega naročila za aktivnost/enoto/SN: Akt_110564                                                  | 24  |
| 1.1.13   | Delovanje protokola pri naročanju z Narcis: Nap_29632                                                                                   | 24  |
| 1.1.14   | Možnost pošiljanja obvestila ob izdaji eNapotnice na e-mail po podpisu eNapotnice                                                       | 25  |
| 1.1.14.1 | Nastavitve                                                                                                    | 26  |
| 1.1.15   | UCA za čakalne dobe: Akt_110565                                                                                                    | 27  |
| 1.1.15.1 | Nastavitev: UCA za čakalne dobe - Akt_110565                                                                                            | 27  |
| 1.1.16   | Dopolnitev izpisa: čakalna doba na spletu (ČK ali ČV): Akt_109158                                                                       | 27  |
| 1.1.17   | DMS analize - Seznam dokumentov -dopolnitev filtrov: Nap_29268                                                                          | 29  |
| 1.1.18   | Dopolnitev izpisa VZS analiza za ZZZS z datumskim kriterijem: Akt_107995                                                                | 29  |
| 1.1.19   | Prenova <ctrl+f8>: Akt_110059</ctrl+f8>                                                                                                 | 30  |
| 1.1.19.1 | Nastavitev: Prenova <ctrl+f8>: Akt_110059</ctrl+f8>                                                                                     | 33  |
| 1.1.20   | Diabetični karton - datumi lab. preiskav: Akt_110025                                                                                    | 36  |
| 1.1.20.1 | Nastavitve: Diabetični karton - datumi lab. preiskav (Akt_110025)                                                                       | 37  |
| 1.1.21   | Delovna lista: TboPatient.Release: Nap_29706                                                                                            | 39  |
| 1.1.22   | Dopolnitev izpisa 'Izpis nenujnih pacientov, ki so bili sprejeti brez predhodnega vpisa v čakalno knjigo': Akt_107666                   | 39  |
| 1.1.23   | Izpisi + kopiranje v odložišče - bližje Excelu:Akt_110049                                                                               | 40  |
| 1.1.24   | Opozorilo pri dodajanju več napotitev v isto enoto: Akt_110484                                                                          | 44  |
| 1.1.24.1 | Nastavitev: Opozorilo pri dodajanju laboratorijskih napotitev: Akt_110484                                                               | 44  |
| 1.1.25   | Pridobivanje pacientovih podatkov preko RPPE: Akt_109468                                                                                | 45  |
| 1.1.26   | GUI popravek: pregled katagorij za pacienta za KZN: Akt_110108                                                                          | 46  |

# **KAZALO VSEBINE**

| 1.1.27             | Katalog zdravil/materialov (interni katalog)-dopolnitve: Akt_109796                                                               | 46       |
|--------------------|----------------------------------------------------------------------------------------------------|----------|
| 1.1.28             | Dopolnitev izpisa SPP grupe regija: Akt_110656                                                                                    | 50       |
| 1.1.29             | Kontrolni izpisi pred fakturiranjem - za hospital (kužnine, Covid, urgentni centri):<br>Akt_108215                                | 51       |
| 1.1.30             | Nova polja v katalogu meritev: Akt_110611                                                                                         | 52       |
| 1.1.31             | Privzeta vrednost medicinskega podatka glede na enoto izvajanja: Akt_110739                                                       | 53       |
| 1.1.31.1<br>1.1.32 | Nastavitev: Privzeta vrednost medicinskega podatka glede na enoto izvajanja: Akt_110739<br>Izpis DDV ja na predračunu: Akt_110455 | 53<br>54 |
| 1.1.33             | Dopolnitve kirurških varnostnih seznamov: Akt_110447                                                                              | 55       |
| 1.1.34             | Brisanje neuspešno razknjiženih materialov: Akt_110903                                                                            | 59       |
| 1.1.35             | Možnost shranjevanja ob vnosu medicinskih podaktov na ekranu podrobnosti                                                          | 59       |
| 1.1.36             | Zdr. okno - Privzeto označena obravnava                                                                                           | 60       |
| 1.1.36.1           | Nastavitev                                                                                                    | 61       |
| 1.1.37             | RTG - Obvestilo o neizdani napotnici (ni na obravnavi): Akt_110768                                                                | 61       |
| 1.1.37.1           | Nastavitev: RTG - Obvestilo o neizdani napotnici (ni na obravnavi) - Akt_110768                                                   | 61       |
| 1.1.38             | Zdravilišča                                                                                                    | 62       |
| 1.1.38.1           | FTH Poročilo za samoplačnike: FTH Poročilo za samoplačnike                                                                        | 62       |
| 1.1.38.2           | Dopolnitve planiranja in razporejanje terapij IMR: Akt_109896                                                                     | 62       |
| 1.1.38.3           | Dopolnitve razporejanja terapij: Akt_110504                                                                                       | 66       |
| 1.1.38.4           | Tiskanja FTH poročila za specialne manualne terapije: Akt_110463                                                                  | 69       |
| 1.1.38.4.1         | Nastavitev: Na oknu za Ročno razporejanje terapij (F3) možnost iskanje novega prostega termina                                    | 70       |
| 1.1.38.5           | Na oknu za Ročno razporejanje terapij (F3) možnost iskanje novega prostega termina                                                | 71       |
| 1.1.38.6           | Naročanje Delovni nalog za FTH v čakalno knjigo: Akt_110281                                                                       | 71       |
| 1.1.38.6.1         | Nastavitev: Naročanje Delovni nalog za FTH v čakalno knjigo: Akt_110281                                                           | 72       |
| 1.1.38.6.2         | Kreiraj Plan iz čakalne knjige                                                                                                    | 72       |
| 1.1.38.6.3         | Legenda statusa plana terapij in razporejanja                                                                                     | 74       |
| 1.1.38.6.4         | Interni delovni nalog                                                                                                    | 75       |
| 1.1.38.6.5         | Odpoved terapije                                                                                                    | 77       |
| 1.1.38.7           | Optimizacija procesa dodajanja samoplačniških storitev na sobo: Akt_110358                                                        | 79       |
| 1.1.38.7.1         | Nastavite - Optimizacija procesa dodajanja samoplačniških storitev na sobo: Akt_110358                                            | 81       |
| 1.1.38.8           | Razporejanje terapije izven obdobja planiranja: Akt_110741                                                                        | 81       |

# 1 16.01.00.0040

#### 1.1 Dopolnitve v programu

#### 1.1.1 Informacije in navodila o uporabi prenovljenega grafičnega vmesnika

Dodatno razlago delovanja programa, si lahko uporabniki pogledajo v obliki kratkega filma:

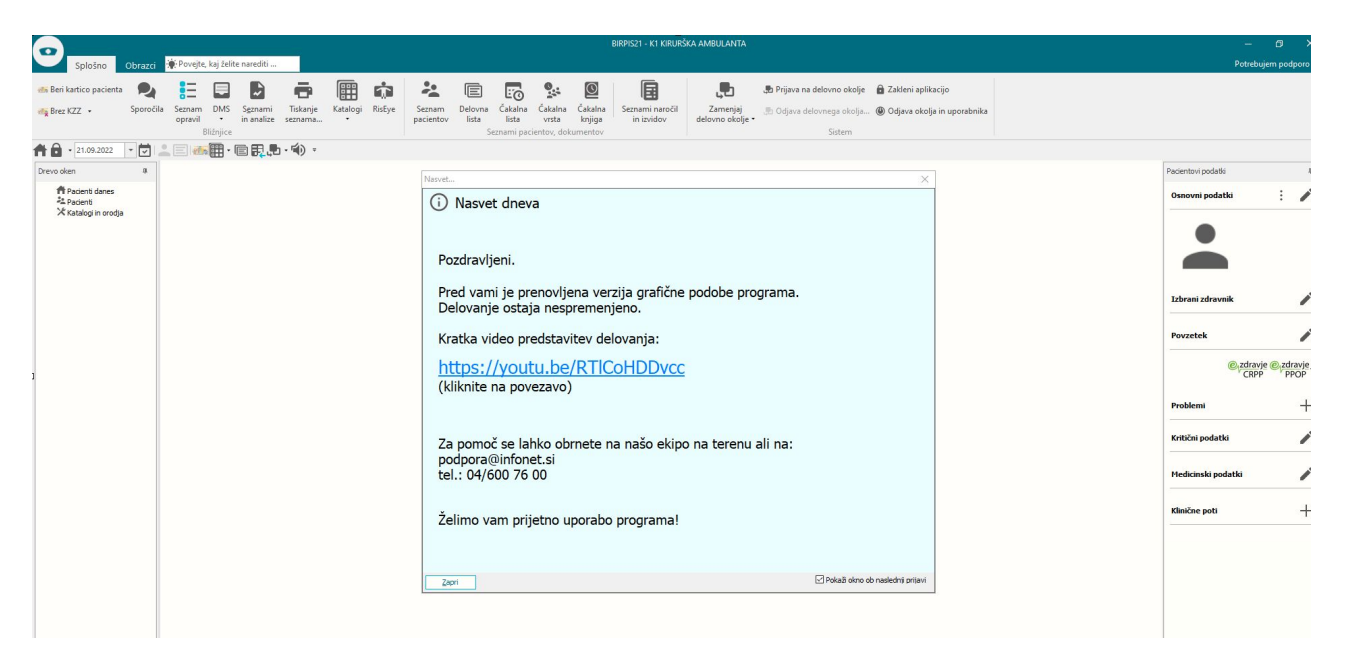

#### 1.1.1.1 Informacije in navodila o uporabi prenovljenega grafičnega vmesnika - nastavitve

Podatke vklopimo s parametrom

TdlgTipOfTheDay.TipOfTheDay

vrednost postavimo na TRUE

## 1.1.2 Menijska vrstica za hitri dostop

Funkcionalnost omogoča, da si uporabnik sam prilagodi svojo orodno vrstico za hitri dostop (nad ali pod trakom)

Pod hitri gumbe lahko dodajamo vse gumb (datoteke, ambulanta, terapevtska mesta, seznami in analize,...)

Primer hitri gumb Izpis čakajočih v excel - z desnim gumbom kliknemo na gumb katerega želimo dodati v meni hitrih gumbov in dodaj orodno vrstico za hitri dostop.

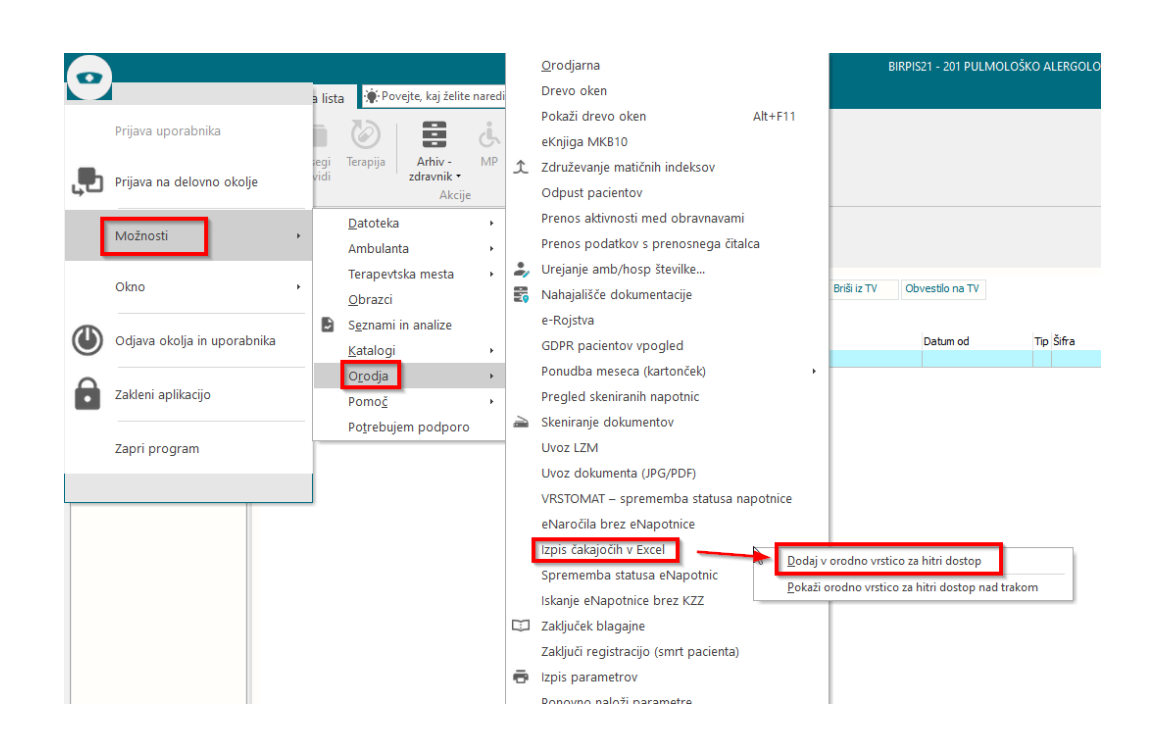

Pokaže se nam bližnjica s katero dobimo hitri gumb npr.primer: Izpis čakajočih v excelu

| Drevo oken                                                                   | ц | Pacienti danes - delovna lista                                                                                                    |   |      |
|------------------------------------------------------------------------------|---|----------------------------------------------------------------------------------------------------|---|------|
| Pacienti danes     Delovna lista     Seznam pacientov     Katalogi in orodja |   | Izpis čakajočih<br>Ne V excel se bodo izvozili vsi pacienti, ki so se v nočnem klicu posredovali na NUZ za določen<br>datum - Proces B. Priprava podatkov lahko traja dije časa. | × | Briš |
|                                                                              |   | Datum:                                                                                                    |   |      |
|                                                                              |   | BPI:                                                                                                    |   |      |
|                                                                              |   | Prekliä Kreiraj Excel datoteko                                                                                                    |   |      |

V kolikor želimo odstraniti gumb za hitri dostop kliknemo z desnim gumbom in odstranimo iz orodne vrstice za hitri dostop

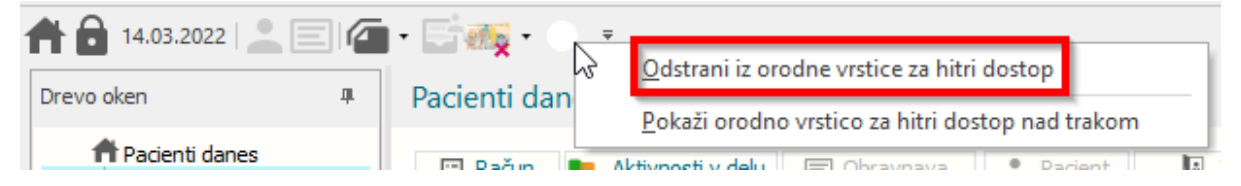

Možnost menijske vrstice nad ali pod trakom se ureja s spustnim seznamom za zadnjim hitrim gumbom.

| Splošne                       | o Obrazci                    | Delovna lista            | 👾 Povejte, kaj želit        | e narediti             |                          |             |        |
|-------------------------------|------------------------------|--------------------------|-----------------------------|------------------------|--------------------------|-------------|--------|
| < O                           |                              |                          |                             | ė (                    |                          |             |        |
| Zapri Diabetio<br>okno kartor | čni Premestite               | v Posegi Ter<br>/ izvidi | apija Arhiv -<br>zdravnik • | MP Zo                  | dravila Ob<br>a KZZ in z | or.<br>ak.  |        |
| Okno Bližnjio                 | e Premestitv                 | e                        | Akcij                       | e                      |                          |             |        |
| 14.03.2022                    |                              |                          | Pokaži orodno               | vistico za bi          | tri dostop pad           | trakom      |        |
| Drevo oken                    | th.                          | Pacienti danes           |                             | visiteo za m           | in dostop nad            | liakonn     |        |
| A Pacienti dai                | nes<br>a lista               | 🖽 <u>R</u> ačun 📗        | Aktivnosti v delu [         | Obravnav               | a Pacie                  | ent 📗 🕻     | /stopi |
| Seznam pa                     | cientov                      | Nezakljucene danač       | śnje 🗸                      |                        | Izpis                    |             |        |
| 🔀 Katalogi in d               | orodja                       | Priimek in ime           |                             | Natični in             | deks Datum roje          | stva Naslov |        |
| Paint                         |                              |                          |                             |                        |                          |             |        |
| C   🌐   🖸 - N                 | ▾ <mark>Ҏ</mark> ѯ ▾ ҝ┋ ▾ Х∄ | • 🔿 🚺 😨                  |                             |                        |                          |             |        |
|                               | 14.03.2022                   | Delovna lista            | a 🔆 Povejte, kaj            | želite naredit         | ii                       |             |        |
| ✓ (                           | ) I                          |                          |                             | j                      |                          | <i>©</i>    |        |
| Zapri Dia                     | betični Preme                | stitev Posegi            | Terapija Arhiv              | - MP                   | Zdravila                 | Obr.        |        |
| okno ka<br>Okno Bli           | žnjice Preme                 | / izvidi<br>stitve       | zdravn                      | i <b>k ∙</b><br>Akcije | na KZZ                   | in zak.     |        |
| Drevo oken                    | ц                            | Pacienti dar             | nes - delovna lis           | ta                     |                          |             |        |
| n Pacient                     | ti danes<br>lovna lista      | 🔄 <u>R</u> ačun          | 📕 Aktivnosti v delu         | E Obrav                | make 🙎                   | Pacient     | Vstopi |

## 1.1.3 Hitre bližnjice za delo s programom : Akt\_111038

Novo verzijo programa smo dopolnili, da deluje podobno kot je delovala tudi "stara" različica programa Birpis.

Klic bližnjic s kombinacijo tipk "ALT+ številka" npr ALT+3.

Bližnjice vidimo - namig (hint) na vsakem gumbu, ko se postavimo z miško na gumb.

| _                                              |                      |                                                     |                             |                 |                  |                       |                          |                 |                          |            |                     | Birpis21 - | PO POR         | DDNIŠTVO                    |                          |                      |
|------------------------------------------------|----------------------|-----------------------------------------------------|-----------------------------|-----------------|------------------|-----------------------|--------------------------|-----------------|--------------------------|------------|---------------------|------------|----------------|-----------------------------|--------------------------|----------------------|
| Splošno                                        | Obrazci              | 02.10.202                                           | 2 Amb.                      | 🏟 Povejte,      | kaj želite nar   | editi                 |                          |                 |                          |            |                     |            |                |                             |                          |                      |
| ✓ 🖪                                            | E                    |                                                     |                             |                 |                  |                       |                          |                 |                          | $\bigcirc$ |                     | ń          | -              | ,                           |                          | X                    |
| Shrani in <u>S</u> hrani<br>zapri <u>o</u> kno | Obravnava            | Delovni<br>list                                     | Posegi<br>/ izvidi          | Storitve        | Nap.<br>bravnava | Gibanje               | Postelje/sobe            | lzvidi<br>(Obr) | Sprejem<br>v hospital    | Terapija   | Nahajališče<br>dok. | RTG        | Izpis<br>TTL + | Mikrobiologija<br>eNaročilo | Pošlji eMail<br>pacientu | Prekliči<br>urejanje |
| Okno                                           |                      |                                                     |                             |                 |                  |                       |                          | Akcije          |                          |            |                     |            |                |                             |                          | Preklici             |
| 05.10.2022                                     |                      |                                                     | <b>•</b> •                  |                 |                  |                       | -                        |                 |                          |            |                     |            |                |                             |                          |                      |
| Drevo oken                                     | 4                    | 🗊 216                                               | Stanje in s                 | premembe j      | oosegov / izv    | vidov (Alt+           | <sup>3)</sup> L), 41 let | (12.12.         | 1980), Sel               | k.amb., C  | 2.10.2022           | (19722     | 247), Kr       | eirana                      |                          |                      |
| 👫 Pacienti danes<br>🏝 Seznam paciento          | DV<br>LI             | <ul> <li>Tip obrav</li> <li>Preventiva/k</li> </ul> | nave: Kura<br>lurativa:     | ativa, URGE     | NTNI CENTEI      | R SPREJEM<br>Nujno: N | I, DOKTOR ŽIVA           | GO; Med         | .sprejem: 04<br>Normalno | 4.10.2022  | 09:29.              |            |                |                             |                          |                      |
| Katalogi in orodi                              | obravnav<br>022 Amb. | Čas medicins<br>Čas medicins                        | kega spreje<br>kega zakliuč | ma: 0·<br>ka: · | 4. 10. 2022 📮    | ura: 09:              | 29                       |                 |                          |            |                     |            |                |                             |                          |                      |
| , endulogi in energy                           | -                    | Ni dokum                                            | enta                        |                 |                  | <u> </u>              |                          |                 |                          |            |                     |            |                |                             |                          |                      |
|                                                |                      |                                                     | Skenira;                    | j Spreje        | m nov. naroč     | ila Prek              | liä naroälo              |                 |                          |            |                     |            |                |                             |                          |                      |
|                                                |                      | Enota:                                              |                             | A               | )                | URGENTN               | CENTER SPREJE            | м               |                          |            |                     |            |                |                             |                          |                      |

# 1.1.4 Pacient: Kontaktni podatki: Akt\_109938

Spremenili smo logiko in postavitev vnosnih polj pri pacientovih kontaktnih podatkih. Nov izgled:

| Matični ind                            | deks:                                   | 218009                                                    |
|----------------------------------------|-----------------------------------------|-----------------------------------------------------------|
| Začasni pa                             | acient:                                 |                                                           |
| EMŠO:                                  |                                         | 1501934687062                                             |
| Priimek:                               |                                         | ZAVAROVANEC                                               |
| Ime:                                   |                                         | APRILA                                                    |
| Ime očeta                              | 9:                                      |                                                           |
| Priimek ob                             | ) rojstvu:                              |                                                           |
| Spol:                                  |                                         | Z 📝 ŽENSKI Spol ob rojstvu:                               |
| Stan:                                  |                                         |                                                           |
| Rojstni da                             | atum:                                   | 15.01.1934 🗐 Državljanstvo: 705 💽 Slovenija               |
| Kraj rojst                             | va:                                     |                                                           |
| Delo ki a                              | ijstva:                                 | /us sovenija                                              |
| Izobrazba                              | a opr.:                                 | leto:                                                     |
| 120010200                              |                                         |                                                           |
| Naslov                                 |                                         | ili 2 Tehani adaumik 4 Zanaditus 5 Kantalatan asaha 6 Oku |
| Challer                                | 2. Place                                |                                                           |
| Staino p                               | redivalisc                              |                                                           |
| Nasiov:                                | W                                       |                                                           |
| Postna                                 | stevilka:                               |                                                           |
| Kraj biv                               | anja:                                   | LJUBLJANA                                                 |
| Šifra ob                               | ičine:                                  | 061 LJUBLJANA                                             |
| Država:                                | :                                       | 705 💽 Slovenija                                           |
|                                        |                                         | 🗌 Naslov za obveščanje                                    |
| Kenteld                                | بالبر المحر                             |                                                           |
| Kontaku                                | ni podatki                              | land a standard and a standard                            |
|                                        | taktni pod                              | jatki pripadajo drugi osebi                               |
| 10000000000                            |                                         |                                                           |
| Malailai                               | telefon:                                | 061000000                                                 |
| MODIIN                                 | nski nasl.:                             | aprila.zavarovanec@gmail.com                              |
| Elektror                               |                                         |                                                           |
| Elektror                               |                                         |                                                           |
| Elektror                               | :                                       |                                                           |
| Elektror<br>Telefon                    | :<br>dui konta                          | aktne podatke v eNaročanie                                |
| Elektror<br>Telefon                    | i:<br>iduj konta                        | aktne podatke v eNaročanje                                |
| Elektror<br>Telefon                    | i:<br>iduj konta                        | aktne podatke v eNaročanje                                |
| Elektror<br>Telefon                    | ::<br>:duj konta                        | aktne podatke v eNaročanje                                |
| Elektror<br>Telefon                    | ::<br>:duj konta<br>anje:               | aktne podatke v eNaročanje                                |
| Elektror<br>Telefon<br>Posre<br>Obvešč | ::<br>:duj konta<br>`anje:<br>:veščanje | aktne podatke v eNaročanje<br>e po SMS Pošlji SMS         |

V primeru, da boste vpisali kontaktne podatke, ki niso pacientovi, ampak pripadajo drugi osebi, dodajte kljukico pri možnosti 'Kontaktni podatki pripadajo drugi osebi'.

Tako se poleg polja za vnos kontaktnega podatka prikaže tudi polje za vnos lastnika tega kontakta:

| . Nasiov  | 2. Plačniki           | 3. Izbrani zdravnik   4. Zaposlitve | 5. Kontaktne osebe | 6. Skupno |
|-----------|-----------------------|-------------------------------------|--------------------|-----------|
| Stalno p  | rebivališče           |                                     |                    |           |
| Naslov:   | 8                     | CELOVŠKA CESTA 587 A                |                    |           |
| Poštna    | številka:             | 1000 LJUBLJANA                      |                    |           |
| Kraj biv  | anja:                 | LJUBLJANA                           |                    |           |
| Šifra ob  | čine:                 | 061 LJUBLJANA                       |                    |           |
| Država:   |                       | 705 💌 Slovenija                     |                    |           |
|           |                       | Naslov za obveščanje                |                    |           |
| Kontaktr  | ni nodatki            |                                     |                    |           |
| Kont      | taktni podati         | ki pripadajo drugi osebi            |                    |           |
| -         |                       |                                     | Lastnik:           |           |
| Mobilni 1 | telefon:              | 061000000                           |                    |           |
| Elektron  | nski nasl.:           | aprila.zavarovanec@gmail.com        |                    |           |
| Telefon   | :                     |                                     |                    |           |
| Posre     | duj kontakti          | ne podatke v eNaročanje             |                    |           |
|           | 107253                |                                     |                    |           |
| Obvešč    | anje:                 |                                     |                    |           |
| Obvešč    | anje:<br>oveščanje po | o SMS                               | Pošlji             | SMS       |
|           |                       |                                     |                    |           |

Če se pacient strinja, da se njegovi podatki posredujejo v eNaročanje, da bo izvajalec zdravstvene dejavnosti zaradi izvedbe zdravstvene storitve in upravljanja čakalnega seznama lahko vzpostavil stik z njim, dodajte kljukico pri možnosti 'Posreduj kontaktne podatke v eNaročanje':

| Iobilni telefon;                               | 061000000                                     |
|------------------------------------------------|-----------------------------------------------|
| lektronski nasl.:                              | aprila.zavarovanec@gmail.com                  |
| elefon:                                        |                                               |
| Posreduj kontak                                | tne podatke v eNaročanje                      |
| Posreduj kontak<br>bveščanje:                  | tne podatke v eNaročanje                      |
| Posreduj kontak<br>Obveščanje:<br>Obveščanje ( | tne podatke v eNaročanje<br>po SMS Pošlji SMS |

V tem primeru se vpisani kontaktni podatki posredujejo v eNaročanje, se izpišejo na eNapotnici in eReceptu.

Če kljukice v tem okencu ni, se pacientovi kontaktni podatki ne prenesejo na eNapotnico in eRecept!

Z ustrezno nastavitvijo lahko pri vpisu na čakalni seznam (ČS) v primeru, da je aktivnost za poročanje oz. da je plačnik ZZZS, zahtevate, da ima pacient vnesen vsaj en kontaktni podatek in označeno, da se podatke posreduje v eNaročanje. Pri vpisu na ČS v primeru, da to ni označeno, program izpiše napako:

BIRPIS21
Pacient nima označeno, da se njegovi kontaktni podatki posredujejo v eNaročanje. Označite 'Posreduj kontaktne podatke v eNaročanje'.
Uredi

Nato kliknite gumb [Uredi], odpre se okno *Urejanje pacienta*, kjer dodate kljukico pri možnosti 'Posreduj kontaktne podatke v eNaročanje'.

Na koncu okna pa je tudi sekcija 'Obveščanje', če imate v uporabi to funkcionalnost. Funkcionalnost se ni spremenila. *Gre za obveščanje, ki ga izvajate izvajalci in ni v nobeni povezavi z eNaročanjem*:

| Iobilni telefon:              | 061000000                              |            |
|-------------------------------|----------------------------------------|------------|
| elektronski nasl.:            | aprila.zavarovanec@gmail.com           |            |
| Telefon:                      |                                        |            |
|                               |                                        |            |
| 🗌 Posreduj konta              | iktne podatke v eNaročanje             |            |
| Posreduj konta                | iktne podatke v eNaročanje             |            |
| Posreduj konta                | ktne podatke v eNaročanje              |            |
| Posreduj konta<br>Dbveščanje: | aktne podatke v eNaročanje<br>e po SMS | Pošlji SMS |

#### 1.1.4.1 Nastavitev: Pacient: Kontaktni podatki: Akt\_109938

V primeru, da ne želite pri naročanju aktivnosti, ki je označena, da je za poročanje po pravilniku o najdaljših dopustnih čakalnih dobah (velja za naročanje v čakalno knjigo) oz. je plačnik ZZZS (velja za naročanje v čakalno vrsto), zahtevati vnosa kontaktnega podatka, potem je potrebno parametru *TboPatient.aiInformingAddressRequired* nastaviti vrednost *Enabled=FALSE*.

**Privzeta vrednost** tega parametra je **Enabled=TRUE**, kar pomeni, da tudi če parameter ni nastavljen, program zahteva vnos vsaj enega kontaktnega podatka v primeru, da je naročena aktivnosti za poročanje po pravilniku o najdaljših dopustnih čakalnih dobah (velja za naročanje v čakalno knjigo) oz. je plačnik ZZZS (velja za naročanje v čakalno vrsto).

|                                                            | Opis, pomen parametra                                             |
|------------------------------------------------------------|-------------------------------------------------------------------|
| Šifra 007: 2605                                            | Privzeta vrednost:                                                |
| Razred: TboPatient                                         |                                                                   |
| Atribut: aiInformingAddressRequired                        | Ce ne želimo, da se naslov za obveščanje zahteva<br>Enabled=FALSE |
| Odv. 007: 1111                                             |                                                                   |
| Šifra 107: <b>105074</b>                                   |                                                                   |
| Odvisnost obravnavane vrednosti                            |                                                                   |
| ☐ Uporabnik<br>☐ Organizacija<br>☐ Postaja<br>☑ Aplikacija |                                                                   |
|                                                            |                                                                   |
| Vrednost parametra                                         |                                                                   |
| Enabled=FALSE                                              |                                                                   |

### 1.1.5 Dopolnitve v čakalnih seznamih: Akt\_110400

V čakalni knjigi (ČK) in vrsti (ČV) smo naredili nekaj dopolnitev, ki so opisane v nadaljevanju.

## ČAKALNA VRSTA

#### IDT naročila

Na izpisu seznama lahko izpišete tudi IDT naročila. Opcijo lahko izberete v sekciji 'Naročilo':

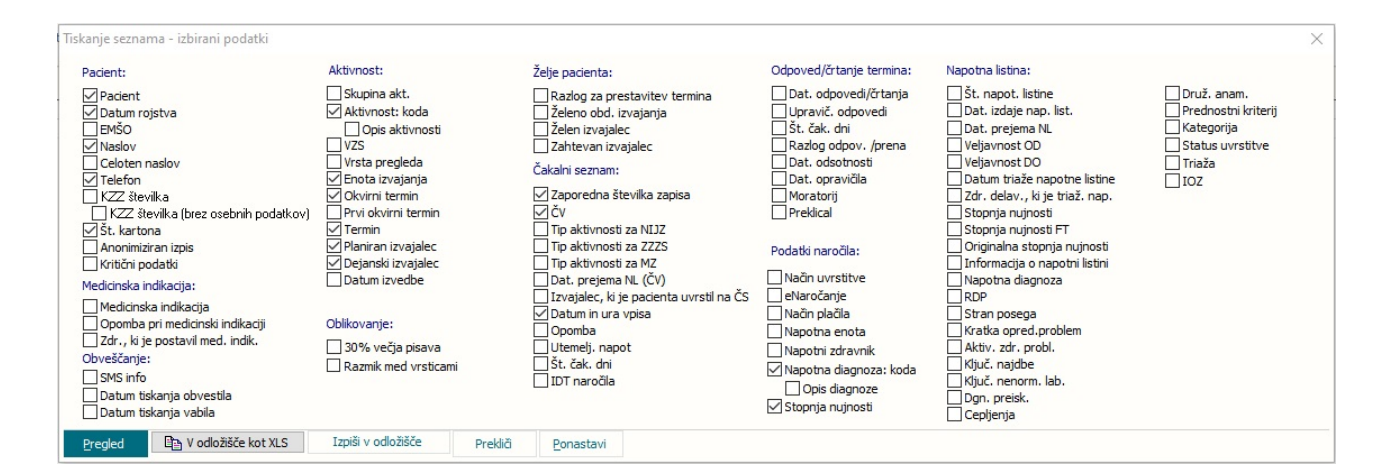

Nekoliko smo spremenili tudi razporeditev in obliko okno z informacijami o zapisu v ČV ter dodali informacijo o IDT naročilu:

| 11 - Artro rame, Zap.št: 11200-99, Zap.št.prena.: 0,<br>Dat.vpisa: 11.05.2020, Dat.prej.NL: 11.05.2020<br>eNaročilo(2020051100015)<br>IDT naročila: 003740091159502 |
|----------------------------------------------------------------------------------------------------|
| Podatki izvajanja 😻<br>Skupina aktivnosti: NA NAROČANJE ENAR<br>Aktivnost: NAROALE2 NAROČANJE ALERGOLOŠKI OTROCI<br>VZS 1056P                                       |
|                                                                                                    |

'Napredno iskanje' smo pri 'Med. indikacija' dodali možnost, da lahko izpišemo le tiste zapise, ki nimajo med. indikacije (samo prazne):

| Iskanje Napredno iskanje         |   |   |                   |          |
|----------------------------------|---|---|-------------------|----------|
| Med.                             | > | < | Razlog zaključka: |          |
| Zdr., ki je postavil med. indik. |   | < | Prenaročen:       |          |
|                                  |   | < | Med.indikacija:   | Samo pra |

# ČAKALNA VRSTA

## 'Preklical'

Ko izvedete prenaročilo, se v oknu, kjer vnesete podatke o prenaročilu, poleg 'Razlog prenaročanja' in 'Razlog za prestavitev,' vidi tudi 'Preklical':

| Razlog prenaročanja: | N11 Brez navedbe raz                |
|----------------------|-------------------------------------|
| Obrazložitev:        |                                     |
|                      |                                     |
|                      |                                     |
|                      |                                     |
|                      |                                     |
| Razlog za prestav.:  | 1 kasnejši termin na željo pacienta |

V primeru, da je zapis povezan z zapisom v ČV, se ta atribut prenese tudi na dialog za ČV, ki se prikaže takoj za tem.

# ISKANJE PO IDT NAROČILA

Na okno 'Seznam pacientov' pod 'Išči hosp./karton' v sekcijo 'Išči' smo dodali še 'Po IDT naročila'.

| 🖍 Izberi 🔋 Briği 🚜 Grupa 🕂 No <u>v</u> | 🏽 🚟 Branje <u>K</u> ZZ | Q IŠČI V RPPE           | 🗯 Označi ležeče | 🚑 Tip SOC          | Q Išči hosp./kartor                                             | <u>D</u> odatno |    |
|----------------------------------------|------------------------|-------------------------|-----------------|--------------------|-----------------------------------------------------------------|-----------------|----|
| 🗌 Išã tudi umrle (+++)                 | Samo p                 | oacienti, ko so bili na | mojem oddelku   | Tel. št            | :                                                               |                 |    |
| Matični indeks Priimek in ime          | Datum rojstva          | Kraj bivanja            | Naslov          |                    |                                                                 | Številka KZZ    | EM |
|                                        |                        |                         |                 | lskanje pa         | cienta                                                          | >               | <  |
|                                        |                        |                         |                 | Številka:<br>Išči: | Po hospitalni št<br>Po št. kartona<br>Po št.obravnave<br>Po IDT |                 |    |
|                                        |                        |                         |                 | OK                 | Po IDT                                                          |                 |    |

## 1.1.6 ČV,ČK: dopolnitev izpisov 'Tiskanje seznama - izbirani podatki' in 'Čakalna knjiga izbirani podatki': CB od-označi vse: Akt\_108413

Dopolnili smo izpis v čakalni vrsti (ČV) 'Tiskanje seznama - izbirani podatki' in izpis 'Čakalna knjiga - izbirani podatki' za zapise iz čakalne knjige (ČK).

Dopolnitve v izpisu 'Čakalna knjiga - izbirani podatki':

- Okno za 'Seznami in analize' smo povečali čez ves zaslon.

- 'Datum od - do' smo preimenovali v 'Urnik od - do', saj je ta datum iz urnika.

Datum iz urnika je sedaj lahko prazen, a le v primeru, da je poln vsaj en od spodnjih (sicer oba 'od - do'):

- datum vpisa ali

- planirani datum ali

- datum zavrnitve.

- V sekcijo 'Pacient' smo dodali še možnost 'Kritični podatki'.

- V sekcijo 'Nap. listina / podatki' smo dodali še 'Veljavnost OD' in 'Veljavnost DO'.

- V spodnji del okna smo dodali še gumb <<u>Ponastavi</u>>, ki povrne izbire ( $\square$ ) v prvotno stanje.

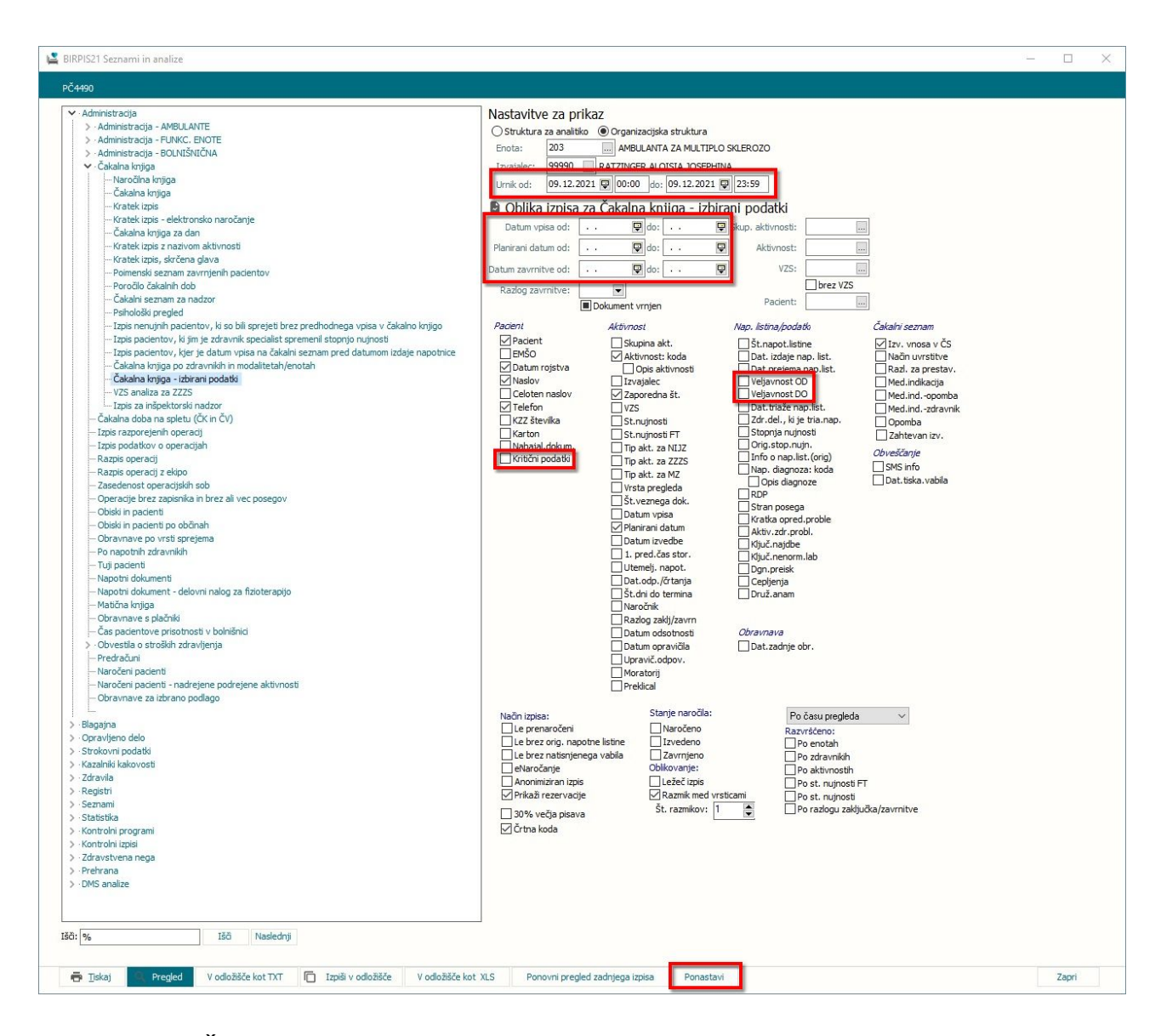

Dopolnitve v ČV izpisu 'Tiskanje seznama - izbirani podatki':

- V sekcijo 'Pacient' smo dodali še možnost 'Kritični podatki'.
- V sekcijo 'Nap. listina / podatki' smo dodali še 'Veljavnost OD' in 'Veljavnost DO'.

- V spodnji del okna smo dodali še gumb <<u>Ponastavi</u>>, ki povrne izbire ( $\square$ ) v prvotno stanje.

| Padent:       Aktivnost:       Želje padenta:       Odpoved/črtanje termina:       Napotna listina:         Padent       Skupina akt.       Razdog za prestavitev termina       Dat. odpoved/črtanja       Št. napot. listine       Druž. nam.         Datum rojstva       Aktivnost: koda       Želeno obd. izvajanja       Durvič. odpoved/črtanja       Dat. odpoved/črtanja       Dit. izdaje nap. list.       Prednostni kriterij         Madov       Opsia sktivnosti       Želeni izvajalec       Razdog odpov. / prena       Veljavnost OD       Status uvrstitve         Valadov       Vrša pregleda       Čakalni seznam:       Dat. odpavidla       Dat. odpavidla       Veljavnost OD       Triaža         Veljavnost DO       Prina izvajalec       Zahtevan izvajalec       Razdog odpov. / prena       Veljavnost OD       Triaža         Veljavnost DO       Prina izvajanja       Zapredna številka zapisa       Moratorij       Zdr. delav., ki je triaž. nap.       Triaža         Veljavnost DO       Prina izvajalec       To paktivnosti za NIJZ       Stoprija nujnosti       Triaža         Veljavnost Prvi okvimi termin       To paktivnosti za NIJZ       Stoprija nujnosti       Triaža       Diat. prejema NL       Stoprija nujnosti       Triaža         Veldinska indikacija       Datum izvelbe       Datu. prejema NL       Kovi       Načnorija<              | skanje seznama - izbirani podatki                                                                                                    |                                                                                                    |                                                                                                    |                                                                                                    |                                                                                                    |                                                                                       |
|----------------------------------------------------------------------------------------------------|----------------------------------------------------------------------------------------------------|----------------------------------------------------------------------------------------------------|----------------------------------------------------------------------------------------------------|----------------------------------------------------------------------------------------------------|----------------------------------------------------------------------------------------------------|---------------------------------------------------------------------------------------|
| Pacient       Skupina akt.       Razlog za prestavitev termina       Dat. odpovedi/črtanja       Št. napot. listine       Druž. anam.         Pacient       Zeleno obd. izvajanja       Duravič. odpovedi/črtanja       Dat. izdaje nap. list.       Prednostni kriterij         Bn&O       Opsia skitvnosti koda       Želeno obd. izvajanja       Duravič. odpovedi/črtanja       Dat. izdaje nap. list.       Prednostni kriterij         Naslov       VZS       Zahtevan izvajalec       Razlog odpov. /prena       Veljavnost DO       Status uvrstitve         Celoten naslov       VTst pregleda       čakalni seznam:       Dat. odsotnosti       Veljavnost DO       Triaža         KZZ številka       Økvirni termin       Zaporedna številka zapisa       Moratorij       Zdr. delav., kj se triaž. nap.       Triaža         KZZ številka (bizz osebnih podatkov)       Prvi okvirni termin       Čev       Preklical       Stopnja nujnosti       Triaža         Ššt. kartona       Ø Prvi okvirni termin       To paktivnosti za NIJZ       Stopnja nujnosti       Termin       Stopnja nujnosti       Termin         Medicinska indikacija       Ø Plavniki zajalec       To paktivnosti za NIJZ       Opomba ni krivnosti za NIJZ       Stopnja nujnosti       Termin         Medicinska indikacija       Ø Plavniki zajalec       To paktivnosti za NIJZ       Stopnja nujnosti | Pacient:                                                                                                    | Aktivnost:                                                                                                    | Želje pacienta:                                                                                                    | Odpoved/črtanje termina:                                                                                                    | Napotna listina:                                                                                                    |                                                                                       |
|                                                                                                    | Pacient Pacient Pacie | Skupina akt.<br>Aktivnost: koda<br>↓ Opis aktivnosti<br>Vršta pregleda<br>Ø Enota izvajanja<br>Ø Okvirni termin<br>Prvi okvirni termin<br>Ø Dejanski izvajalec<br>D Datum izvedbe<br>Oblikovanje:<br>30% večja pisava<br>Razmik med vrsticami | Razlog za prestavitev termina     Żeleni obd. izvajanja     Żeleni zvajalec     Zahtevan izvajalec     Żałani seznam:     Zaporedna številka zapisa     Čv     Tip aktivnosti za NIJZ     Tip aktivnosti za NIJZ     Tip aktivnosti za NZ     Dat. prejema NL (Čv)     Izvajalec, ki je pacienta uvrstil na ČS     Datum in ura vpisa     Opomba     Utemej, napot     Št. čak. dni | Dat. odpovedi/črtanja Upravič. odpovedi St. čak. dni Razlog odpov. /prena Dat. odsotnosti Dat. opravičla Moratorij Preklical Ražlatki naročila: Načn uvrstitve Načna plačia Napotna zdravnik Napotna diagnoza: koda Opis diagnoze Stopnja nujnosti | Št. napot. listine     Dat. izdaje nap. list.     Dat. izdaje nap. list.     Dat. izdaje nap. list.     Dat. izdaje nap. list.     Veljavnost DO     Datim triaže napotne listine     Zdr. delav., ki je triaž. nap.     Stopnja nujnosti FT     Originalna stopnja nujnosti     Informacija o napotni listni     Napotna diagnoza     Rop     Stran posega     Kratka opred.problem     Kativ. zdr. proble     Katjuč. najdbe     Kjuč. najdbe     Kjuč. nenorm. lab.     Ogn. preisk.     Cepljenja | Druž. anam.<br>Prednostni kriterij<br>Kategorija<br>Status uvrstitve<br>Triaža<br>IOZ |

# 1.1.7 ČV: zahtevamo vnos napotnice za plačnika/aktivnost: Akt\_108179

Modul čakalna vrsta smo dopolnili tako, da za določenega plačnika ali več njih oziroma za aktivnost ali več njih, lahko zahtevate vnos napotne listine. Za uporabo funkcionalnosti so potrebne dodatne nastavitve.

V primeru, da za plačnika ZZZS zahtevate vnos napotne listine, le-te pa ne vnesete, program izpiše napako:

| Sprejeto n                                                                     | aročilo                                             |           |                                                 | *    | Podatki izvajan                                                                                    | ja                                  |              |                                                           |
|--------------------------------------------------------------------------------|-----------------------------------------------------|-----------|-------------------------------------------------|------|----------------------------------------------------------------------------------------------------|-------------------------------------|--------------|-----------------------------------------------------------|
| Sprejeto naro<br>Skeniraj<br>Dodaj<br>Način uvrstitv<br>Način plačila:         | čilo: Ni dokum<br>Poglej<br>re: 1<br>6              | umakni    | Original<br>bno<br>SEBNI SPORAZUMI - Konvencije |      | Skupina aktivnosti:<br>Aktivnost:<br>VZS<br>Vrsta pregleda:<br>Enota izvajanja:<br>Okvirni termin: | SPG<br>PRMS<br>K<br>203<br>05.03.20 |              | SPECIAL<br>PONOVN<br>DLNI PREGL<br>AMBULAI<br>Izračunaj d |
| Napotna enot<br>Napotni zdrav<br>Dat. dokumer<br>Napotna diag<br>Stopnja nujno | ia: 044<br>mik: 030<br>nta: .<br>noza: .<br>osti: 3 | 150<br>00 | Za plačnika POSEBNI SPOR                        | AZUM | II - Konvencije je zahtev<br><u>O</u> K                                                            | an vnos naj                         | ootne listii | ne!                                                       |

#### 1.1.7.1 Nastavitev: ČV: zahtevamo vnos napotnice za plačnika/aktivnost: Akt\_108179

Kontrolo lahko vklopite za plačnika ali aktivnost.

Potrebna nastavitve so v parametru **TBoCaseWaitingList.aiWLParameters**:

- Zahtevamo vnos napotne listine: *ReferralRequired=TRUE*;

- S to vrednostjo določimo tip plačnika (vrednost iz MŠ 'P20'): *PayerType=1,6*; (če tega ne nastavite in je ReferralRequired=TRUE, potem napotno listino zahtevate za vse tipe plačnika).

- Zahtevamo vnos za aktivnost: ActivityCode=PR1. (če nastavite aktivnost, se za to aktivnost zahteva vnos napotnice ne glede na nastavitev za tip plačnika).

| Razreo:      | TBOCASEWAICINGLIST                                         |
|--------------|------------------------------------------------------------|
| Atribut:     | aiWLParameters                                             |
| Odv. 007:    | 1111                                                       |
| Šifra 107:   | 103398                                                     |
|              | Odvisnost obravnavane vrednosti                            |
|              | └ Uporabnik<br>☑ Organizacija<br>└ Postaja<br>☑ Aplikacija |
| Tip org.:    | Organization Node 🗸 203                                    |
| a _ 11 · · · | ZDR                                                        |

# 1.1.8 ČK - Ctrl+N: izračun slota upošteva izjemo na urniku : Akt\_109431

Program se je dopolni tako, da pri preračunavanju slotov ob naročanju pacienta (Ctrl+N) upošteva izjeme na urniku v kolikor je vrednost parametera aiActivityDurationFrom nastavljena na MAX ali AVG.

# 1.1.9 Možnost odpiranja urnika glede na prostor

Nov GUI: Možnost odpiranja urnika glede na prostor v katerem se bo izvajala storitev

Na oknu Urnik in oknu Podlaga za urnik se premakne polje "Prostor, v katerem se bo izvajala storitev" iz spodnjega dela pod polje Enota in se ga preimenuje v polje "Prostor", na hover se doda hint "Prostor, v katerem se bo izvajala storitev".

| vajalec:                                                                                  | 00147                                 | NOVAK JANKO           | Sp                    | pol:                |                | м 👻           | MOŠKI            | Podlaga:               |                |   |
|-------------------------------------------------------------------------------------------|---------------------------------------|-----------------------|-----------------------|---------------------|----------------|---------------|------------------|------------------------|----------------|---|
| adomes kizvajalec:                                                                        |                                       |                       | Π                     | p plačnika:         |                | -             |                  |                        |                |   |
| nota:                                                                                     | AG03                                  | GINEK.DISPANZER       | s s                   | topnja nujnos       | iti:           |               | ONEUN            | Enote naročanja:       |                |   |
| ostor:                                                                                    | A0 URG :                              | sprejem in triaz      |                       |                     |                |               | REDNO            | Dodajanje:             | 1 VI OMEJITEV  |   |
| atum:                                                                                     | 17.03.2022 👳                          |                       |                       |                     |                |               | ZELO HITRO       | Popravljanje:          | 1 VI OMEJITEV  |   |
| a začetka termina:                                                                        | 08:00                                 |                       | м                     | lav kontrolnih      | storitoru      | Onemo         | goceno NUJNO     | Brisanje:              | 1 VI OMEJITEV  |   |
| a konca termina:                                                                          | 14:00                                 |                       | M                     | lax controlinin     | storitev:      |               | ]                |                        |                |   |
| ax. st.pacientov:                                                                         | 12                                    |                       |                       | lax prvin ston      | uev:           |               | ]                | Tabica baryos          | Modra(Privaeta |   |
| naročenih v termin:                                                                       | 16                                    |                       | 5                     | tarost na piar      | i.uat. izvedbi | e: 🚺 💌        | ]                | Izbira podlagoj        |                |   |
| ax.prost interval:                                                                        |                                       |                       | -                     | ×                   |                |               |                  | 12bira poulage:        | · · · ·        |   |
| pomba:                                                                                    |                                       |                       | '                     | Jagnoza:            |                |               |                  | Informacija o narocili |                |   |
| ] Naroĉi vse paciente<br>] eNaročanje<br>] Pravila za interna na<br>] Naročanje preko dož | na začetno uro<br>ročila<br>Zdravnika |                       |                       |                     |                |               |                  |                        |                |   |
| ktivnostiv sku<br>dajaktivnost Pgr                                                        | pini<br><sup>pravi <u>B</u>r</sup>    | iši <u>A</u> ktivnost | vidna na spletu za vs | e <u>D</u> odaj vse | iz skupine ał  | tivnosti      | -                | -                      |                |   |
| ktivnost (koda z opis                                                                     | om)                                   | Max                   | .št.akt.              | Povp.št.akt.        |                | Št. naročenil | h Tip aktivnosti | Akt. vidna na spletu   |                | , |
|                                                                                           |                                       |                       |                       |                     |                |               |                  |                        |                |   |
|                                                                                           |                                       |                       |                       |                     |                |               |                  |                        |                |   |

Kontrolo omejitve urnika na isti termin, istega izvajalca v isti enoti se dopolne še na odvisnost na prostor. Torej v isti enoti ima na isti termin isti izvajalec lahko odprt urnik v kolikor je različen prostor, če je prostor prazen ali je prostor enak ne pustimo generirati urnika.

Na okno Čakalne knjige se med polje Enota: in polje Zdravnik: vrine novo polje Prostor: in se omogoči filtriranje po tem polju

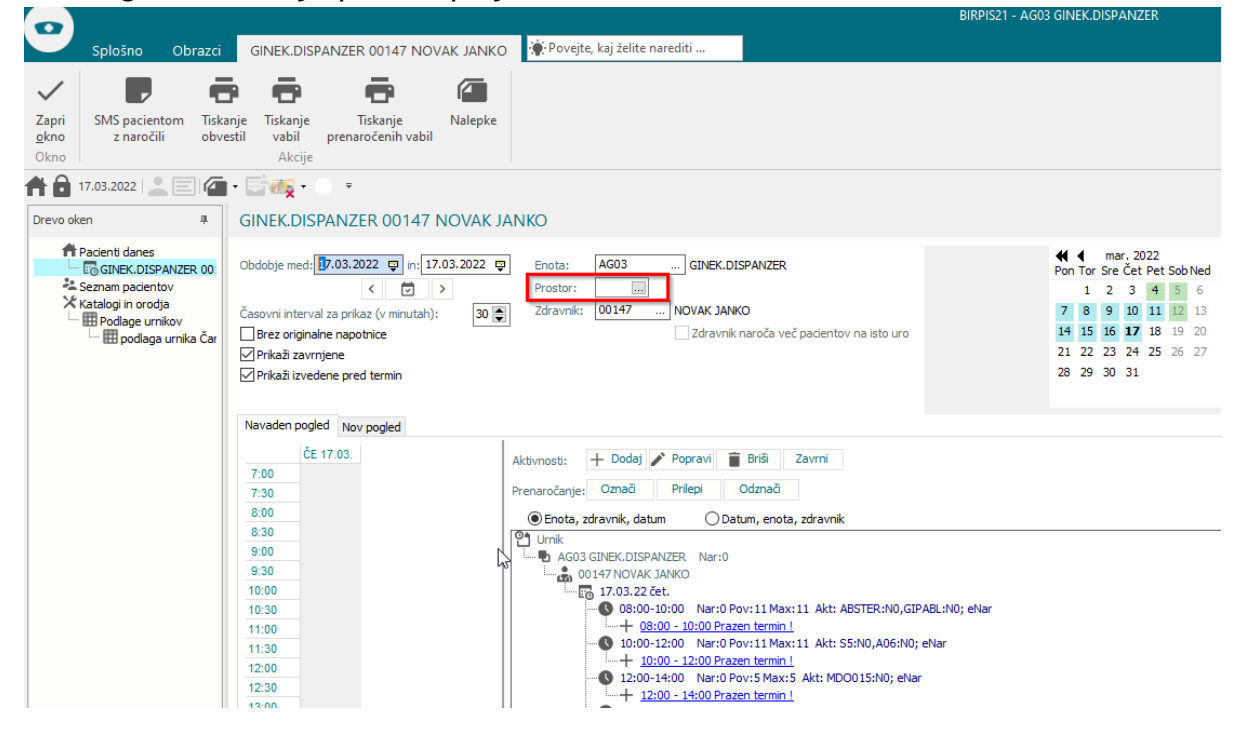

#### 1.1.9.1 Nastavitve

Polje "**Prostor**" je vidno, če je vklopljen parametrer **Application.aiWaitingRoom** (tako kot deluje sedaj) ali če je vrednost NOVEGA parametra **Application.aiShowSchedulePlace**, "Enabled=TRUE", defaultna vrednost "Enabled=FALSE".

#### 1.1.10 ČV: kvote - barvo označevanje: Nap\_29476

Pri kvotah v čakalni vrsti smo spremenili, da se v primeru, ko je 'Maksimalno št. pacientov' in 'Število pacientov' enako 0, polje v stolpcu 'Število naročenih' obarva tako kot za zasedeno kvoto.

| Kvo | ote          |           |                          | 2 <b>1</b>                    |                        |                         |                        |               |
|-----|--------------|-----------|--------------------------|-------------------------------|------------------------|-------------------------|------------------------|---------------|
| D   | )odaj        | Popravi   | Briši                    | 🛛 Prikaži vse 📋               | Prikaži le pretečer    | ne Proste               | eNaročanje Tip p       | lačnika:      |
| СКЈ | Sifra<br>551 | Izvajalec | Datum zače<br>02.07.2020 | tka Datum konca<br>02.07.2020 | Število pacientov<br>0 | Maksimalno št.pac.<br>0 | Število naročenih<br>0 | Naročanje Tij |
|     | 550          |           | 01.07.2020               | 01.07.2020                    | 10                     | 10                      | U                      | 0             |
|     | 549          |           | 30.06.2020               | 30.06.2020                    | 10                     | 10                      | 0                      | D             |
|     | 548          |           | 29.06.2020               | 29.06.2020                    | 10                     | 10                      | 0                      | D             |

#### 1.1.11 Preverjanje ob vnosu v ČK za prekoračitev dovoljene čakalne dobe: Akt\_110407

Dopolnili smo program, da v primeru, ko pacienta želite naročiti na termin, ki presega dopustno čakalno dobo za VZS, vas program opomni, da je potrebno pacienta o tem obvestiti. V primeru, da ste pacienta o tem obvestili, izberete možnost <Da>. V tem primeru program samodejno doda kljukico pri 'Obveščen' ob potrditvi naročila.

| Naročanje pacienta: 44<br>Skupina aktivnosti: SPG<br>Aktivnost: 4                                                                                                    | Vrs.prg.: K Kontro                                                                                                    | Naročenih v dnevu: 0<br>INI PR Nar: 0 Pov: 10 Max: 10                                                                                    |             |
|----------------------------------------------------------------------------------------------------|----------------------------------------------------------------------------------------------------|----------------------------------------------------------------------------------------------------|-------------|
| VZS 1056                                                                                                    | 6P Alergološki pregled - prvi                                                                                                    | 13:00                                                                                                    |             |
| Vrsta storitev 0000                                                                                                    | 002 📝 Ponovni pregled Zadnji pac.                                                                                                    | 13:42                                                                                                    |             |
| as naročila: 13.0                                                                                                    | 5.2022 📮 21:59                                                                                                    | 14:24                                                                                                    |             |
| nota naročanja: 203                                                                                                    | AMBULANTA ZA MULTIPLO SKLEROZO                                                                                                    | 15:06                                                                                                    |             |
| laročnik: 9999                                                                                                    | 0 RATZINGER ALOISIA JOSEPHINA                                                                                                    | 15:48                                                                                                    |             |
| nota izvajanja: 203                                                                                                    | AMBULANTA ZA MUL                                                                                                    | 16:30 1                                                                                                    |             |
| zvajalec: aaaa                                                                                                    | RATZINGER ALDISIA JUSEPHINA                                                                                                    | 17.12                                                                                                    |             |
|                                                                                                    |                                                                                                    | 18:36                                                                                                    |             |
| 37 <u></u>                                                                                                    |                                                                                                    | 19:18                                                                                                    |             |
| topnja nujnosti: 4                                                                                                    | ZELO HITRO F4 - Obstoječe napotitve                                                                                                    |                                                                                                    |             |
| fermin: 04.0                                                                                                    | 1.2023 📮 16:30 🕓 F5 Termin                                                                                                    |                                                                                                    |             |
|                                                                                                    |                                                                                                    |                                                                                                    |             |
| Sprejeto naročilo: <mark>Ni dokume</mark>                                                                                                    | enta BIRPIS21                                                                                                    |                                                                                                    |             |
| Sprejeto naročilo: Ni dokume<br>Skeniraj                                                                                                    | BIRPIS21                                                                                                    | eseganju najdaljše dopustne ČD, ga informirali o možnosti iskanja izvajalcev s krajšo ČD, pacient pa kljub temu želi izvedbo prav pri te | em izvajak  |
| Sprejeto naročilo: Ni dokume<br>Skeniraj<br>Dodaj <u>Pog</u> lej                                                                                                    | enta BIRPIS21                                                                                                    | eseganju najdaljše dopustne ČD, ga informirali o možnosti iskanja izvajalcev s krajšo ČD, pacient pa kljub temu želi izvedbo prav pri te | em izvajalo |
| Sprejeto naročilo: Ni dokume<br>Skeniraj<br>Dodaj Boglej<br>Contaktna informacija:                                                                                                    | Umalori   BIRPIS21  Ste padenta obvestili o p                                                                                                    | eseganju najdaljše dopustne ČD, ga informirali o možnosti iskanja izvajalcev s krajšo ČD, pacient pa kljub temu želi izvedbo prav pri te | em izvajak  |
| Skeniraj<br><u>D</u> odaj <u>Poglej</u><br>Contaktna informacija:                                                                                                    | Inta BIRPIS21                                                                                                    | eseganju najdaljše dopustne ČD, ga informirali o možnosti iskanja izvajalcev s krajšo ČD, pacient pa kljub temu želi izvedbo prav pri te | em izvajak  |
| Skeniraj<br><u>Dodaj</u> <u>Poglej</u><br>(ontaktna informacija:                                                                                                    | Innta BIRPIS21                                                                                                    | eseganju najdaljše dopustne ČD, ga informirali o možnosti iskanja izvajalcev s krajšo ČD, pacient pa kljub temu želi izvedbo prav pri te | em izvajak  |
| Sprejeto naročilo: Ni dokume<br>Skeniraj<br>Dodaj Poglej<br>Contaktna informacija:<br>Načn obveščanja<br>01 SMS<br>02 e-Pošta                                                                                                    | Inta BIRPIS21  Imaion  Frekvenca obveščanja  Pošitjanje ob vnosu                                                                                                    | eseganju najdaljše dopustne ČD, ga informirali o možnosti iskanja izvajalcev s krajšo ČD, pacient pa kljub temu želi izvedbo prav pri te | em izvajalo |
| prejeto naročilo i Ni dokume<br>Skeniraj<br>Dodaj Boglej<br>Contaktna informacija:<br>Contaktna informacija:<br>Contaktna informa | Inta BIRPIS21  Imaion  Frekvenca obveščanja  Pošljanje ob vnosu  Donal                                                                                                    | eseganju najdaljše dopustne ČD, ga informirali o možnosti iskanja izvajalcev s krajšo ČD, pacient pa kljub temu želi izvedbo prav pri te | em izvajak  |
| Skeniraj<br><u>D</u> odaj<br><u>D</u> odaj<br>Poglej<br>Contaktna informacija:<br>Načn obveščanja<br>01<br>SMS<br>02<br>e-Pošta<br>D                                                                                                    | Inta BIRPIS21  Imakni Imakni I | eseganju najdaljše dopustne ČD, ga informirali o možnosti iskanja izvajalcev s krajšo ČD, pacient pa kljub temu želi izvedbo prav pri te | em izvajak  |
| Skeniraj<br><u>Dodaj</u> <u>Poglej</u><br>(ontaktna informacija:<br>Načn obveščanja<br>01 S#X<br>02 e-Pošta                                                                                                    | Inta BIRPIS21  Imaion  Frekvenca obveščanja  Frekvenca obveščanja  Pošljanje ob vnosu  Dnevi                                                                                                    | eseganju najdaljše dopustne ČD, ga informirali o možnosti iskanja izvajalcev s krajšo ČD, pacient pa kljub temu želi izvedbo prav pri te | em izvajak  |
| prejeto naročilo: Ni dokume<br>Skeniraj<br>Dodaj Eoglej<br>Contaktna informacija:<br>Načn obveščanja<br>0 1 SMS<br>0 2 e-Pošta                                                                                                    | Inta BIRPIS21  Imaioni  Frekvenca obveščanja  Frekvenca obveščanja  Pošljanje ob vnosu  Dnevi Ure                                                                                                    | eseganju najdaljše dopustne ČD, ga informirali o možnosti iskanja izvajalcev s krajšo ČD, pacient pa kljub temu želi izvedbo prav pri te | em izvajalo |
| Skeniraj<br><u>Dodaj</u> <u>Poglej</u><br>Kontaktna informacija:<br>Načn obveščanja<br>01 SMS<br>02 e-Pošta                                                                                                    | Inta BIRPIS21  Imaion  Frekvenca obveščanja  Pošljanje ob vnosu  Dnevi Ure  Ure                                                                                                    | eseganju najdaljše dopustne ČD, ga informirali o možnosti iskanja izvajalcev s krajšo ČD, pacient pa kljub temu želi izvedbo prav pri te | em izvajalo |
| prejeto naročilo: Ni dokume<br>Skeniraj<br>Dodaj Poglej<br>iontaktna informacija:<br>Način obveščanja<br>01 SNS<br>02 e-Pošta                                                                                                    | enta BIRPIS21  Qmaion  Frekvenca obveščanja  Pošitjanje ob vnosu  Dnevi Ure  Ure                                                                                                    | eseganju najdaljše dopustne ČD, ga informirali o možnosti iskanja izvajalcev s krajšo ČD, pacient pa kljub temu želi izvedbo prav pri te | em izvajak  |
| prejeto naročilo: Ni dokume<br>Skeniraj<br>Dodaj Boglej<br>Contaktna informacija:<br>Način obveščanja<br>Oti SNS<br>02 e-Pošta<br>Omejtev vpisa<br>Dode na overbu v juša                                                                                                    |                                                                                                    | eseganju najdaljše dopustne ČD, ga informirali o možnosti iskanja izvajalcev s krajšo ČD, pacient pa kljub temu želi izvedbo prav pri te | em izvajak  |
| prejeto naročilo: Ni dokume<br>Skeniraj<br>Dodaj Poglej<br>Contaktna informacija:<br>Načn obvešćanja<br>O1 SNS<br>02 e-Pošta<br>Omejlev vpisa<br>Radog za prestav.:<br>Ved indikacis:                                                                                                    |                                                                                                    | eseganju najdaljše dopustne ČD, ga informirali o možnosti iskanja izvajalcev s krajšo ČD, pacient pa kljub temu želi izvedbo prav pri te | em izvajak  |
| Skeniraj  Dodaj Poglej  Contaktna informacija:  Contaktna informacija:  Načn obvešćanja  01 SMS 02 e-Pošta  Omejitev vpisa Razlog za prestav.:  Ved.indikacija:  Zfr. medicindik.:                                                                                                    |                                                                                                    | eseganju najdaljše dopustne ČD, ga informirali o možnosti iskanja izvajalcev s krajšo ČD, pacient pa kljub temu želi izvedbo prav pri te | em izvajak  |
| Sprejeto naročilo: Ni dokume<br>Skeniraj<br>Dodaj Poglej<br>Kontaktna informacija:<br>Načn obveščanja<br>0 1 SMS<br>0 2 e-Pošta<br>Omejitev vpisa<br>Razlog za prestav.:<br>Med.indikacija:<br>Zdr.medic.indik.:<br>Opis:                                                                                                    |                                                                                                    | eseganju najdaljše dopustne ČD, ga informirali o možnosti iskanja izvajalcev s krajšo ČD, pacient pa kljub temu želi izvedbo prav pri te | em izvajale |

1.1.12 Dopolnitev ČK - prikaz zadnjega naročila za aktivnost/enoto/SN: Akt\_110564

Z ustrezno nastavitvijo lahko pri naročanju prikažemo zadnji zasedeni termin brez omejitev za kombinacijo 'enota izvajanja-aktivnost-stopnja nujnosti':

| Skupina aktivnosti:                                                              | 218075<br>SPG                                 | ZAVARO                     | VANEC JOSIPINA<br>Vrs.prg.:           |                    | Naročenih v dnevu:<br>PR Nar:0 Pov:3 Max:3 |
|----------------------------------------------------------------------------------|-----------------------------------------------|----------------------------|---------------------------------------|--------------------|--------------------------------------------|
| Aktivnost:                                                                       | PRMS                                          | PONOV                      | VI PRE( Nač. uvrs.:                   | : 1 💌 Osebno       | ČE 03.03.                                  |
| VZS                                                                              | 1056P                                         | Alergolo                   | ški pregled - prvi                    | Zadnji pac         | 13:00 1                                    |
| vrsta storitev                                                                   | 000002                                        | Ponovni                    | pregied                               | zaunji pac.        | 14:00                                      |
| Cas naročila:                                                                    | 03.03.2022                                    | <b>Q</b> 09:49             |                                       |                    | 15:00                                      |
| Enota naročanja:                                                                 | 203                                           |                            | NTA ZA MULTIPLO S                     | SKLEROZO           |                                            |
| Narochik:                                                                        | 303                                           |                            | JER ALUISIA JUSEP                     | HINA               |                                            |
| Liiota izvajarija;<br>Izvajalaci                                                 | 00000                                         |                            |                                       | HTNIA              |                                            |
| Stopnja nujnosti:                                                                | 3 💌 REDI                                      | NO                         | F4 - Obstoječe na                     | apotitve           |                                            |
| Tormin                                                                           | 03.03.2022                                    | 13:00                      | S F5 Termin                           | Shrani prvi termin |                                            |
| Cakaina doba din. 1 T                                                            | CI IIIII & J. U.U.                            |                            |                                       | terminal terminal  |                                            |
| Zadnji zasedeni teri<br>✓Iso termine samo :<br>Alt+I<br>Sprejeto naročilo: Ni do | min (brez ome<br>ta zdravnika: 99<br>okumenta | 2jitev): 28.<br>1990 RATZI | 03.2022 15:00 (2:<br>NGER ALOISIA JOS | Sephina            |                                            |

Ta informacija se prikaže zgolj na novem zapisu. Ko ponovno odpremo zapis, se je ne vidi.

V primeru, da pacienta uvrstite na bolj zgoden termin, kot pa je ta v izračunu, in pacient nima označene nobene omejitve vpisa niti ne kljukice pri 'Zasedel odpovedano mesto', program vpraša, če je pacient zasedel odpovedano mesto:

| Skopina aktivnosti:<br>Stopina nujnosti:<br>Stopina nujnosti:<br>Sto | WTS.prg.:       K       K KONTROLUL PRIvatio Points Marts         PONOVNI PREVait       Dockshow       CE 03.03         Alergološki pregled - prvi       Zadnji pac.       13:00       1         22       09:49       15:00       15:00       15:00         AMBULANTA ZA MULTIPLO SKLEROZO       RATZINGER ALOISIA JOSEPHINA       15:00       15:00         AMBULANTA ZA MUL       RATZINGER ALOISIA JOSEPHINA       15:00       15:00         REDNO       F4 - Obstoječe napotitve       22       13:00       F5 Termin         Scomejite/y): 28.03.2022       15:00 (C)       Trajanje:       60       20         comejite/y): 28.03.2022       15:00 (C)       Trajanje:       60       20         ka: 99990 RATZINGER ALOISIA JOSEPHINA       8       8       8         BIRPIS21       Image: Standard Standard Sta                                                                                                    | Skupina akufvoldi: VS-0 VS-0 VS-0 VS-0 VS-0 VS-0 VS-0 VS-0                                                                                                    | Skupina akunosti i provi provi                                                                                                    | Skupina automosi: 9'9's vis.pg.: vis.pg.: Vis.pg.: Vis.pg                                                                                                    | Narocanje pacienta:                    | 218075 Z        | AVAROVANEC JOSIPINA                |              | Naročenih v dno | evu: 0 |
|----------------------------------------------------------------------------------------------------|----------------------------------------------------------------------------------------------------|----------------------------------------------------------------------------------------------------|----------------------------------------------------------------------------------------------------|----------------------------------------------------------------------------------------------------|----------------------------------------|-----------------|------------------------------------|--------------|-----------------|--------|
| Akdvindst:  Previs Poloviti PREv Nac. dvrs.:  C 03.03. C 03.03. US56P Alergološki pregled - prvi VZS VZS U056P Alergološki pregled - prvi Zadnji pac. 13.00 1 14:00 15:00 10:00 20 Ponovni pregled Zadnji pac. 14:00 15:00 15:                                                                                                    | Image: CE 03.03.         Alergološki pregled - prvi         Ponovni pregled         Zadnji pac.         13:00 1         14:00         15:00         AMBULANTA ZA MULTIPLO SKLEROZO         RATZINGER ALOISIA JOSEPHINA         AMBULANTA ZA MUL         RATZINGER ALOISIA JOSEPHINA         REDNO       F4 - Obstoječe napotitve         22 Image: Provide the state of the state of the stat                                                                                                    | Akundasi Pokovni regi Nac. Units:: [ ] Obegono 1.000 1.0000 1.000 1.000 1.0000 1.000 1.000                                                                                                    | Akumosi PCACUME PAGE MaC. UMS:: [ ] Seeboo 1 CC 03.03.<br>105CF MAC. UMS:: [ ] Seeboo 1 CC 03.03.<br>14.00 15.00 14.00 15.00 14.00 15.00 14.00 15.00 15.00                                                                                                    | Akumosi Pokovni pregled Vizi UWS.1 (* 1985)<br>1056° M Alergolski pregled Pri<br>2adnij pac.<br>1000002 P Ponovni pregled Zadnij pac.<br>11400<br>15.00<br>15.00         | Skupina aktivnosti:                    | SPG             | Vrs.prg.: K                        | KONTROLNI PR | Nar:0 Pov:3 Ma  | IX:3   |
| VZS       1036P       Imiliar Reglobski pregled " prvi       13:00 1         Vrsta storitev       000002       Ponovni pregled       Zadnji pac.       14:00         Čas naročila:       03.03.2022       09:49       15:00       15:00         Enota naročanja:       203       AMBULANTA ZA MULTPLO SKLEROZO       15:00       15:00         Karočnik:       99990       RATZINGER ALOISIA JOSEPHINA       15:00       15:00         Enota izvajanja:       203       AMBULANTA ZA MUL       15:00       16:00         zvajalec:       99990       RATZINGER ALOISIA JOSEPHINA       16:00       16:00       16:00         Stopnja nujnosti:       3       REDNO       F4 - Obstoječe napotitve       60       16:00         Ji šći termine samo za zdravnika:       99990 RATZINGER ALOISIA JOSEPHINA       19:00       16:00       16:00         Zadnji zasedeni termin (brez omejitev):       28:03.2022 15:00 (25 dni)       16:00       16:00       17:01         Ji šći termine samo za zdravnika:       99990 RATZINGER ALOISIA JOSEPHINA       18:00       10:00       11:00       11:00         Skeniraj       20:0daj       20:0dej       20:0daj       20:0dej       20:0dej       11:00       11:00       11:00       11:00       11:00       11:                                                                                                    | Image: Second Strengted Provided Provided Pr                                                                                                    | 223       1000*       Margobask prejed * prvi       13.00 1         113.00 1       113.00 1       14.00       14.00         5as naročia:       03.03.202 20 09:49       15.00       15.00         inota naročanja:       203       AMBULANTA ZA MULTPLO SKLEROZO       15.00         karočnik:       99990       RATZINGER ALDISLA JOSEPHINA       15.00         zvajalec:       99990       RATZINGER ALDISLA JOSEPHINA       15.00         vitopnja nujnosti:       3       REDNO       F4 - Obstoječe napotitve         "ermin:       03.03.2022 90 13:00       F5 Termin       Strani prv termin         alagla adoba doti:       1 Tarming: 13:00 - 1 6:00       1       Tarming: 60       1         21 Si dermine samo za zdravnika:       99990 RATZINGER ALDISLA JOSEPHINA       1       1         21 Si dermine samo za zdravnika:       99990 RATZINGER ALDISLA JOSEPHINA       1       1         21 Si dermine samo za zdravnika:       99990 RATZINGER ALDISLA JOSEPHINA       1       1         21 Si dermine samo za zdravnika:       99990 RATZINGER ALDISLA JOSEPHINA       1       1         21 Si dermine samo za zdravnika:       9990 RATZINGER ALDISLA JOSEPHINA       1       1         21 Si dermine samo za zdravnika:       9990 RATZINGER ALDISLA JOSEPHINA       1<                                                                                                    | V2.5 U.300*   Visa storite   Visa storite   Visa storite   Sanaročia:   03.03.2022   09:49   Inota naročanja:   203   AMBULANTA ZA MULTPLO SALEROZO   Iaročnik:   99990   RATZINGER ALOISIA JOSEPHINA   Inota izvajanja:   203   Inota izvajanja:   203   203   204   Podjej   Inota informacija:   Inota informacija:   Inota informacija:   Inota informacija:   Inota informacija:   Inota informacija:   Inota informacija:   Inota informacija:                                                                                                    | V2.5 II.300 Pill   Viza storitev 000002   Porovni pregled Zadnji pac.   14.00 14.00   Staročnik: 99900   RATZINGER ALOISLA JOSEPHINA   Itoria izvajanja: 203   203 AMBULANTA ZA NUL TIPLO SKLEROZO   Itaročnik: 99900   RATZINGER ALOISLA JOSEPHINA   zvajalec: 99900   Itaročnik: 99900   RATZINGER ALOISLA JOSEPHINA   itoria izvajanja: 203   203.3.2022 13:00   Perima: 00.3.2022   13:00 F4 - Obstoječe napotitve   remin: 00.3.2022   13:00 F4 - Obstoječe napotitve   remin: 00.3.2022   13:00 F4 - Obstoječe napotitve   remin: 00.3.2022   13:00 F4 - Obstoječe napotitve   remin: 00.3.2022   13:00 F4 - Obstoječe napotitve   remin: 00.3.2022   13:00 F4 - Obstoječe napotitve   remin: 00.3.2022   13:00 F4 - Obstoječe napotitve   remin: 00.3.2022   13:00 F4 - Obstoječe napotitve   remin: 00.3.2022   13:00 F4 - Obstoječe napotitve   remin: 00.3.2022   13:00 F4 - Obstoječe napotitve   13:00 F4 - Obstoječe napotitve   13:01 Jastopic   13:02 Felvenca obvečćanja   13:02 Posijanne ob vnosu   14:02 Posijanne ob                                                                                                    | AKUVNOST: +                            | PRMS P          | UNOVNI PREC Nac. uvrs.: 1          | Osebno       | ČE 03.03        |        |
| Vršta storitev 000002 Implementation   Čas naročala: 03.03.2022 09:49   Enota naročanja: 203 AMBULANTA ZA MULTIPLO SKLEROZO   Varočnik: 99990 RATZINGER ALOISIA JOSEPHINA   Enota izvajanja: 203 AMBULANTA ZA MUL   zvajalec: 99990 RATZINGER ALOISIA JOSEPHINA   Stopnja nujnosti: 3 REDNO   F4 - Obstoječe napotitve If intermini   Gatoria adoba dni: 1 1 Termini:   O3.03.2022 13:00   F5 Termin Shrani prvi termini   Stalna doba dni: 1 Termini:   O3.03.2022 13:00   Stalna doba dni: 1 Termini:   O3.03.2022 13:00   Stalna doba dni: 1 Termini:   Ostalita doba dni: 1 Termini:   Steprije to naročilo: Ni dokumenta   Skeniraj   Dodaj Poglej   Umakni   Kontaktina informacija:   Način obveščania   Način obveščania                                                                                                    | Image: Portovni pregled       Zadnji pat.         14:00         12       09:49         Image: AMBULANTA ZA MULTIPLO SKLEROZO         Image: RATZINGER ALOISIA JOSEPHINA         Image: RATZINGER ALOISIA JOSEPHINA         REDNO       F4 - Obstoječe napotitve         22       13:00         Image: F5 Termin       Shrani prvi termin         100 - 16:00       Trajanje: 60         22       13:00         Image: F5 Termin       Shrani prvi termin         100 - 16:00       Trajanje: 60         22       13:00         Image: F5 Termin       Shrani prvi termin         100 - 16:00       Trajanje: 60         Image: Status       Image: Status         Image: Status       Image: Status         Image: Status       Image: Status         Image: Status       Image: Status         Image: Status       Image: Status         Image: Status       Image: Status         Image: Status       Image: Status         Image: Status       Image: Status         Image: Status       Image: Status         Image: Status       Image: Status         Image: Status       Image: Status         Image: Status       Image: Status </th <th>Visia strutev visia<br/>Samaročila: 03.03.2022 © 09:4<br/>Jan and Samaročila: 03.03.2022 © 09:4<br/>Jan and Samaročila: 03.2022 © 09:4<br/>Jan and Samaročila: 03.2022 © 09:2<br/>Jan and Samaročila: 03.2022 © 09:2<br/>Jan and Samaročila: 03.2022 © 09:2<br/>Jan and Samaročila: 03.2022 © 09:2<br/>Jan and Samaročila: 03.2022 © 09:2<br/>Jan and Samaročila: 03.2022 © 09:2<br/>Jan and Samaročila: 03.2022 © 09:2<br/>Jan and Samaročila: 03.2022 © 09:2<br/>Jan and Samaročila: 03.2022 © 09:2<br/>Jan and Jan and Ja</th> <th>Visia strutev U00002      Porovn prege      Zavij p.2. 14:00      Eas naročia:         03.03.2022          09:9          03.2022          09:9          03.2022          09:9          03.2022          09:9          03.2022          09:9          03.2022          09:9          03.2022          09:9          03.2022          09:9          03.2022          09:9          03.2022          09:9          03.2022          00:9          03.2022          00:9          00:9          00:9          00:9          00:9          00:9          00:9          00:9          00:9          00:9          00:9          00:9          00:9          00:9          00:9          00:9          00:9          00:9          00:9          00:9          00:9          00:9          00:9          00:9          00:9          00:9          00:9          00:9          00:9          00:9          00:9          00:9          00:9          00:9          00:9          00:9          00:9          00:9          00:9          00:9          00:9          00:9          00:9          00:9          00:9          00:9          00:9          00:9          00:9          00:9          00:9          00:9          00:9          00:9          00:9          00:9          00:9          00:9          00:9          00:9          00:9          00:9          00:9          00:9          00:9          00:9          00:9          00:9          00:9          00:9          00:9          00:9          00:9          00:9          00:9          00:9          00:9          00:9          00:9          00:9          00:9          00:9          00:9          00:9          00:9          00:9          00:9          00:9          00:9          00:9          00:9          00:9          00:9          00:9          00:9          00:9          00:9          00:9          00:9          00:9          00:9          00:9          00:9          00:9          00:9          00:9          00:9          00:9          00:9          00:9          00:9          00:9          00:9          00:9          0</th> <th>Visita stritev vješa<br/>Radio ga prestav.:<br/>Medindikacija:<br/>Skeniracj<br/>Onejtev vješa<br/>Rado ga prestav.:<br/>Wedindikacija:<br/>Consistev vješa<br/>Rado ga prestav.:<br/>Wedindikacija:<br/>Consistev vješa<br/>Rado ga prestav.:<br/>Wedindikacija:<br/>Consistev vješa<br/>Rado ga prestav.:<br/>Wedindikacija:<br/>Consistev vješa<br/>Rado ga prestav.:<br/>Wedindikacija:<br/>Consistev vješa<br/>Rado ga prestav.:<br/>Wedindikacija:<br/>Consistev vješa<br/>Rado ga prestav.:<br/>Wedindikacija:<br/>Consistev vješa<br/>Rado ga prestav.:<br/>Wedindikacija:<br/>Consistev vješa<br/>Rado ga prestav.:<br/>Wedindikacija:<br/>Consistev vješa<br/>Rado ga prestav.:<br/>Wedindikacija:<br/>Consistev vješa<br/>Rado ga prestav.:<br/>Wedindikacija:<br/>Consistev vješa<br/>Rado ga prestav.:<br/>Wedindikacija:<br/>Consistev vješa<br/>Rado ga prestav.:<br/>Consistev vješa<br/>Rado ga prestav.:<br/>Consistev vješa<br/>Rado</th> <th>VZS</th> <th>1030P A</th> <th>regoloski pregled - prvi<br/>Zadaji</th> <th>225</th> <th>13:00 1</th> <th></th> | Visia strutev visia<br>Samaročila: 03.03.2022 © 09:4<br>Jan and Samaročila: 03.03.2022 © 09:4<br>Jan and Samaročila: 03.2022 © 09:4<br>Jan and Samaročila: 03.2022 © 09:2<br>Jan and Samaročila: 03.2022 © 09:2<br>Jan and Samaročila: 03.2022 © 09:2<br>Jan and Samaročila: 03.2022 © 09:2<br>Jan and Samaročila: 03.2022 © 09:2<br>Jan and Samaročila: 03.2022 © 09:2<br>Jan and Samaročila: 03.2022 © 09:2<br>Jan and Samaročila: 03.2022 © 09:2<br>Jan and Samaročila: 03.2022 © 09:2<br>Jan and Jan and Ja                                                                                                    | Visia strutev U00002      Porovn prege      Zavij p.2. 14:00      Eas naročia:         03.03.2022          09:9          03.2022          09:9          03.2022          09:9          03.2022          09:9          03.2022          09:9          03.2022          09:9          03.2022          09:9          03.2022          09:9          03.2022          09:9          03.2022          09:9          03.2022          00:9          03.2022          00:9          00:9          00:9          00:9          00:9          00:9          00:9          00:9          00:9          00:9          00:9          00:9          00:9          00:9          00:9          00:9          00:9          00:9          00:9          00:9          00:9          00:9          00:9          00:9          00:9          00:9          00:9          00:9          00:9          00:9          00:9          00:9          00:9          00:9          00:9          00:9          00:9          00:9          00:9          00:9          00:9          00:9          00:9          00:9          00:9          00:9          00:9          00:9          00:9          00:9          00:9          00:9          00:9          00:9          00:9          00:9          00:9          00:9          00:9          00:9          00:9          00:9          00:9          00:9          00:9          00:9          00:9          00:9          00:9          00:9          00:9          00:9          00:9          00:9          00:9          00:9          00:9          00:9          00:9          00:9          00:9          00:9          00:9          00:9          00:9          00:9          00:9          00:9          00:9          00:9          00:9          00:9          00:9          00:9          00:9          00:9          00:9          00:9          00:9          00:9          00:9          00:9          00:9          00:9          00:9          00:9          00:9          00:9          00:9          00:9          00:9          00:9          00:9          00:9          0                                                                                                    | Visita stritev vješa<br>Radio ga prestav.:<br>Medindikacija:<br>Skeniracj<br>Onejtev vješa<br>Rado ga prestav.:<br>Wedindikacija:<br>Consistev vješa<br>Rado ga prestav.:<br>Wedindikacija:<br>Consistev vješa<br>Rado ga prestav.:<br>Wedindikacija:<br>Consistev vješa<br>Rado ga prestav.:<br>Wedindikacija:<br>Consistev vješa<br>Rado ga prestav.:<br>Wedindikacija:<br>Consistev vješa<br>Rado ga prestav.:<br>Wedindikacija:<br>Consistev vješa<br>Rado ga prestav.:<br>Wedindikacija:<br>Consistev vješa<br>Rado ga prestav.:<br>Wedindikacija:<br>Consistev vješa<br>Rado ga prestav.:<br>Wedindikacija:<br>Consistev vješa<br>Rado ga prestav.:<br>Wedindikacija:<br>Consistev vješa<br>Rado ga prestav.:<br>Wedindikacija:<br>Consistev vješa<br>Rado ga prestav.:<br>Wedindikacija:<br>Consistev vješa<br>Rado ga prestav.:<br>Consistev vješa<br>Rado ga prestav.:<br>Consistev vješa<br>Rado                                                                                                    | VZS                                    | 1030P A         | regoloski pregled - prvi<br>Zadaji | 225          | 13:00 1         |        |
| Éas naročila: 03.03.2022 09:49   inota naročanja: 203 AMBULANTA ZA MULTIPLO SKLEROZO   Jaročnik: 99990 RATZINGER ALOISIA JOSEPHINA   inota izvajanja: 203 AMBULANTA ZA MUL   zvajalec: 99990 RATZINGER ALOISIA JOSEPHINA   stopnja nujnosti: 3 REDNO   F4 - Obstoječe napotitve   "ermin: 03.03.2022   13:00 F5 Termin   Stopnja nujnosti: 3   REDNO F4 - Obstoječe napotitve   "ermin: 03.03.2022   13:00 F5 Termin   Shrani prvi termin   akalna doba dni: 1 Termin: 13:00 - 16:00   Trajanje:   60   Išči termine samo za zdravnika: 99990 RATZINGER ALOISIA JOSEPHINA   Ike Rodaj Poglej Umakni Kontaktna informacija: Način obveščanja Prekvenca obveščanja                                                                                                    | 22       09:49       15:00         Image: AMBULANTA ZA MULTIPLO SKLEROZO       Image: ALOISIA JOSEPHINA         Image: AMBULANTA ZA MUL       Image: ALOISIA JOSEPHINA         Image: AMBULANTA ZA MUL       Image: ALOISIA JOSEPHINA         Image: ALOISIA JOSEPHINA       Image: ALOISIA JOSEPHINA         Image: ALOISIA JOSEPHINA       Imag                                                                                                    | Sar naročila: 03.03.2022 09:49   inota naročanja: 203 AMBULANTA ZA MULTIPLO SKLEROZO   inota izvajanja: 203 AMBULANTA ZA MUL   zvajalec: 99990 RATZINGER ALOISIA JOSEPHINA   inota izvajanja: 203 AMBULANTA ZA MUL   zvajalec: 99990 RATZINGER ALOISIA JOSEPHINA   stopnja nujnosti: 3 REDINO   F4 - Obstojeće napotitve   remin: 03.03.2022   13:00 F5 Temin   Shrani prvi temin   akalna doba dni: 1 Teminit 13:00 - 16:00   adinji zasedeni termini (13:00 - 16:00)   adinji zasedeni termini (13:00 - 16:00)   adinji zasedeni termini (13:00 - 16:00)   aliji zasedeni termini (13:00 - 16:00)   aliji zesedeni termini (13:00 - 16:00)   aliji zesedeni termini (13:00 - 16:00)   aliji zesedeni termini (13:00 - 16:00)   aliji zesedeni termini (13:00 - 16:00)   aliji zesedeni termini (13:00 - 16:00)   aliji zesedeni termini (13:00 - 16:00)   aliji zesedeni termini (13:00 - 16:00)   ali je pacient zasedel odpovedano mesto?   iontaktina informacija:   Način obveščanja   02 e-Pošta   Dnevi   Ure   Ure   Omejitev vpisa   aadog za prestav.:   Ved.indikacija:   Zasedel odojn. m:   Diski:   Zashtevan izv.:                                                                                                    | Sar naročila: 03.03.2022 09:49   inota naročanja: 203 AMBULANTA ZA MULTIPLO SKLEROZO   inota izvajanja: 203 AMBULANTA ZA MUL   zvajalec: 99990 RATZINGER ALOISIA JOSEPHINA   inota izvajanja: 203 AMBULANTA ZA MUL   zvajalec: 99990 RATZINGER ALOISIA JOSEPHINA   stopnja nujnosti: 3 REDINO   F4 - Obstoječe napotitve   "ermin: 00.03.2022   13:00 F5 Termin   Shrani prvi termin   akalna doba dni: 1 Termin 13:00 - 16:00   adaliji zasedeni doba dni: 1 Termin 13:00 - 16:00   adaliji zasedeni doba dni: 1 Termin 13:00 - 16:00   adaliji zasedeni doba dni: 1 Termin 13:00 - 16:00   adaliji zasedeni doba dni: 1 Termin 13:00 - 16:00   adaliji zasedeni doba dni: 1 Termin 13:00 - 16:00   adaliji zasedeni doba dni: 1 Termin 13:00 - 16:00   giprejeto naročilo: Ni dokumenta   Skeniraj   Dodaj   Podit   Unakrini   Nočin obveščanja   Onejitev vpisa   Radog za prestav.:   V   Omejitev vpisa   Radog za prestav.:   V   Obveščen:   Obveščen:   Zasedel odp. m:   Distri Zahtevan izv.:                                                                                                    | Sar naročila: 03.03.2022 09:49   inota naročanja: 203 AMBULANTA ZA MULTPLO SKLEROZO   inota izvajanja: 203 AMBULANTA ZA MULTPLO SKLEROZO   inota izvajanja: 203 AMBULANTA ZA MUL   zvajalec: 99990 RATZINGER ALOISIA JOSEPHINA   itopnja nujnosti: 3 REDNO   F4 - Obstoječe napotitve   remin: 03.03.2022   13:00 F5 Termin   Shran prvi termin   akalna doba dni: 1 Terming: 13:00   16:01 Trajanje   Goldi Ermin (construction)   203.03.2022 13:00   F5 Termin Shran prvi termin   akalna doba dni: 1 Terming: 13:00   Qodaj 000ej   Ure Imale   Iontaktha informacija: Imale   Iontaktha informacija: Frekvenca obveščanja   Ionti SMS Imale   Ionzi e-Pošta Imale   Omejitev vpisa: Imale   Radog za prestav.: Omejitev vpisa:   Ionzi e-Pošta Imale   Ionzi e-Pošta Imale   Ionzi e-Pošta Imale                                                                                                    | vrsta storitev                         | 000002 P        | onovni pregled                     | pac.         | 14:00           |        |
| inota naročanja: 203                                                                                                    | AMBULANTA ZA MULTIPLO SKLEROZO<br>RATZINGER ALOISIA JOSEPHINA<br>AMBULANTA ZA MUL<br>RATZINGER ALOISIA JOSEPHINA<br>REDNO F4 - Obstoječe napotitve<br>22 E 13:00 F5 Termin Shrani prvi termin<br>100 - 16:00 Trajanje: 60 =<br>comejitev): 28.03.2022 15:00 (25 dni)<br>ka: 99990 RATZINGER ALOISIA JOSEPHINA<br>BIRPIS21<br>Ali je pacient zasedel odpovedano mesto?<br>Da Ne<br>Frekvenca obveščanja<br>Pošiljanje ob vnosu<br>Dnevi                                                                                                    | inota naročanja: 203  AMBULANTA ZA MULTIPLO SKLEROZO<br>iaročnik: 99990  RATZINGER ALOISIA JOSEPHINA<br>inota izvajanja: 203  AMBULANTA ZA MUL<br>zvajalec: 99990  RATZINGER ALOISIA JOSEPHINA<br>itopnja nujnosti: 3  REDNO F4 - Obstojeće napotitve<br>remin: 00.03.2022  13:00  F5 Termin Shrani prvi termin<br>adnji zasedeni termin (brez omejitev): 28.03.2022 15:00  (25 dni)<br>150 termine samo za zdravnika: 99990 RATZINGER ALOISIA JOSEPHINA<br>Iteri<br>Skeniraj<br>podaj Pogle: Umalmi<br>Contaktna informacija:<br>Način obveščanja<br>01 SMS<br>02 e-Pošta<br>Omejitev vpisa<br>zadog za prestav.:<br>V Omejitev vpisa<br>zadog za prestav.:<br>V Omejitev vpisa<br>zadog za prestav.:<br>V Omejitev vpisa<br>zadog za prestav.:<br>V Omejitev vpisa<br>zadog za prestav.:<br>V Omejitev vpisa<br>zadog za prestav.:<br>V Omejitev vpisa<br>zadog za prestav.:<br>V Omejitev vpisa<br>zadog za prestav.:<br>V Omejitev vpisa<br>zadog za prestav.:<br>V Omejitev vpisa<br>zadog za prestav.:<br>V Omejitev vpisa<br>zadog za prestav.:<br>V Omejitev vpisa<br>zadog za prestav.:<br>V Omejitev vpisa<br>Zahtevan izv.:<br>Zahtevan izv.:<br>Zahtevan izv.:<br>Devi                                                                                                    | inota naročanja: 203  AMBULANTA ZA MULTIPLO SALEROZO<br>iaročnik: 99990  ATZINGER ALOISIA JOSEPHINA<br>inota izvajanja: 203  AMBULANTA ZA MUL<br>zvajalec: 99990  RATZINGER ALOISIA JOSEPHINA<br>itopnja nujnosti: 3  REDNO F4 - Obstoječe napotitve<br>remin: 03.03.2022  13:00  F5 Termin Shrani prvi termin<br>akcina doba dni: 1 Termin: 1320 - 16:00  Trajenje: 60  Adhiji<br>začenia doba dni: 1 Termin: 1320 - 16:00  Trajenje: 60  Adhiji<br>začenia doba dni: 1 Termin: 1320 - 16:00  Trajenje: 60  Adhiji<br>začenia zasedeni termini (brez omejitev): 28.03.2022 15:00 (25 dni)<br>156 termines amo za zdravnika: 99990 RATZINGER ALOISIA JOSEPHINA<br>Iteri<br>Skeniraj<br>Qa Ne<br>Neňo hoveščanja  Prekvenca obveščanja<br>01 SMS<br>02 e-Pošta  Pošljanie ob vnosu<br>Dnevi<br>Ure  Omejitev vpisa: 0  Ure<br>Comejitev vpisa: 0  Omejitev vpisa: 0  Ure<br>Comejitev vpisa: 0  Omejitev vpisa: 0  Ure<br>Comejitev vpisa<br>Ratog za prestav.:<br>W Omejitev vpisa: 0  Ure<br>Comejitev vpisa: 0  Zasedel odp. m: 0<br>Cpis: 2 Zahtevan izv.: 0  Comejitev vpisa: 0  Ure                                                                                                    | inota naročanja: 203 AMBULANTA ZA MULTPLO SKLEROZO   iaročnik: 99990 RATZINGER ALOISIA JOSEPHINA   izobrata izvajanja: 203 RAMBULANTA ZA MUL   zvajalec: 99990 RATZINGER ALOISIA JOSEPHINA   itopnja nujnosti: 3 REDNO   F4 - Obstoječe napotitve   iermin: (3.03.2022)   13:00 F5 Termin Shran prvi termin   adnja zasedeni termin (brez omejitev): 28.03.2022 15:00 (25 dni)   Jišo termine samo za zdravnka: 99990 RATZINGER ALOISIA JOSEPHINA   Iseniraj Unakoni   gorejeto naročio: Ni dokumenta   Skeniraj Imakoni   Odaj Poglej Umakoni Frekvenca obveščanja   Ionta trvajanje: Prekvenca obveščanja   Iontaktrna informacija: Prekvenca obveščanja   Ion obveščanja Pošitanie ob vnosu   Devi Ure   Omejitev vpisa Ratzinkacija:    Ratog za prestav.: Omejitev vpisa: 0 IM   Ratog za prestav.: Omejitev vpisa: 0 IM   Opis: Zasedel odp. m:                                                                                                    | čas naročila:                          | 03.03.2022 📮 09 | 9:49                               |              | 15:00           |        |
| karočnik: 99990   RATZINGER ALOISIA JOSEPHINA   inota izvajanja:   203   AMBULANTA ZA MUL   zvajalec:   99990   RATZINGER ALOISIA JOSEPHINA   Stopnja nujnosti:   3   REDNO   F4 - Obstoječe napotitve   Termin:   03.03.2022   13:00   F5 Termin   Shopnja nujnosti:   3   REDNO   F4 - Obstoječe napotitve   Termin:   03.03.2022   13:00   F5 Termin   Shrani prvi termin   akalna doba dni: 1   Termin:   13:00 - 16:00   Zadnji zasedeni termin (brez omejitev):   28:03.2022   15:00 (25 dmi)   21:00   Zišči termine samo za zdravnika:   99990 RATZINGER ALOISIA JOSEPHINA   BIRPIS21 Quality Poglej Umakni Contaktna informacija:   Image: Contaktna informacija:   Prekvenca obveščania                                                                                                    | RATZINGER ALOISIA JOSEPHINA<br>AMBULANTA ZA MUL<br>RATZINGER ALOISIA JOSEPHINA<br>REDNO F4 - Obstoječe napotitve<br>22 🖳 13:00 F5 Termin Shrani prvi termin<br>:00 - 16:00 Trajanje: 60 ÷<br>comejitev): 28.03.2022 15:00 (25 dni)<br>ka: 99990 RATZINGER ALOISIA JOSEPHINA<br>BIRPIS21<br>Ali je pacient zasedel odpovedano mesto?<br>Da Ne<br>Frekvenca obveščanja<br>Pošiljanje ob vnosu<br>Dnevi                                                                                                    | Iaročnik: 99990 RATZINGER ALOISTA JOSEPHINA<br>inota izvajanja: 203 m AMBULANTA ZA MUL<br>zvajalec: 99990 RATZINGER ALOISTA JOSEPHINA<br>itopnja nujnosti: 3 ▼ REDNO F4 - Obstoječe napotitve<br>remmi: 3003.32.022 J 13:00 F5 Termin Shrani prvi termin<br>adnja zasedeni termin (brez omejitev): 28.03.2022 15:00 (25 dni)<br>V Tepister 60 ©<br>dadija zasedeni termin (brez omejitev): 28.03.2022 15:00 (25 dni)<br>V Išči termine samo za zdravnika: 99990 RATZINGER ALOISTA JOSEPHINA<br>Liti<br>podaj Poglej Umakrii<br>Dodaj Poglej Umakrii<br>Način obveščanja<br>01 SNS<br>02 e-Pošta<br>Omejitev vpisa<br>Ratog za prestav.: ♥ Omejitev vpisa: 0 m<br>Que Oveščen:<br>Comejitev vpisa<br>Ratog za prestav.: ♥ Omejitev vpisa: 0 m<br>Comejitev vpisa<br>Stadog za prestav.: ♥ Omejitev vpisa: 0 m<br>Comejitev vpisa<br>Comejitev vpisa<br>Comejitev come<br>Comejitev vpisa<br>Comejitev come<br>Come<br>Come<br>Come<br>Come<br>Come<br>Come<br>Come<br>Com<br>Com<br>Com<br>Com<br>Com<br>Com<br>Com<br>Com                                                                                                    | Iaročnik: 99990 RATZINGER ALOISTA JOSEPHINA<br>inota izvajanja: 203 AMBULANTA ZA MUL<br>zvajalec: 99990 RATZINGER ALOISTA JOSEPHINA<br>itopnja nujnost: 3 ■ REDNO F4 - Obstojeće napotitve<br>iermin: 300 F3 - 0500 F5 Termin Shrari pri termin<br>adnja zasedeni termini (brez omejitev): 28.03.2022 15:00 (25 dni)<br>Jišć termine samo za zdravnika: 99990 RATZINGER ALOISTA JOSEPHINA<br>it=1<br>sprejeto naročio: Ni dokumenta<br>Skeniraj<br>Dodaj Pogle: Imaleni<br>iontaktra informacija:<br>Način obvežćanja<br>01 SNS<br>02 e-Pošta<br>Omejitev vpisa<br>Radog za prestav.:<br>W Omejitev vpisa:<br>Radog za prestav.:<br>W Omejitev vpisa:<br>Radog za prestav.:<br>W Omejitev vpisa:<br>Zantedu indik:<br>Zasedel odp. m:<br>Zastevan izv.:<br>Distering<br>Dody<br>Ure<br>Comejitev vpisa<br>Radog za prestav.:<br>W Omejitev vpisa:<br>Zastevan izv.:<br>W Omejitev vpisa:<br>Zastedel odp. m:<br>Zastevan izv.:<br>Distering<br>Dody<br>Drevi<br>Ure<br>Comejitev vpisa:<br>Zastevan izv.:<br>Distering<br>Dody<br>Drevi<br>Drevi<br>Comejitev vpisa:<br>Zastevan izv.:<br>W Omejitev vpisa:<br>Zastevan izv.:<br>Zastevan izv.:<br>Zastevan izv.:<br>Distering<br>Distering                                                                                                    | Iaročnik: 99990 	 RATZINGER ALOISIA JOSEPHINA<br>inota izvajanja: 203 	 AMBULANTA ZA MUL<br>zvajalec: 99990 	 RATZINGER ALOISIA JOSEPHINA<br>itopnja nujnosti: 3 	 REDNO 	 F4 - Obstoječe napotitve<br>remin: 300.0.2022 	 13000 	 F5 Termin Stran prvi termin<br>aladna doba dni: 1 Termin: 13000 - 1600<br>aladna doba dni: 1 Termin: 13000 - 1600<br>Išd termine samo za zdravnika: 99990 RATZINGER ALOISIA JOSEPHINA<br>Isti<br>isprejeto naročio: Ni dokumenta<br>Skeniraj<br>Dodaj Eoglej Umalori<br>Ontaktna informacija:<br>Načn obveščanja<br>01 SMS<br>02 e -Pošta<br>Omejitev vpisa<br>Radog za prestav.:<br>Wel dnikacija:<br>Zdr.medic.indik.:<br>Dis:<br>Zabeva izv.:<br>Omejitev vpisa<br>Radog za prestav.:<br>Contaktna indix izv.:<br>Contaktna indix izv.:<br>Contaktna izv.:<br>Contaktna izv.:                                                                                                    | inota naročanja:                       | 203 Al          | MBULANTA ZA MULTIPLO SKLEROZO      |              |                 |        |
| AMBULANTA ZA MUL<br>zvajalec: 99990 RATZINGER ALOISIA JOSEPHINA<br>Stopnja nujnosti: 3 REDNO F4 - Obstoječe napotitve<br>Termin: 03.03.2022 II 13:00 F5 Termin Shrani prvi termin<br>akalna doba dni: 1 Termin: 13:00 · 16:00<br>Išči termine samo za zdravnika: 99990 RATZINGER ALOISIA JOSEPHINA<br>Išči termine samo za zdravnika: 99990 RATZINGER ALOISIA JOSEPHINA<br>Isči termine informacija:<br>Skeniraj<br>Dodaj Poglej Umakni<br>Kontaktna informacija:<br>Način obveščania Frekvenca obveščania                                                                                                    | AMBULANTA ZA MUL<br>RATZINGER ALOISIA JOSEPHINA<br>REDNO F4 - Obstoječe napotitve<br>22 🖳 13:00 F5 Termin Shrani prvi termin<br>:00 - 16:00 Trajanje: 60 ÷<br>comejitev): 28.03.2022 15:00 (25 dmî)<br>ka: 99990 RATZINGER ALOISIA JOSEPHINA<br>BIRPIS21<br>Ali je pacient zasedel odpovedano mesto?<br>Da Ne<br>Frekvenca obveščanja<br>Pošiljanje ob vnosu<br>Dnevi                                                                                                    | inota izvajanja: 203 im AMBULANTA ZA MUL<br>zvajalec: 99990 im RATZINGER ALOISIA JOSEPHINA<br>itopnja nujnosti: 3 REDNO F4-Obstojeće napotitve<br>termin: 03.03.2022 II 13:00 F5 Termin Shrani prvi termin<br>akalna doba dni: 1 Terming 13:00 - 16:00<br>Zirijanje: 60 im<br>Itô termine termin (treze omegitev): 28.03.2022 15:00 (25 dni)<br>Zišć termine samo za zdravnika: 99990 RATZINGER ALOISIA JOSEPHINA<br>It-1<br>iprejeto naročio: Ni dokumenta<br>Skeniraj<br>Dodaj Pogle: Umalmi<br>iontaktna informacija: Im<br>Način obvešćanja<br>01 SMS<br>02 e-Pošta<br>Omejitev vpisa<br>Rado zga prestav.: Im<br>Omejitev vpisa<br>Rado zga prestav.: Im<br>Omejitev vpisa<br>Rado zga prestav.: Im<br>Omejitev vpisa<br>Rado zga prestav.: Im<br>Omejitev vpisa<br>Rado zga prestav.: Im<br>Omejitev vpisa<br>Rado zga prestav.: Im<br>Omejitev vpisa<br>Rado zga prestav.: Im<br>Direv Im<br>Direv Im<br>D                                                                                                    | inota izvojanja: 203 III AMBULANTA ZA MUL zvojanja: 203 III AMBULANTA ZA MUL zvojalec: 99990 III ATZINGER ALOISIA JOSEPHINA  itoprija nujnosti: 3 REDNO F4-Obstojeće napotitve fermin: 03.03.2022 II 13:00 F5 Termin Shrani prvi termin akajna doba dni: 1 Terminj 13:00 · 16:00 Afanji zasedni termini (trez omejitev): 28.03.2022 15:00 (25 dni) II-50 termine samo za zdravnika: 99990 RATZINGER ALOISIA JOSEPHINA Ite-I  Steeniraj Dodaj Poglej Umakni Contaktna informacija:  Načn obvešćanja 01 SMS 02 e-Pošta  Omejitev vpisa Radog za prestav.:  Omejitev vpisa Radog za prestav.:  Omejitev vpisa Radog za prestav.:  Dise IIII IIIIIIIIIIIIIIIIIIIIIIIIIIIIIII                                                                                                    | inota izvajanja: 203 AMBULANTA ZA MUL<br>zvajalec: 99990 RATZINGER ALOISIA JOSEPHINA<br>itopnja nujnosti: 3 REDNO F4 - Obstojeće napotitve<br>fermin: 03.03.2022 13:00 F5 Termin Shran prvi termin<br>atelna doba dni: 1 Termin 13:00 - 16:00<br>Trajanje: 60 -<br>Išči termine samo za zdravnika: 99990 RATZINGER ALOISIA JOSEPHINA<br>Itel<br>Skeniraj<br>Dodaj Poglej Umakri<br>Kontaktna informacija:<br>Načn obveščanja<br>Pošljanie ob vnosu<br>Drevi<br>Ure<br>Comejitev vpisa<br>Razlog za prestav.:<br>Medindikacija:<br>Zdr.medic.indik.:<br>Dis:<br>Comejitev vpisa<br>Razlog za prestav.:<br>Comejitev vpisa<br>Razlog za prestav.:<br>Comejitev vpisa<br>Razlog za prestav.:<br>Comejitev vpisa<br>Razlog za prestav.:<br>Comejitev vpisa<br>Razlog za prestav.:<br>Comejitev vpisa<br>Razlog za prestav.:<br>Comejitev vpisa<br>Razlog za prestav.:<br>Comejitev vpisa<br>Razlog za prestav.:<br>Comejitev vpisa<br>Razlog za prestav.:<br>Comejitev vpisa za prestav.:<br>Comejitev vpisa za prestav.:<br>Comejitev v                                                                                                    | Varočnik:                              | 99990 R         | ATZINGER ALOISIA JOSEPHINA         |              |                 |        |
| zvajalec: 99990 RATZINGER ALOISIA JOSEPHINA<br>Stopnja nujnosti: 3 REDNO F4 - Obstoječe napotitve<br>Termin: 03.03.2022 13:00 F5 Termin Shrani prvi termin<br>akalna doba dni: 1 Termin: 13:00 - 16:00<br>adnji zasedeni termin (brez omejitev): 28.03.2022 15:00 (25 dni)<br>Jišći termine samo za zdravnika: 99990 RATZINGER ALOISIA JOSEPHINA<br>At+1<br>Sprejeto naročilo: Ni dokumenta<br>Skeniraj<br>Dodaj Poglej Umakni<br>Sontaktna informacija:<br>Način obvešćanja Frekvenca obvešćanja                                                                                                    | RATZINGER ALOISIA JOSEPHINA<br>REDNO F4 - Obstoječe napotitve<br>22 II 13:00 F5 Termin Shrani prvi termin<br>100 - 16:00 Trajanje: 60 2<br>z omejitev): 28.03.2022 15:00 (25 dni)<br>Ka: 99990 RATZINGER ALOISIA JOSEPHINA<br>BIRPIS21<br>Ali je pacient zasedel odpovedano mesto?<br>Da Ne<br>Frekvenca obveščanja<br>Frekvenca obveščanja<br>Pošiljanje ob vnosu<br>Dnevi                                                                                                    | zvajalec: 99990 RATZINGER ALOISIA JOSEPHINA<br>itopnja nujnosti: 3 REDNO F4-Obstoječe napotitve<br>iermin: 03.03.03.0222 113:00 F5 Termin Shrani prvi termin<br>adnji zasedeni termin (brez omejitev): 28.03.2022 15:00 (25 dni)<br>Jišć termine samo za zdravnika: 99990 RATZINGER ALOISIA JOSEPHINA<br>Itel<br>Jišć termine samo za zdravnika: 99990 RATZINGER ALOISIA JOSEPHINA<br>Itel<br>Jišć termine samo za zdravnika: 99990 RATZINGER ALOISIA JOSEPHINA<br>Itel<br>Jišć termine samo za zdravnika: 99990 RATZINGER ALOISIA JOSEPHINA<br>Itel<br>Jišć termine samo za zdravnika: 99990 RATZINGER ALOISIA JOSEPHINA<br>Itel<br>Jišć termine samo za zdravnika: 99990 RATZINGER ALOISIA JOSEPHINA<br>Itel<br>Načno obvešćanja<br>Odaj Pogle: Umalmi<br>Oneki prekvenca obveščanja<br>Oneki Ure<br>Ure<br>Omejtev vpisa<br>Zadog za prestav.:<br>V Omejtev vpisa<br>Zadog za prestav.:<br>V Omejtev vpisa<br>Zadog za prestav.:<br>V Omejtev vpisa<br>Zadog za prestav.:<br>V Omejtev vpisa<br>Zadog za prestav.:<br>V Omejtev vpisa<br>Zadog za prestav.:<br>V Omejtev vpisa<br>Zadog za prestav.:<br>V Omejtev vpisa<br>Zadog za prestav.:<br>V Zasedel odp. m:<br>Zasedel odp. m:<br>Disi:<br>Zastevan izv.:<br>Disi:<br>Zastevan izv.:<br>Disi:<br>Zastevan izv.:<br>Disi:<br>Zastevan izv.:<br>Disi:<br>Zastevan izv.:<br>Disi:<br>Disi:                                                                                                    | Zvajalec: 99990   RATZINGER ALOISIA JOSEPHINA   Stopnja nujnosti:   3 REDNO   F4 - Obstoječe napotitve   ermin: 03.03.2022   13:00 F5 Termin   Shrani prvi termin   adnji zasedeni termin (brez omejitev):   21:500   adnji zasedeni termin (brez omejitev):   21:500   21:500   3:50 termine samo za zdravnika:   99990   It+1     It+1     It+1 </td <td>zvajalec: 99990 RATZINGER ALOISIA JOSEPHINA<br/>itoprja nujnosti: 3 REDNO F4 - Obstoječe napotitve<br/>iermin: 3 REDNO F4 - Obstoječe napotitve<br/>iermin: 3 REDNO F5 Termin Shrani prvi termin<br/>adnji zasedeni termin (brez omejitev): 28.03.2022 15:00 (25 dni)<br/>IIS0 termine samo za zdravnika: 99990 RATZINGER ALOISIA JOSEPHINA<br/>It-1<br/>Skeniraj<br/>podaj Poglej Umalmi<br/>contaktna informacija:<br/>Načn obvešćanja<br/>Ol 1 SMS<br/>O2 e-Pošta<br/>Omejitev vpisa<br/>Radog za prestav.:<br/>Comejitev vpisa<br/>Radog za prestav.:<br/>Comejitev vpisa:<br/>Comejitev vpisa<br/>Radog za prestav.:<br/>Comejitev vpisa<br/>Radog za prestav.:<br/>Comejitev vpisa<br/>Radog za prestav.:<br/>Comejitev vpisa<br/>Radog za prestav.:<br/>Comejitev vpisa<br/>Radog za prestav.:<br/>Comejitev vpisa<br/>Radog za prestav.:<br/>Comejitev vpisa<br/>Radog za prestav.:<br/>Comejitev vpisa<br/>Radog za prestav.:<br/>Comejitev vpisa<br/>Radog za prestav.:<br/>Comejitev vpisa<br/>Radog za prestav.:<br/>Comejitev vpisa<br/>Radog za prestav.:<br/>Comejitev vpisa<br/>Radog za prestav.:<br/>Comejitev vpisa<br/>Radog za prestav.:<br/>Comejitev vpisa<br/>Comejitev vpisa<br/>Co</td> <td>inota izvajanja:</td> <td>203 Al</td> <td>MBULANTA ZA MUL</td> <td></td> <td></td> <td></td>                                                                                                    | zvajalec: 99990 RATZINGER ALOISIA JOSEPHINA<br>itoprja nujnosti: 3 REDNO F4 - Obstoječe napotitve<br>iermin: 3 REDNO F4 - Obstoječe napotitve<br>iermin: 3 REDNO F5 Termin Shrani prvi termin<br>adnji zasedeni termin (brez omejitev): 28.03.2022 15:00 (25 dni)<br>IIS0 termine samo za zdravnika: 99990 RATZINGER ALOISIA JOSEPHINA<br>It-1<br>Skeniraj<br>podaj Poglej Umalmi<br>contaktna informacija:<br>Načn obvešćanja<br>Ol 1 SMS<br>O2 e-Pošta<br>Omejitev vpisa<br>Radog za prestav.:<br>Comejitev vpisa<br>Radog za prestav.:<br>Comejitev vpisa:<br>Comejitev vpisa<br>Radog za prestav.:<br>Comejitev vpisa<br>Radog za prestav.:<br>Comejitev vpisa<br>Radog za prestav.:<br>Comejitev vpisa<br>Radog za prestav.:<br>Comejitev vpisa<br>Radog za prestav.:<br>Comejitev vpisa<br>Radog za prestav.:<br>Comejitev vpisa<br>Radog za prestav.:<br>Comejitev vpisa<br>Radog za prestav.:<br>Comejitev vpisa<br>Radog za prestav.:<br>Comejitev vpisa<br>Radog za prestav.:<br>Comejitev vpisa<br>Radog za prestav.:<br>Comejitev vpisa<br>Radog za prestav.:<br>Comejitev vpisa<br>Radog za prestav.:<br>Comejitev vpisa<br>Comejitev vpisa<br>Co                                                                                                    | inota izvajanja:                       | 203 Al          | MBULANTA ZA MUL                    |              |                 |        |
| Stopnja nujnosti: 3 REDNO F4 - Obstoječe napotitve<br>ermin: 03.03.2022 13:00 F5 Termin Shrani prvi termin<br>akalna doba dni: 1. Termin: 13:00 - 16:00<br>adnji zasedeni termin (brez omejitev): 28.03.2022 15:00 (25 dni)<br>] Išči termine samo za zdravnika: 99990 RATZINGER ALOISIA JOSEPHINA<br>It+I<br>Sprejeto naročilo: Ni dokumenta<br>Skeniraj<br>Dodaj Poglej Umakni<br>Kontaktna informacija:<br>Način obveščanja Frekvenca obveščanja                                                                                                    | REDNO F4 - Obstoječe napotitve<br>22 🖾 13:00 F5 Termin Shrani prvi termin<br>500 - 16:00<br>z omejitev): 28.03.2022 15:00 (25 dni)<br>xa: 99990 RATZINGER ALOISIA JOSEPHINA<br>BIRPIS21<br>Ali je pacient zasedel odpovedano mesto?<br>Prekvenca obveščanja<br>Frekvenca obveščanja<br>Pošiljanje ob vnosu<br>Dnevi                                                                                                    | Stopnja nujnosti: 3 REDNO F4 - Obstoječe napotitve<br>Termin: 03.03.2022 13:00 F5 Termin Shrani prvi termin<br>akajna doba dni: 1 Terminy 13:00 - 16:00<br>Telganjer: 60 0<br>I Eði termine samo za zdravnika: 99990 RATZINGER ALOISIA JOSEPHINA<br>It-1<br>Dodaj Poolej Umakni<br>International and a statistica doba dni: 1 doba dni: 1 doba dni: 13:00 (25 dni)<br>I Biði termine samo za zdravnika: 99990 RATZINGER ALOISIA JOSEPHINA<br>It-1<br>Dodaj Poolej Umakni<br>International and a statistica doba dni: 1 doba dni: 13:00 (25 dni)<br>I Biði termine samo za zdravnika: 99990 RATZINGER ALOISIA JOSEPHINA<br>It-1<br>Dodaj Poolej Umakni<br>International and a statistica doba dni: 13:00 (25 dni)<br>I Biði termine samo za zdravnika: 99990 RATZINGER ALOISIA JOSEPHINA<br>It-1<br>Dodaj Poolej Umakni<br>International and a statistica doba dni and a statistica doba dni and a statistica doba dni and a statistica doba dni and a statistica doba dni and a statistica doba dni and a statistica doba dni and a statistica doba dni and a statistica doba dni and a statistica doba dni and a statistica doba dni and a statistica doba dni and a statistica doba doba dni and a statistica doba dni and a statistica dni and a statistica dni and a statistica doba dni and a statistica doba dni and a statistica dni and a statistica doba dni and a statistica dni and a statistica dni and a statistica dni and a statistica dni and a statistica dni and a statistica dni and a statistica dni and a statistica dni and a statistica dni and a statistica dni and a statistica dni and a statistica dni and a statistica dni                                                                                                    | Stopnja nujnosti: 3 REDNO F4 - Obstoječe napotitve   termin: 03.03.2022 13:00 F5 Termin   Stanja doba dni: 1 Termin: 13:00 - 16:00 Trajanjer 60   Ali je pacient termin (Prez omejitev): 28.03.2022 15:00 (25 dit)   V Išči termine samo za zdravnika: 99990 RATZINGER ALOISIA JOSEPHINA   It-1   Skeniraj   Dodaj Poglej   Unakri   Načnobvešćanja   Onejtev vpisa   Načno dovešćanja:   It-1   Onejtev vpisa   Nažno bovešćanja:   It-1   Onejtev vpisa   Nažno bovešćanja:   It-1   Onejtev vpisa   Statoj za prestav::   It-1   Obvešćen:   It-1   Stenici, indik::   It-1   It-1   It-1   It-1   It-1   It-1   It-1   It-1   It-1   It-1   It-1   It-1   It-1   It-1   It-1   It-1   It-1   It-1   It-1   It-1   It-1   It-1   It-1   It-1   It-1   It-1   It-1   It-1   It-1   It-1   It-1   It-1   It-1   It-1   It-1   It-1   It-1   It-1                                                                                                    | Stopnja nujnosti: 3 REDNO F4 - Obstoječe napotitve   fermin: 03.03.2022 13:00 F5 Termin   atopia doba dni 1 Termini (brez omejičev): 28.03.2022 15:00   atopia sasode sano za zdravnika: 99990 RATZINGER ALOISIA JOSEPHINA   Itel   sprejeto naročilo: Ni dokumenta   Skeniraj BIRPIS21   odaj Poglej   Unakrina BIRPIS21   odaj Poglej   Unakrina Prekvenca obveščanja   01 SMS   02 e-Pošta   Omejitev vpisa   Rado za prestav:: V   Omejitev vpisa Omejitev vpisa:   Rado za prestav:: V   Omejitev vpisa Omejitev vpisa:   Sterin: Zasedel odp. m:   opvis: Zasedel odp. m:                                                                                                    | zvajalec:                              | 99990 Ri        | ATZINGER ALOISIA JOSEPHINA         |              |                 |        |
| Stopnja nujnosti: 3 REDNO F4 - Obstojeće napotitve<br>remin: 03.03.2022 II 13:00 F5 Termin Shrani prvi termin<br>akalna doba dni: 1 Termin: 13:00 - 16:00<br>Trajanje: 60<br>ISÖ termine samo za zdravnika: 99990 RATZINGER ALOISIA JOSEPHINA<br>It+I<br>Sprejeto naročilo: Ni dokumenta<br>Skeniraj<br>Dodaj Poglej Umakni<br>Contaktna informacija:<br>Način obveščania<br>Način obveščania<br>Frekvenca obveščania                                                                                                    | REDNO       F4 - Obstojeće napotitve         22       I 13:00       F5 Termin         100 - 16:00       Trajanje: 60         z omejitev):       28.03.2022         100 - 16:00       Trajanje: 60         z omejitev):       28.03.2022         100 - 16:00       Trajanje: 60         z omejitev):       28.03.2022         100 - 16:00       Trajanje: 60         200 - 16:00       Trajanje: 60         201 - 16:00       Trajanje: 60         202 - 16:00       Trajanje: 60         203 - 10:00       Relevenca obveščanja         Image: Pošiljanje ob vnosu       Dnevi                                                                                                    | topnja nujnosti: ③ ■ REDNO P4 - Obstojeće napotitve<br>termin: ③ 30.303.2022 ♀] 13:00 ● F5 Temin Shrai prvi termin<br>adnja zaseđeni termin (brez omejitev): 28.03.2022 15:00 (25 dni)<br>Išči termine samo za zdravnika: 99990 RATZINGER ALOISIA JOSEPHINA<br>It=I<br>Steniraj<br>podaj Poglej Umakni<br>iontaktna informacija: ●<br>Načn obveščanja<br>02 e-Pošta<br>Omejitev vpisa<br>Razog za prestav : ●<br>Comejitev vpisa<br>Razog za prestav : ●<br>Comejitev vpisa<br>Razog za prestav : ●<br>Comejitev vpisa<br>Razog za prestav : ●<br>Comejitev vpisa<br>Comejitev vpisa<br>Come                                                                                                    | topnja nujnosti: 3 REDNO P4 - Obstogece napotive   termin: 03.03.2022 13:00 F5 Termin Shrai prvi termin<br>adnji zaseđeni termin (brez omejitev): 28.03.2022 15:00 (25 dni)   dišti zaseđeni termin (brez omejitev): 28.03.2022 15:00 (25 dni)   distrasedeni termin (brez omejitev): 28.03.2022 15:00 (25 dni)   distrasedeni termin (brez omejitev): 28.03.2022 15:00 (25 dni)   distrasedeni termin (brez omejitev): 28.03.2022 15:00 (25 dni)   distrasedeni termin (brez omejitev): 28.03.2022 15:00 (25 dni)   distrasedeni termin (brez omejitev): 28.03.2022 15:00 (25 dni)   distrasedeni termin (brez omejitev): 28.03.2022 15:00 (25 dni)   distrasedeni termin (brez omejitev): 28.03.2022 15:00 (25 dni)   distrasedeni termin (brez omejitev): 28.03.2022 15:00 (25 dni)   gitteria BIRPIS21   Dodaj Pogle:   unakni BIRPIS21   Qodaj Pogle:   unakni BIRPIS21   Qodaj Pogle:   unakni Prekvenca obveščanja   Image: Sampa obveščanja Frekvenca obveščanja   Image: Sampa obveščanja Pošitanje ob vnosu   Dnevi Ure   Ure Ure   Omejitev vpisa: Image: Sampa obveščanje   Radog za prestav:: Image: Sampa obveščanje   Image: Sampa obveščanje Image: Sampa obveščanje   Omejitev vpisa: Image: Sampa obveščanje   Image: Sampa obveščanje Image: Sampa obveščanje   Image: Sampa obveščanje </td <td><pre>itoprija nujnosti: 3 REDNO F4- Obstojeće napotitve fermin: 03.03.2022 13:00 F5 Termin Shrani prvi termin adnji zaseđeni termin (brez omejitev): 28.03.2022 15:00 (25 dni) ] Išči termine samo za zdravnika: 99990 RATZINGER ALOISIA JOSEPHINA Ite-I  Skeniraj Qodaj Poglej Umakni formacija:  Pale  Načn obveščanja Iteri Načn obveščanja Iteri Iteri I</pre></td> <td></td> <td></td> <td></td> <td></td> <td></td> <td></td> | <pre>itoprija nujnosti: 3 REDNO F4- Obstojeće napotitve fermin: 03.03.2022 13:00 F5 Termin Shrani prvi termin adnji zaseđeni termin (brez omejitev): 28.03.2022 15:00 (25 dni) ] Išči termine samo za zdravnika: 99990 RATZINGER ALOISIA JOSEPHINA Ite-I  Skeniraj Qodaj Poglej Umakni formacija:  Pale  Načn obveščanja Iteri Načn obveščanja Iteri Iteri I</pre>                                                                                                    |                                        |                 |                                    |              |                 |        |
| Termin: 03.03.2022 13:00 F5 Termin Shrani prvi termin   akalna doba dni: 1 Termin: 13:00 - 16:00 Trajanje: 60   adnji zasedeni termin (brez omejitev): 28.03.2022 15:00 (25 dni)   Išči termine samo za zdravnika: 99990 RATZINGER ALOISIA JOSEPHINA   dt+1   Sprejeto naročilo: Ni dokumenta   Skeniraj   Dodaj Poglej   Umakni   Kontaktna informacija:   Način obveščanja   Frekvenca obveščanja                                                                                                    | 22 📮 13:00 🗣 F5 Termin Shrani prvi termin<br>100 - 16:00 Trajanje: 60 🐳<br>2 omejitev): 28.03.2022 15:00 (25 dmi)<br>ka: 99990 RATZINGER ALOISIA JOSEPHINA<br>BIRPIS21<br>Ali je pacient zasedel odpovedano mesto?<br>Da Ne<br>Frekvenca obveščanja<br>Pošiljanje ob vnosu<br>Dnevi                                                                                                    | iermin: 03.03.2022 13:00 F5 Termin Shran prvi termin   akaha doba dhi: 1 Termin: 13:00 - 16:00 Trejanije 0   i Jišů termine samo za zdravnika: 99990 RATZINGER ALOISIA JOSEPHINA   itel   isprejeto naročilo: Ni dokumenta   BIRPIS21   iontaktna informacija:   Frekvenca obveščanja   01   01   01   01   01   02   e+rošta   Omejitev vpisa Razio za prestav::   iontaktna informacija:   Prekvenca obveščanja   01   01   SMS   02   e-rošta   Omejitev vpisa: Casedel odp. m: Constitucing:: Zasedel odp. m: Casedel odp. m: Casedel odp. m: Casedel odp. m: Casedel odp. m: Casedel odp. Casedel odp. Casedel                                                                                                    | Fermin: 03.03.2022 13:00 F5 Termin Shran prvi termin   akalna doba dni: 1 Termin: 13:00 - 16:00 Trajanje: 60 13:00   Ali jä taedeni termin (herez onnejitev): 28.03.2022 15:00 (25 dni) 15:00 (25 dni)   It=1 It=1   sprejeto naročilo: Ni dokumenta     Skeniraj   Dodaj Poglej   Imaleni     BIRPIS21     Imaleni     Birejeto naročilo: Ni dokumenta     Skeniraj   Dodaj   Poglej   Imaleni     Frekvenca obveščanja     Imaleni obveščanja     Imaleni obveščanja                                                                                                    | *ermin: 03.03.2022 13:00 F5 Termin Shrani prvi termin   akalna doba dni: I. Ternin: 13:00 16:00 Trajanje:   @ dnj: zasedel termin (brez omejitev): 28.03.2022 15:00 (25 dni)   @ Jišů termine samo za zdravnika: 99990 RATZINGER ALOISIA JOSEPHINA   It+I   @ apresentation:   @ apresentation:   @ apresentation:   BIRPIS21   @ odaj   @ odaj </td <td>topnja nujnosti:</td> <td>3 REDNO</td> <td>F4 - Obstojeće napotitve</td> <td></td> <td></td> <td></td>                                                                                                    | topnja nujnosti:                       | 3 REDNO         | F4 - Obstojeće napotitve           |              |                 |        |
| Skeniraj   Dodaj   Poglej   Umakni     Kontaktna informacija:     Način obveščanja        Frekvenca obveščanja                                                                                                    | skri<br>skri<br>BIRPIS21<br>Pošiljanje ob vnosu<br>Previ                                                                                                    | akała doba dni: 1 Terming: 13:00 - 16:00   Galdji zasedeni termin (brez omejitev vpisa:   Gili zasedel odpovećani   Skeniraj   BIRPIS21   Qodaj   Pogle:   Umakrii     BIRPIS21   Qodaj   Pogle:   Umakrii     BIRPIS21   Qodaj   Pogle:   Umakrii     BIRPIS21   Qodaj   Pogle:   Umakrii     BIRPIS21   Qodaj   Pogle:   Umakrii     BIRPIS21   Qodaj   Pogle:   Umakrii     BIRPIS21   Qodaj   Pogle:   Umakrii     BIRPIS21   Qodaj   Pogle:   Umakrii     BIRPIS21   Qodaj   Pogle:   Umakrii     BIRPIS21   Qodaj   Pogle:   Umakrii     Imakrii   Imakrii     Imakrii     Imakrii     Imakrii     Imakrii     Imakrii     Imakrii     Imakrii     Imakrii     Imakrii     Imakrii     Imakrii     Imakrii     Imakrii     Imakrii     Imak                                                                                                    | akalan doba dni: 1 Treming: 13:00 - 16:00   2152 termine samo za zdravnika: 99990 RATZINGER ALOISIA JOSEPHINA   2152 termine samo za zdravnika: 99990 RATZINGER ALOISIA JOSEPHINA   Akti   aprejeto naročilo: Ni dokumenta   Skeniraj   Dodaj   Pogle:   Umakri     BIRPIS21   Q   Ali je pacient zasedel odpovedano mesto?     Kontaktna informacija:     Prekvenca obveščanja        Pošlianje ob vnosu     Dnevi   Ure     Omejitev vpisa   Razlog za prestav.:   Velindikacija:   Obreščeni;   Zantevanizv.:     Obrešitanja                                                                                                    | aladan doba dni: 1 Termin: 13:00 - 16:00<br>dnji zazedeni termin (Drez omejitev): 28.03.2022 15:00 (25 dnj)<br>Dišći termine samo za zdravnika: 99990 RATZINGER ALOISIA JOSEPHINA<br>Alt+1<br>Sprejeto naročilo: Ni dokumenta<br>Skeniraj<br>Dodaj Poglej Umakni<br>Contaktna informacija:<br>Način obveščanja<br>O1 SNS<br>02 e-Pošta<br>Onejitev vpisa<br>Razlog za prestav.:<br>Med.indikacija:<br>Zdr.medici.indik.:<br>Dis:<br>Zasedel odp.m:<br>Dailanie ob vnoši<br>Dis:<br>Zastevan izv.:<br>Dis:<br>Zastevan izv.:<br>Dis:<br>Zastevan izv.:<br>Dis:<br>Dis:<br>Zastevan izv.:<br>Dis:<br>Dis: | Termin:                                | 03.03.2022 📮 13 | 3:00 🕓 F5 Termin Shrani p          | rvi termin   |                 |        |
| Dodaj       Poglej       Umakni         Contaktna informacija:       Image: Contaktna informacija:       Image: Contaktna informacija:         Način obveščanja       Frekvenca obveščanja       Image: Contaktna informacija:                                                                                                    | Ali je pacient zasedel odpovedano mesto?                                                                                                    | Dodaj Poglej   Umakni     Contaktna informacija:     Image: Contaktna informacija:     Image: Con                                                                                                    | Dodaj Poglej   Imakni     Contaktna informacija:     Imakni     Imakni     I                                                                                                    | Dodaj Poglej   Umakni     Sontaktna informacija:     Imakni     Imakni     I                                                                                                    | Sprejeto naročilo: Ni d<br>Skeniraj    | okumenta        |                                    | DIDDICOL     |                 |        |
| Dodaj       Poglej       Umakni         Kontaktna informacija:       Image: Contaktna informacija:       Image: Contaktna informacija:         Image: Dage: Contaktna informacija:       Image: Contaktna informacija:       Image: Contaktna informacija:         Image: Contaktna informacija:       Image: Contaktna informacija:       Image: Contaktna informacija:         Image: Contaktna informacija:       Image: Contaktna informacija:       Image: Contaktna informacija:         Image: Contaktna informacija:       Image: Contaktna informacija:       Image: Contaktna informacija:         Image: Contaktna informacija:       Image: Contaktna informacija:       Image: Contaktna informacija:         Image: Contaktna informacija:       Image: Contaktna informacija:       Image: Contaktna informacija:         Image: Contaktna informacija:       Image: Contaktna informacija:       Image: Contaktna informacija:         Image: Contaktna informacija:       Image: Contaktna informacija:       Image: Contaktna informacija:         Image: Contaktna informacija:       Image: Contaktna informacija:       Image: Contaktna informacija:         Image: Contaktna informacija:       Image: Contaktna informacija:       Image: Contaktna informacija:         Image: Contaktna informacija:       Image: Contaktna informacija:       Image: Contaktna informacija:         Image: Contaktna informacija:       Image: Contaktna informacija:                                                                                                    | Ali je pacient zasedel odpovedano mesto?                                                                                                    | Dodaj Poglej   Quali Quali   Ali je pacient zasedel odpovedano mesto?   Ali je pacient zasedel odpovedano mesto?     Da   Način obveščanja   Frekvenca obveščanja   Image: Image:                                                                                                    | Dodaj Poglej   Quali Quali   Ali je pacient zasedel odpovedano mesto?   Ali je pacient zasedel odpovedano mesto?     Quali     Quali <td>Dodaj Poglej Umakni     Kontaktna informacija:     Image: Contaktna informacija:     Image: Contaktna info</td> <td>ener in og</td> <td></td> <td></td> <td>BIRPIS21</td> <td></td> <td></td>                                                                                                    | Dodaj Poglej Umakni     Kontaktna informacija:     Image: Contaktna informacija:     Image: Contaktna info                                                                                                    | ener in og                             |                 |                                    | BIRPIS21     |                 |        |
| Ali je pacient zasedel odpovedano n       Kontaktna informacija:       Image: Data informacija:       Image: Data informacija:       Image:                                                                                                    | Ali je padent zasedel odpovedano mesto?                                                                                                    | Air je padent zasedei odpovedano mesto?                                                                                                    | Contaktna informacija:     Načn obveščanja     Image: Prekvenca obveščanja     Image: Prekvenca obveščanja     Image: Image: Prekvenca obveščanja     Image: Image:                                                                                                    | Kontaktna informacija:     Način obveščanja     Da     Način obveščanja     Prekvenca obveščanja     Da     Način obveščanja     Prekvenca obveščanja     Prekvenca obveščanja     Direvi     Ure     Omejitev vpisa   Razlog za prestav.:     Omejitev vpisa:     Med.indikacija:   Zdr.medic.indik.:   Opis:     Zahtevan izv.:                                                                                                    | <u>D</u> odaj <u>P</u> oglej           | Umakni          |                                    | Alt a        |                 |        |
|                                                                                                    | Pošiljanje ob vnosu  Dnevi                                                                                                    | 01 SMS   02 e-Pošta     Dnevi   Ure     Ure     Omejitev vpisa   Razlog za prestav.:   ▼   Ode,indikacija:   Zdr.medic.indik.:   Dpis:     Zasedel odp. m:   Dpis:                                                                                                    | 01 SMS   02 e-Pošta     Dnevi   Ure     Ure     Omejitev vpisa   Razlog za prestav.:   Image: Complete vpisa:   Med.indikacija:   Zdr.medic.indik.:   Dis:   Zasedel odp. m:   Dis:     Pošiljanje ob vnosu                                                                                                    | 01 SMS   02 e-Pošta     Dnevi   Dnevi   Ure     Omejitev vpisa   Razlog za prestav.:   Image: Comedition of the state of the state                                                                                                    | ▲<br>Način obveščanja                  |                 | Frekvenca obveščanja               |              |                 |        |
| 01 SMS Pošiljanje ob vnosu                                                                                                    | Dnevi                                                                                                    | Omejitev vpisa   Razlog za prestav.:   Image: Comejitev vpisa:   Omejitev vpisa:   Image: Comejitev vpisa:   Image: Comejitev vpisa: <th>Omejitev vpisa   Razlog za prestav.:   Image: Complex vpisa   Med.indikacija:   Image: Complex vpisa   Image: Complex vpisa   &lt;</th> <th>Omejitev vpisa   Razlog za prestav.:   Image: Comedition of the state of the state of th</th> <th>01 SMS</th> <th></th> <th>Pošiljanje ob vnosu</th> <th></th> <th></th> <th></th>                                                                                                    | Omejitev vpisa   Razlog za prestav.:   Image: Complex vpisa   Med.indikacija:   Image: Complex vpisa   Image: Complex vpisa   <                                                                                                    | Omejitev vpisa   Razlog za prestav.:   Image: Comedition of the state of the state of th                                                                                                    | 01 SMS                                 |                 | Pošiljanje ob vnosu                |              |                 |        |
|                                                                                                    | Dnevi                                                                                                    | Omejitev vpisa   Razlog za prestav.:   Image: Comejitev vpisa:   Med.indikacija:   Image: Comejitev vpisa:   Image: Comejitev vpisa: <td>Omejitev vpisa   Razlog za prestav.:   Image: Comejitev vpisa:   Image: Comejitev vpisa:&lt;</td> <td>Omejitev vpisa   Razlog za prestav.:   Image: Comejitev vpisa:   Image: Comejitev vpisa:&lt;</td> <td></td> <td></td> <td></td> <td></td> <td></td> <td></td>                                                                                                    | Omejitev vpisa   Razlog za prestav.:   Image: Comejitev vpisa:   Image: Comejitev vpisa:<                                                                                                    | Omejitev vpisa   Razlog za prestav.:   Image: Comejitev vpisa:   Image: Comejitev vpisa:<                                                                                                    |                                        |                 |                                    |              |                 |        |
| Dnevi                                                                                                    |                                                                                                    | Ure         Omejitev vpisa         Razlog za prestav.:         Image: Comejitev vpisa:         Med.indikacija:         Image: Comejitev vpisa:         Zdr.medic.indik.:         Image: Comejitev vpisa:         Image: Comejitev vpisa:                                                                                                    | Ure         Omejitev vpisa         Razlog za prestav.:         Image: Comejitev vpisa:         Med.indikacija:         Image: Comejitev vpisa:         Image: Comejitev vpisa: <th>Omejitev vpisa   Razlog za prestav.:   Image: Come intervention of the intervention of the interven</th> <th></th> <th></th> <th>Dnevi</th> <th></th> <th></th> <th></th>                                                                                                    | Omejitev vpisa   Razlog za prestav.:   Image: Come intervention of the intervention of the interven                                                                                                    |                                        |                 | Dnevi                              |              |                 |        |
|                                                                                                    |                                                                                                    | Ure         Omejitev vpisa         Razlog za prestav.:         Image: Comejitev vpisa:         Med.indikacija:         Image: Comejitev vpisa:         Image: Comejitev vpisa: <th>Ure         Omejitev vpisa         Razlog za prestav.:         Image: Complex vpisa:         Med.indikacija:         Image: Complex vpisa:         Zdr.medic.indik.:         Image: Complex vpisa:         Obveščen:         Image: Complex vpisa:         Razedel odp. m:         Opis:         Zahtevan izv.:</th> <th>Ure       Omejitev vpisa       Razlog za prestav.:       Image: Come intervention of the intervention of the interventintervention of the inter</th> <th></th> <th></th> <th></th> <th></th> <th></th> <th></th>                                                                                                    | Ure         Omejitev vpisa         Razlog za prestav.:         Image: Complex vpisa:         Med.indikacija:         Image: Complex vpisa:         Zdr.medic.indik.:         Image: Complex vpisa:         Obveščen:         Image: Complex vpisa:         Razedel odp. m:         Opis:         Zahtevan izv.:                                                                                                    | Ure       Omejitev vpisa       Razlog za prestav.:       Image: Come intervention of the intervention of the interventintervention of the inter                                                                                                    |                                        |                 |                                    |              |                 |        |
| Ure                                                                                                    | Ure                                                                                                    | Omejitev vpisa         Razlog za prestav.: <ul> <li>Omejitev vpisa:</li> <li>Omejitev vpisa:</li> <li>Obveščen:</li> <li>Zdr.medic.indik.:</li> <li>Zasedel odp. m:</li> <li>Dpis:</li> <li>Zahtevan izv.:</li> </ul>                                                                                                    | Omejitev vpisa         Razlog za prestav.:         Image: Complex state in the state in the                                                                                                    | Omejitev vpisa         Razlog za prestav.: <ul> <li>Omejitev vpisa:</li> <li>Omejitev vpisa:</li> <li>Omejitev vpisa</li></ul>                                                                                                    |                                        |                 | Ure                                |              |                 |        |
|                                                                                                    |                                                                                                    | Omejitev vpisa         Razlog za prestav.: <ul> <li>Omejitev vpisa:</li> <li>Omejitev vpisa:</li> <li>Omejitev vpisa:</li> <li>Obveščen:</li> <li>Zdr.medic.indik.:</li> <li>Zasedel odp. m:</li> <li>Dpis:</li> <li>Zahtevan izv.:</li> <li>Imedia</li> </ul>                                                                                                    | Omejitev vpisa         Razlog za prestav.: <ul> <li>Omejitev vpisa:</li> <li>Omejitev vpisa:</li> <li>Obveščen:</li> <li>Zdr.medic.indik.:</li> <li>Zasedel odp. m:</li> <li>Opis:</li> <li>Zahtevan izv.:</li> <li>Recedile parečila</li> </ul>                                                                                                    | Omejitev vpisa         Razlog za prestav.:         Image: Comejitev vpisa:         Image: Comejitev vpisa: <t< th=""><th></th><th></th><th></th><th></th><th></th><th></th></t<>                                                                                                    |                                        |                 |                                    |              |                 |        |
| Omejitev vpisa                                                                                                    |                                                                                                    | Raziog za prestav.:     Image: Comejitev vpisa:     Image: Comejitev vpisa: <t< td=""><td>Kaziog za prestav.:     Image: Complete vipisa:     Image: Complete vipisa:     <t< td=""><td>Kaziog za prestav.:     Image: Complete Vipisa:     Image: Complete Vipisa:     <t< td=""><td>Omejitev vpisa</td><td></td><td>0</td><td></td><td></td><td></td></t<></td></t<></td></t<> | Kaziog za prestav.:     Image: Complete vipisa:     Image: Complete vipisa: <t< td=""><td>Kaziog za prestav.:     Image: Complete Vipisa:     Image: Complete Vipisa:     <t< td=""><td>Omejitev vpisa</td><td></td><td>0</td><td></td><td></td><td></td></t<></td></t<>                                                                                                    | Kaziog za prestav.:     Image: Complete Vipisa:     Image: Complete Vipisa: <t< td=""><td>Omejitev vpisa</td><td></td><td>0</td><td></td><td></td><td></td></t<>                                                                                                    | Omejitev vpisa                         |                 | 0                                  |              |                 |        |
|                                                                                                    |                                                                                                    | Zdr.medic.indik.:                                                                                                    | Zdr.medic.indik.:        Zdr.medic.indik.:        Dpis:        Zahtevan izv.:                                                                                                    | Zdr.medic.indik.:         Zasedel odp. m:           Opis:         Zahtevan izv.:                                                                                                    | Raziog za prestav.:<br>Med indikacija: |                 | Obveščen:                          |              |                 |        |
|                                                                                                    | Omejitev vpisa: 0                                                                                                    | Opis: Zahtevan izv.:                                                                                                    | Opis: Zahtevan izv.:                                                                                                    | Opis: Zahtevan izv.:                                                                                                    | Zdr.medic.indik.:                      |                 | Zasedel odn. m                     |              |                 |        |
|                                                                                                    | Omejitev vpisa: 0 💌<br>Obveščen: 🔲<br>Zasedel odo. m: 🔲                                                                                                    |                                                                                                    |                                                                                                    |                                                                                                    |                                        |                 | Zahtevan izv.:                     |              |                 |        |
| Zdr.medic.indik.:         Image: Control of the second second                                                                                                    | Omejitev vpisa: 0<br>Obveščen:<br>Zasedel odp. m:<br>Zahtevan izv.:                                                                                                    |                                                                                                    |                                                                                                    | Den die neue Xie                                                                                                    | Opis:                                  |                 |                                    |              |                 |        |
| Zdr.medic.indik.:     Image: Constraint of the serve of the serve of t                                                                                                    | Omejitev vpisa: 0<br>Obveščen:<br>Zasedel odp. m:<br>Zahtevan izv.:                                                                                                    | Besedio narocia                                                                                                    | besedito nai ocia                                                                                                    | Besedilo harocia                                                                                                    | Opis:                                  |                 |                                    |              |                 |        |
| Zdr.medic.indik.:         Opvescen:         Image: Control of the state of the state of the st                                                                                                    | Omejitev vpisa: 0<br>Obveščen:<br>Zasedel odp. m:<br>Zahtevan izv.:                                                                                                    | Besedilo naročila                                                                                                    | besedito nai ocita                                                                                                    | Besedilo naročila                                                                                                    | Opis:                                  |                 |                                    |              |                 |        |
|                                                                                                    |                                                                                                    | Omejitev vpisa         Razlog za prestav.: <ul> <li>Omejitev vpisa:</li> <li>Omejitev vpisa:</li> <li>Obveščen:</li> <li>Zdr.medic.indik.:</li> <li>Zdr.medic.indik.:</li> <li>Zasedel odp. m:</li> <li>Zasetel odp. m:</li> <li>Zasetel odp. m:&lt;</li></ul>                                                                                                    | Omejitev vpisa         Razlog za prestav.: <ul> <li>Omejitev vpisa:</li> <li>Omejitev vpisa:</li> <li>Obveščen:</li> <li>Zdr.medic.indik.:</li> <li>Zasedel odp. m:</li> <li>Opis:</li> <li>Zahtevan izv.:</li> </ul>                                                                                                    | Omejitev vpisa         Razlog za prestav.: <ul> <li>Omejitev vpisa:</li> <li>Omejitev vpisa:</li> <li>Omejitev vpisa:</li> <li>Obveščen:</li> <li>Zdr.medic.indik.:</li> <li>Zasedel odp. m:</li> <li>Opis:</li> <li>Zahtevan izv.:</li> </ul>                                                                                                    |                                        |                 |                                    |              |                 |        |
| Omejitev vpisa                                                                                                    |                                                                                                    | Med.indikacija:     Image: Concentrative operative operative                                                                                                    | Med.indikacija:     Image: Concepted with the concepted with the concepted with th                                                                                                    | Med.indikacija:     Obveščen:       Zdr.medic.indik.:     Zasedel odp. m:       Opis:     Zahtevan izv.:                                                                                                    | Omejitev vpisa                         |                 | Omeiitev vnis                      |              |                 |        |
| Razlog za prestav.:  Omejitev vpisa: 0                                                                                                    |                                                                                                    | Zdr.medic.indik.:      Zasedel odp. m:        Dpis:      Zahtevan izv.:                                                                                                    | Zdr.medic.indik.: Zasedel odp. m:<br>Opis: Zahtevan izv.:                                                                                                    | Zdr.medic.indik.: Zasedel odp. m: Opis: Zahtevan izv.:                                                                                                    | Razlog za prestav.:<br>Med.indikacija: |                 | Omejitev vpisa<br>Obveščen:        | a: 0 💌       |                 |        |
|                                                                                                    | Omejitev vpisa: 0                                                                                                    | Opis: Zahtevan izv.:                                                                                                    | Opis: Zahtevan izv.:                                                                                                    | Opis: Zahtevan izv.:                                                                                                    | Zdr.medic.indik.:                      |                 | Zasedel odp. n                     | н: 🔲         |                 |        |
|                                                                                                    | Omejitev vpisa: 0 V<br>Obveščen:                                                                                                    |                                                                                                    |                                                                                                    |                                                                                                    | a set free at set a free to be         |                 | Zahtevan izv. :                    |              |                 |        |
| Zdr.medic.indik.: Zasedel odp. m:                                                                                                    | Omejitev vpisa: 0 💌<br>Obveščen: 🗌<br>Zasedel odp. m: 🗌                                                                                                    |                                                                                                    | Peredie parečia                                                                                                    |                                                                                                    | Dois:                                  |                 | Zancevanizv                        |              |                 |        |

V primeru, da izberete [Da], se samodejno doda kljukica pri 'Zasedel odpovedano mesto':

|                                                                                            | 00002                                 | Alergolo                                                                  | VI PRE( Nač. uvrs.:<br>ški pregled - prvi<br>pregled                          | zadnj                    | Osebno      | ČE 03.03.<br>13:00 1<br>14:00 |
|--------------------------------------------------------------------------------------------|---------------------------------------|---------------------------------------------------------------------------|-------------------------------------------------------------------------------|--------------------------|-------------|-------------------------------|
| Čas naročila: 0<br>Enota naročanja: 2<br>Naročnik: 9<br>Enota izvajanja: 2<br>Izvajalec: 9 | 3.03.2022<br>03<br>9990<br>03<br>9990 | O9:49     AMBULA     RATZING     AMBULA     AMBULA     AMBULA     RATZING | <br>NTA ZA MULTIPLO S<br>GER ALOISIA JOSEP<br>NTA ZA MUL<br>GER ALOISIA JOSEP | SKLEROZO<br>HINA<br>HINA | )           | 15:00                         |
| Stopnja nujnosti: 3<br>Termin: 0                                                           | REE 3.03.2022                         | DNO                                                                       | F4 - Obstoječe na                                                             | apotitve<br>03.03.20     | 22 13:00:00 |                               |
| Skeniraj<br>Dodaj <u>P</u> oglej                                                           | <u>U</u> makni                        |                                                                           |                                                                               |                          |             |                               |
| Kontaktna informacija:                                                                     |                                       |                                                                           |                                                                               |                          |             |                               |
| ▲<br>Način obveščanja<br>□ 01 SMS<br>□ 02 e-Pošta                                          |                                       | Fi                                                                        | rekvenca obveščanj.<br>I Pošiljanje ob prena                                  | a<br>aročanju            |             |                               |
|                                                                                            |                                       | U                                                                         |                                                                               |                          |             |                               |

- Resedilo naročila

Popravili smo barvno označevanje terminov po stopnji nujnosti. Stopnja nujnosti ZELO HITRO se je obarvala enako kot REDNO. Zdaj se obarva z oranžno barvo:

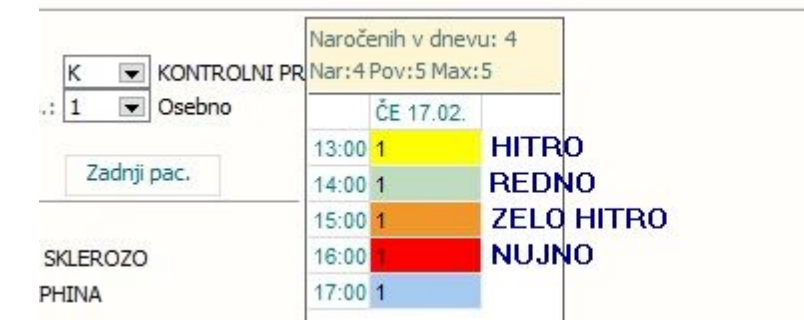

#### 1.1.12.1 Nastavitev: Dopolnitev ČK - prikaz zadnjega naročila za aktivnost/enoto/SN: Akt\_110564

Za vklop funkcionalnosti je potrebno dodati vrednost v obstoječi parameter '**TboActivity.aiAdditionalSchedulingOptions**'.

Nova vrednost je **ShowCD=TRUE**/FALSE (FALSE je privzeta vrednost - nova funkcionalnost ne deluje). Če je nastavljena odvisnost na enoto (na spodnji sliki enota 203), velja za enoto v katero smo prijavljeni (iz katere naročamo).

| Razred:     | TboActivity                                            |
|-------------|--------------------------------------------------------|
| Atribut:    | aiAdditionalSchedulingOptions                          |
| Odv. 007:   | 0101                                                   |
| Šifra 107:  | 111873                                                 |
|             | Uporabnik<br>✓ Organizacija<br>Postaja<br>✓ Aplikacija |
| Tip org.:   | Organization Node v 203                                |
| Aplikacija: | ZDR                                                    |
| Vrednost p  | arametra                                               |
| ShowLongWa  | itWarning=TRU ;;ShowCD=TRUE;                           |
| <           |                                                        |

### 1.1.13 Delovanje protokola pri naročanju z Narcis: Nap\_29632

v programu je popravljeno delovanje protokola pri naročanju z Narcis, in sicer v primeru, ko gre pogojni protokol z vrsto izvajanja ' 3 - Na obravnavo (naročena) ' in nastavitvijo ConditionTrigger(existsHC=KODA\_MED\_PODATKA).

Protokol je deloval v primeru naročanja s CTRL+N, ne pa pri naročanju z Narcis, kar je sedaj popravljeno.

# **1.1.14** Možnost pošiljanja obvestila ob izdaji eNapotnice na e-mail po podpisu eNapotnice

Ob izdaji in podpisu eNapotnice te program vpraša: Želite natisniti obvestilo za pacienta ali ga poslati po e-pošti

|                                                          | · Poveite   | kai želite narediti    |                                |                                          | BIRPIS21 - 12                            |
|----------------------------------------------------------|-------------|------------------------|--------------------------------|------------------------------------------|------------------------------------------|
| Beri kartico pacienta     Seznam     opravil             | DMS Sez     | nami<br>nalize seznama | Katalogi<br>Seznam<br>paciento | v lista Čakalna vrsta                    | Čakalna<br>knjiga in izvidov del         |
| ▲ A 11 04 2022   ● 🚍 ਵ                                   | Bliznjice   |                        |                                | Seznami pacientov, doku                  | mentov                                   |
|                                                          |             |                        |                                |                                          |                                          |
| Drevo oken 4                                             | Izdani na   | potni dokument         | i                              |                                          |                                          |
| Pacienti danes                                           | Popravi     | Briši                  | Tiskaj obvestilo               | Priponke Naroči pacienta                 | eNaročila Izdane eNap zdravnika          |
| KOŠIR GREGOR<br>Izdani napotni dok<br>Katalogi in orodja | Moji dokuma | enti 🗸 🗌 Sa            | amo izdane eNapotnice          |                                          |                                          |
|                                                          | Tip         | Št. eNapotnice         | Datum izdaje 🗸                 | VZ5                                      | Diagnoza St.nuj                          |
|                                                          | NAP         |                        | 11.04.2022 09:03:37            | 1056P - Alergološki pregled - prvi       | M12.34 - Palindromni revmatiz 3 - RED    |
|                                                          | NAP         |                        | 11.04.2022 09:02:40            | 1056P - Alergološki pregled - prvi       | M12.34 - Palindromni revmatiz 3 - RED    |
|                                                          | NAP         |                        | 11.04.2022 09:01:24            | 1053K - Diabetološki pregled - kontrolni | M01.23 - Artritis pri Lymski bor 3 - RED |
|                                                          | NAP         | e 2022040800043        | 08.04.2022 14:05:56            | 1935 - A scan ehografija                 | R69 - Neznani in neopredeljeni 3 - RED   |
|                                                          | NAP         | e 2022040800042        | 08.04.2022 13:40:41            | 1935 - A scan ehografija                 | R69 - Neznani in neopredeljeni 3 - RED   |
|                                                          | NAP         | e 2022040800041        | 08.04.2022 13:33:37            | 1935 - A scan ehografija                 | R69 - Neznani in neopredeljen 3 - RED    |
|                                                          | NAP         | e 2022040800040        | 08.04.2022 12:34:19            | 1935 - A scan ehografija                 | R69 - Nezna<br>BIRPIS21                  |
|                                                          | NAP         | e 2022040800039        | 08.04.2022 12:32:31            | 1935 - A scan ehografija                 | R69 - Nezna                              |
|                                                          | NAP         | e 2022040800024        | 08.04.2022 10:47:52            | 1935 - A scan ehografija                 | R69 - Nezna 2elite natis                 |
|                                                          | NAP         | e 2022040800021        | 08.04.2022 10:40:31            | 1935 - A scan ehografija                 | R69 - Nezna                              |
|                                                          | NAP         | e 2022040800019        | 08.04.2022 10:35:55            | 1935 - A scan ehografija                 | R69 - Nezna <u>T</u> iskaj               |
|                                                          | NAP         | e 2022040800017        | 08.04.2022 10:19:16            | 1935 - A scan ehografija                 | R69 - Nezna                              |
|                                                          | NAP         | e 2022040800016        | 08.04.2022 10:13:48            | 1935 - A scan ehografija                 | R69 - Neznani in neopredeljen 3 - RED    |
|                                                          | NAP         | e 2022040800011        | 08.04.2022 09:38:20            | 1935 - A scan ehografija                 | R69 - Neznani in neopredeljeni 3 - RED   |
|                                                          | NAP         | e 2022040800009        | 08.04.2022 09:28:26            | 1935 - A scan ehografija                 | R69 - Neznani in neopredeljeni 3 - RED   |
|                                                          | NAP         | e 2022040800008        | 08.04.2022 09:20:36            | 1935 - A scan ehografija                 | R69 - Neznani in neopredeljeni 3 - RED   |
|                                                          | NAP         | e 2022040800007        | 08.04.2022 09:17:15            | 1935 - A scan ehografija                 | R69 - Neznani in neopredeljen 3 - RED    |
|                                                          | NAP         | e 2022040800006        | 08.04.2022 09:04:37            | 1935 - A scan ehografija                 | R69 - Neznani in neopredeljen 3 - RED    |
|                                                          | NAP         | e 2022040800004        | 08.04.2022 08:32:18            | 1935 - A scan ehografija                 | R69 - Neznani in neopredeljeni 3 - RED   |
|                                                          | NAP         | e 2022040800002        | 08.04.2022 08:28:01            | 1935 - A scan ehografija                 | R69 - Neznani in neopredeljen 3 - RED    |
|                                                          | NAP         | e 2022040700035        | 07 04 2022 14:33:18            | 1935 - Alscan eboorafija                 | P60 - Neznani in neonredelieni 3 - PED   |

V kolikor želimo obvestilo poslati po e-pošti kliknemo na gumb pošlji po el.pošti in se nam prikaže okno za pošiljanje e-maila.

# Pošiljanje elektronskega sporočila

|                               | Napotnemu       | ı zdravniku                                        | Pa                                      | cientu                             | $\overset{*}{=} \!\!\!\!\!\!\!\!\!\!\!\!\!\!\!\!\!\!\!\!\!\!\!\!\!\!\!\!\!\!\!\!\!\!\!$ |
|-------------------------------|-----------------|----------------------------------------------------|-----------------------------------------|------------------------------------|-----------------------------------------------------------------------------------------|
| Naslovnik:                    | l               |                                                    |                                         |                                    |                                                                                         |
| V vednost (Cc/Kp):            |                 |                                                    |                                         |                                    |                                                                                         |
| V vednost (Bcc/Skp):          |                 |                                                    |                                         |                                    |                                                                                         |
| Zadeva:                       |                 |                                                    |                                         |                                    |                                                                                         |
| Vsebina sporočila:            |                 |                                                    |                                         |                                    |                                                                                         |
|                               |                 |                                                    |                                         |                                    |                                                                                         |
|                               |                 |                                                    |                                         |                                    |                                                                                         |
|                               |                 |                                                    |                                         |                                    |                                                                                         |
| riloge                        | 🗙 🛛 Dodaj dokum | ient                                               | Dodaj datoteko                          |                                    |                                                                                         |
| ZIP priloga<br>Zaklepanje PDF | priloga.pdf     | 2                                                  |                                         |                                    |                                                                                         |
| Zavaruj z geslom              | Geslo:          | <ul> <li>Identifikat</li> <li>Prednasta</li> </ul> | or pacienta(Emso/kz<br>vljeno geslo 🛛 🔿 | zz)/identifikator zd<br>Ročni vnos | ravni<br>O Na                                                                           |
|                               | rei, stevika:   |                                                    |                                         |                                    |                                                                                         |

### 1.1.14.1 Nastavitve

s∉ĘÇåçëí≠ć~ê•ã Élê•W

~áo ÉٱÉÉe÷äm∼íaÉáík çía∜É¥=å~eï~îaÉá=ãçê÷=Äaíáaå~=qorb

### 1.1.15 UCA za čakalne dobe: Akt\_110565

Pripravili smo dopolnitev, da lahko obstoječi izpis 'Čakalna doba na spletu (ČK in ČV)' kot akcijo 'Čakalne dobe' dodate kamorkoli. Funkcionalnost je potrebno nastaviti na pogledih, kjer želite.

S klikom na akcijo se na desni strani takoj odpre izpis s čakalnimi dobami za enoto, v katero ste prijavljeni.

Na levi strani pod 'Nastavitve za prikaz' pa filtre lahko poljubno spreminjate. Klik na gumb <Prikaži ČD>, na desni strani prikaže podatke, ki ustrezajo filtrom na levi strani.

| RPIS21                                         | Nastavitvo za prikaz                                                                             | Q, Q, M M Faktor 100.0 % H4 4 →                                         | 🕨 🙌 👼 Tiskaj 🧳 Tiskaj z gpc                                                                       | ijami Pošlji po el. pošti                  | Zapri                                                                      |
|------------------------------------------------|--------------------------------------------------------------------------------------------------|-------------------------------------------------------------------------|---------------------------------------------------------------------------------------------------|--------------------------------------------|----------------------------------------------------------------------------|
| tja 99.99.99.99 (99.99.99.99 )<br>de akas: SBI | O Struktura za analitiko O Organizacijska struktura<br>Enota: 203 AMBULANTA ZA MULTIPLO SKLEROZO | 1/1<br>Calaine dobe<br>Ispinal: Manine Man Manana                       | dne 01.04.2022 ob 10:15                                                                           |                                            | Stran: 1 of 1                                                              |
| aser: THREAD                                   | Oblika izpisa za Čakalne dobe                                                                    | Splošna bolnišnica<br>Polje 35, 6310 IZOI                               | Izola<br>LA, tel. 05 66 06 429                                                                    |                                            |                                                                            |
| Išõ pacienta                                   | Skupina aktivnosti:                                                                              | Cakalne dobe<br>Enota 203 AMBULANTA                                     | A ZA MULTIPLO SKLEROZO                                                                            |                                            |                                                                            |
| Seznam pacientov                               | Povezani VZSj:                                                                                   | Čakalne dobe dne 01                                                     | 1.04.2022                                                                                         |                                            |                                                                            |
| Delovna lista                                  | Vrsta zdravstvene storitve:                                                                      | 203 AMBULANTA ZA MU                                                     | JLTIPLO SKLEROZO                                                                                  |                                            |                                                                            |
| Sakalna lista                                  |                                                                                                  | 1039P Pulmološki pr<br>Stopnja nujnosti                                 | regled – prvi<br>Prvi razpoložljivi termin                                                        | Dni do prvega termina                      | Datum priprave                                                             |
| Čakalna knjiga                                 |                                                                                                  | Redno                                                                   | 02.07.2021 08:00                                                                                  | 272                                        | 01.07.2021 14:00                                                           |
| lakalna vrsta                                  | PrkažiČD                                                                                         | Zelo hitro                                                              | 01.07.2021 15:30                                                                                  | 273                                        | 01.07.2021 14:00                                                           |
| Danes odpuščeni                                | 1100.00                                                                                          | 1056P Alergološki p                                                     | pregled - prvi                                                                                    |                                            |                                                                            |
| Novo prispeli izvidi                           |                                                                                                  | Stopnja nujnosti<br>Redno                                               | Prvi razpoložljivi termin<br>01.07.2021 15:33                                                     | Dni do prvega termina<br>273               | Datum priprave<br>01.07.2021 14:00                                         |
|                                                |                                                                                                  | Hitro<br>Zelo hitro                                                     | 01.07.2021 15:33<br>01.07.2021 15:33                                                              | 273<br>273                                 | 01.07.2021 14:00<br>01.07.2021 14:00                                       |
|                                                |                                                                                                  | 1758 MR multipla sk<br>Stopnja nujnosti<br>Redno<br>Hitro<br>Zelo hitro | kleroza brez KS<br>Prvi razpoložljivi termin                                                      | Dni do prvega termina                      | Datum priprave                                                             |
|                                                |                                                                                                  | 1930P Okulistični p<br>Stopnja nujnosti<br>Redno<br>Hitro<br>Zelo hitro | pregled zaradi očal - prvi<br>Prvi razpoložljivi termin<br>02.07.2021<br>02.07.2021<br>02.07.2021 | Dni do prvega termina<br>273<br>273<br>273 | Datum priprave<br>01.07.2021 14:00<br>01.07.2021 14:00<br>01.07.2021 14:00 |
|                                                |                                                                                                  | *Izpis je lahko nep                                                     | popoln zaradi napak v komuni                                                                      | .kaciji.                                   |                                                                            |
|                                                |                                                                                                  |                                                                         |                                                                                                   |                                            |                                                                            |
|                                                |                                                                                                  |                                                                         |                                                                                                   |                                            |                                                                            |
|                                                |                                                                                                  |                                                                         |                                                                                                   |                                            |                                                                            |

#### 1.1.15.1 Nastavitev: UCA za čakalne dobe - Akt\_110565

Za nastavitev se obrnite na sodelavce Infoneta.

#### 1.1.16 Dopolnitev izpisa: čakalna doba na spletu (ČK ali ČV): Akt\_109158

Dopolnili smo izpis 'Čakalna doba na spletu (ČK in ČV)'.

Dodali smo možnost, da lahko podatke izpišete 'V odložišče XLS' in prilepite. Podatki so prilagojeni za izpis v Excelu.

| 📓 BIRPIS21 Seznami in analize                                                                                                    | -                                                                                                    | - 0 × |
|----------------------------------------------------------------------------------------------------|----------------------------------------------------------------------------------------------------|-------|
| PA4570                                                                                                    |                                                                                                    |       |
| Administracija     Administracija     Administ | Nestavibe za prikaz<br>O moleci sa strudika: O mjelestiji ka tukina<br>D Oblika igiba za Okielna dobe na spiletu (Ok in Čv)<br>Ustava adventees<br>Vervasi YZII<br>Vervasi YZIII<br>Vervasi YZIII<br>Vervasi YZIIII<br>Vervasi |       |
| 🖶 Liskaj 👘 Pregisti V odložišće (TXT) 📙 V odložišće (glava/noga strani)                                                                                                    | V odozsce (V.S.) Ponovni prejelo zadnjega izpisa                                                                                                    | Zapri |

## Pogled izpisa, ko podatke prilepite v Excel datoteko:

| в                                                  | c                                         | D                             | E                         | F                  | G                             | н                         | L I                | J                              | к                          | L                   |
|----------------------------------------------------|-------------------------------------------|-------------------------------|---------------------------|--------------------|-------------------------------|---------------------------|--------------------|--------------------------------|----------------------------|---------------------|
| Administracija - Čakalna doba na spletu (ČK in ČV) | PA4570                                    |                               |                           |                    |                               |                           |                    |                                |                            |                     |
| Izpisal:), dne 09.05 2022 ob 09:26                 |                                           |                               |                           |                    |                               |                           |                    |                                |                            |                     |
| Enota                                              | VZS                                       | R - Prvi razpoložljivi termin | R - Dni do prvega termina | R - Datum priprave | H - Prvi razpoložljivi termin | H - Dni do prvega termina | H - Datum priprave | ZH - Prvi razpoložljivi termin | ZH - Dni do prvega termina | ZH - Datum priprave |
| 203 AMBULANTA ZA MULTIPLO SKLEROZO                 | 1015P Hematološki pregled - prvi          | 02.07.2021.08:00              | 310                       | 01.07.2021 14:00   | 01.07.2021 15:30              | 311                       | 01.07.2021 14:00   | 01.07.2021 15:30               | 311                        | 01.07.2021 14:00    |
| Enota                                              | VZS                                       | R - Prvi razpoložijivi termin | R - Dni do prvega termina | R - Datum priprave | H - Prvi razpoložijivi termin | H - Dni do prvega termina | H - Datum priprave | ZH - Prvi razpoložljivi termin | ZH - Dni do prvega termina | ZH - Datum priprave |
| 203 AMBULANTA ZA MULTIPLO SKLEROZO                 | 1015P Hematološki pregled - prvi          | 02.07.2021.08:00              | 310                       | 01.07.2021 14:00   | 01.07.2021 15:30              | 311                       | 01.07.2021 14:00   | 01.07.2021 15:30               | 311                        | 01.07.2021 14:00    |
| Enota                                              | VZS                                       | R - Prvi razpoložljivi termin | R - Dni do prvega termina | R - Datum priprave | H - Prvi razpoložljivi termin | H - Dni do prvega termina | H - Datum priprave | ZH - Prvi razpoložljivi termin | ZH - Dni do prvega termina | ZH - Datum priprave |
| 203 AMBULANTA ZA MULTIPLO SKLEROZO                 | 1039P Pulmološki pregled - prvi           | 02.07.2021.08:00              | 310                       | 01.07.2021 14:00   | 01.07.2021 15:30              | 311                       | 01.07.2021 14:00   | 01.07.2021 15:30               | 311                        | 01.07.2021 14:00    |
| Enota                                              | VZS                                       | R - Prvi razpoložijivi termin | R - Dni do prvega termina | R - Datum priprave | H - Prvi razpoložijivi termin | H - Dni do prvega termina | H - Datum priprave | ZH - Prvi razpoložljivi termin | ZH - Dni do prvega termina | ZH - Datum priprave |
| 203 AMBULANTA ZA MULTIPLO SKLEROZO                 | 1039P Pulmološki pregled - prvi           | 02.07.2021.08:00              | 310                       | 01.07.2021 14:00   | 01.07.2021 15:30              | 311                       | 01.07.2021 14:00   | 01.07.2021 15:30               | 311                        | 01.07.2021 14:00    |
| Enota                                              | VZS                                       | R - Prvi razpoložljivi termin | R - Dni do prvega termina | R - Datum priprave | H - Prvi razpoložljivi termin | H - Dni do prvega termina | H - Datum priprave | ZH - Prvi razpoložljivi termin | ZH - Dni do prvega termina | ZH - Datum priprave |
| 203 AMBULANTA ZA MULTIPLO SKLEROZO                 | 1056P Alergološki pregled - prvi          | 01.07.2021 15:33              | 311                       | 01.07.2021 14:00   | 01.07.2021 15:33              | 311                       | 01.07.2021 14:00   | 01.07.2021 15:33               | 311                        | 01.07.2021 14:00    |
| Enota                                              | VZS                                       | R - Prvi razpoložljivi termin | R - Dni do prvega termina | R - Datum priprave | H - Prvi razpoložljivi termin | H - Dni do prvega termina | H - Datum priprave | ZH - Prvi razpoložljivi termin | ZH - Dni do prvega termina | ZH - Datum priprave |
| 203 AMBULANTA ZA MULTIPLO SKLEROZO                 | 1758 MR multipla skleroza brez KS         |                               |                           |                    |                               |                           |                    |                                |                            |                     |
| Enota                                              | VZS                                       | R - Prvi razpoložljivi termin | R - Dni do prvega termina | R - Datum priprave | H - Prvi razpoložljivi termin | H - Dni do prvega termina | H - Datum priprave | ZH - Prvi razpoložljivi termin | 2H - Dni do prvega termina | 2H - Datum priprave |
| 203 AMBULANTA ZA MULTIPLO SKLEROZO                 | 1930P Okulistični pregled zaradi očal - j | 02.07.2021                    | . 311                     | 01.07.2021 14:00   | 02.07.2021                    | 311                       | 01.07.2021 14:00   | 02.07.2021                     | 311                        | 01.07.2021 14:00    |

# Podatki, ki se izpišejo:

Cakalna doba na spletu (CK in CV) PA457 dne 09.05.2022 ob 09.26

• Enota

- VZS = vrsta zdravstvene storitve
- R Prvi razpoložljivi termin
- R Dni do prvega termina
- R Datum priprave
- H Prvi razpoložljivi termin
- H Dni do prvega termina
- H Datum priprave
- ZH Prvi razpoložljiv termin
- ZH Dni do prvega termina

• ZH - Datum priprave

Legenda oznak stopenj nujnosti: R = redno, H = hitro in ZH = zelo hitro.

## 1.1.17 DMS analize - Seznam dokumentov -dopolnitev filtrov: Nap\_29268

Filter za izpis seznama dokumentov, ki omogoča analizo dokumentov glede na stanje in tip dokumenta smo dopolnili z možnostjo izpisa zadnje verzije dokumenta.

S klikom v polje "Pokaži samo zadnje verzije" se izpiše zadnja verzija dokumenta v kolikor obstaja več verzij dokumenta v različnih stanjih.

| <ul> <li>&gt; Administracija</li> <li>&gt; Eliogajna</li> <li>&gt; Opravljeno delo</li> <li>&gt; Strokovni podatki</li> <li>&gt; Kazalnik kakovosti</li> <li>&gt; Zdravila</li> <li>&gt; Septami</li> <li>&gt; Statistika</li> <li>&gt; Kontrolni programi</li> <li>&gt; Kontrolni izpisi</li> <li>&gt; Kontrolni izpisi</li> <li>&gt; Zdravstvena nega</li> <li>&gt; Prehrana</li> <li>&gt; OtV sanake</li> <li>Seznam verzij dokumentov</li> <li>Seznam dokumentov</li> </ul> | Nastavitve za prikaz         Struktura za analitiko @Organizacijska struktura         Enota:         Izvajalec:         Datum od:       01.08.2021 @ 00:00 do:         14.12.2021 @ 23:59         B Oblika izpisa za Seznam dokumentov         Padent: |  |
|----------------------------------------------------------------------------------------------------|----------------------------------------------------------------------------------------------------|--|

# 1.1.18 Dopolnitev izpisa VZS analiza za ZZZS z datumskim kriterijem: Akt\_107995

Izpis VZS analiza za ZZZS smo dopolnili z vhodnim (Datum od) datumskim kriterijem.

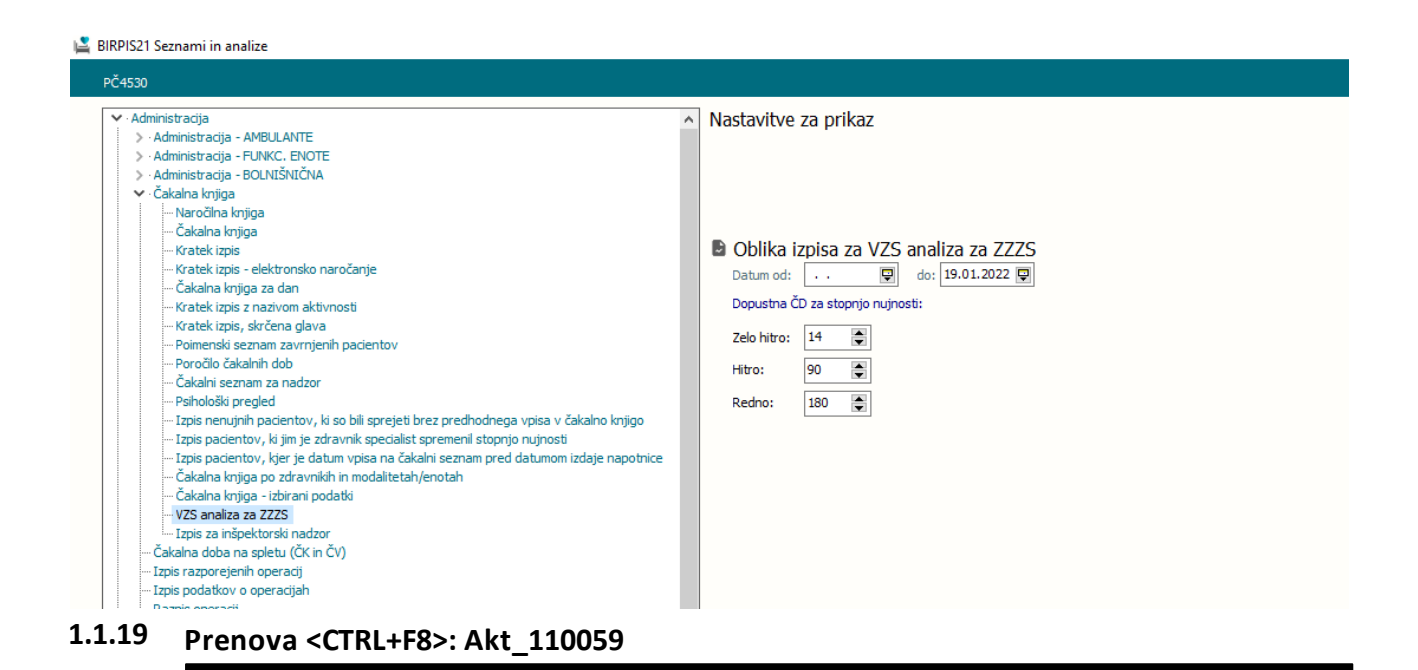

Prenovili smo funkcionalost kopiranja izvidov, do katere pridete s kombinacijo tipk <Ctrl>+<F8>.

Funkcionalnost, ki smo jo poimenovali 'Medicinski podatki', je sedaj na voljo tudi na desni klik v polju, namenjenem vnosu besedila:

| Grupirano                                                                              |                                                                                                    |
|----------------------------------------------------------------------------------------|----------------------------------------------------------------------------------------------------|
| ···· ◇ Pregled<br>···· ◇ IZVID - MNENJE<br>···· 😭 Diagnoza - glavna<br>···· 🔗 Zdravilo | IZVID - MNENJE:                                                                                                    |
| ◇ IZVID1<br>◇ Ali so izpolnjeni vsi podatki?                                           | <ul> <li>Predlagaj</li> <li>Uredi predefinirane tekste Ctrl+P<br/>Besedila prejšnjih obravnav</li> <li>Izreži (Ctrl+X)</li> <li>Kopiraj (Ctrl+C)</li> <li>Prilepi (Ctrl+V)</li> <li>Razveljavi Ctrl+D<br/>Formatiraj tekst Ctrl+F<br/>Išči po vseh tekstih<br/>Poišči tekst</li> <li>Dodaj sliko<br/>Prilepi zadnjo današnjo vrednost</li> </ul> |

|         |                   |                                      |                      | •                     |             |               |            |
|---------|-------------------|--------------------------------------|----------------------|-----------------------|-------------|---------------|------------|
| [216876 | 5]                | 100                                  |                      |                       |             |               |            |
| Vse     | Zapleti           | Diagnoze Terapija                    | Dokumenti            | Zdravstvena nega Hosp | Terapija CF | PP            |            |
| VSI FI  | LTRI, MR, D       | D, Zdrav 🗸                           |                      |                       |             |               |            |
|         | \$ 6              | <b>[</b> ] - <b>1</b>                |                      |                       | 1           | T.            | 5          |
| Stanje  | Datum             | Preiskava                            | Enota                | Izvajalec/Naročnik    | KZ          | ¶×<br>Zunanji | 4          |
|         | 22.12.20          | 21 RTG AKTIVNOST                     | R1 R1                | I: TEST MARJANA       |             |               |            |
| -0      | 0 10:23           |                                      | _                    |                       |             |               |            |
|         | 17:13             | PREISKAVE (UNIV                      | ) LT                 | I: GATNIK VOJKO       |             | $\checkmark$  |            |
|         | <b>T</b> 08.12.20 |                                      | LT                   | I: GATNIK VOJKO       |             | ~             |            |
|         | - 00 10 00        |                                      | ,<br>-               |                       |             |               |            |
|         | 17:13             | PREISKAVE (UNIV                      | , LT                 | I: GATNIK VOJKO       |             | ~             |            |
|         | 08.12.20          | 21 LABORATORIJSKI<br>PREISKAVE (UNIV | LT                   | I: GATNIK VOJKO       |             | ~             |            |
|         | π 08 12 20        |                                      | F                    |                       |             |               | 0.         |
| ~ .     | 17:13             | PREISKAVE (UNIV                      | ) LT                 | I: GATNIK VOJKO       |             | ~             | U          |
| 5       | 08.12.20          | 21 LABORATORIJSKI<br>PREISKAVE (UNIV | LABNG                | I: GATNIK VOJKO       |             |               |            |
|         | π 16.11.20        | 21 LABORATORIJSKI                    | с<br>Е . <del></del> | L CATHIE VO WO        |             | 1             |            |
|         | 11:21             | PREISKAVE (UNIV                      | 0 11                 | I: GATNIK VOJKO       |             | ~             |            |
|         | 16.11.20          | 21 LABORATORIJSKI<br>PREISKAVE (UNIV | LT                   | I: GATNIK VOJKO       |             | ~             |            |
|         | <u>π</u> 16.11.20 | 21 LABORATORIJSKI                    | E IT                 |                       |             | 1             | <u>M</u> ı |
| ~ .     | 11:20             | PREISKAVE (UNIV                      | 0 -                  | 1. GATNIK VOJKO       |             | ~             | 0          |
|         | <b>I</b> 16.11.20 | 21 LABORATORIJSKI                    | LT                   | I: GATNIK VOJKO       |             | 1             |            |
| ₽       | K                 | Prekliči                             |                      |                       |             |               |            |

Odpre se okno z vsemi pacientovimi medicinskimi podatki:

# Seznam lahko poljubno filtrirate:

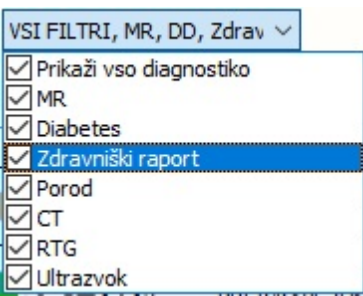

- po tipu diagnostike: 🗹 Ultrazvok

- prikaz medicinskih podatkov zgolj iz izbrane obravnave / hospitalizacije: klik na 🖳

- prebrani izvidi niso prikazani: klik na 🔌,

- prikaz le medicinske podatke, ki so na obravnavah iz enote, v katero ste prijavljeni:

| - | filter        | Y     | lahko | upor  | rabite   | na         | vseh | stolpcih | V | seznamu: |
|---|---------------|-------|-------|-------|----------|------------|------|----------|---|----------|
| s | tanje 🗹 Datum | Preis | skava | Enota | Izvajale | c/Naročnik |      |          |   |          |

Primer za stolpec 'Stanje':

| [                  | [216876]             | a da s             |          |           |    |
|--------------------|----------------------|--------------------|----------|-----------|----|
|                    | Vse                  | Zapleti            | Diagnoze | Terapija  | D  |
|                    | VSI FIL              | RI, MR, D          | D, Zdrav | ~         |    |
|                    |                      |                    | - 0      | t)        |    |
|                    | Sta 🛆 🕅              | Datum              | Preisk   | ava       |    |
| (VSI)<br>(Po meri) | ted                  | 43.03.20<br>199:58 | 17 FIZIO | TERAPIJA  |    |
| Razporejena/S      | Scheduled<br>Suting  | 13.03.20<br>09:58  | 17 FIZIO | TERAPIJA  |    |
| Zaključena/Co      | mpleted<br>uthorised | 30.03.20<br>14:30  | 15 OPER  | ACIJA VAR | IC |
| Sporočena/Re       | ported<br>jected     | 11.01.20<br>08:45  | 12 PONO  | VNI PREGL | ED |

| S | klikom                                     | na                          | -                | poleg | ikone | določite, | kaj | želite | prekopirati: |
|---|--------------------------------------------|-----------------------------|------------------|-------|-------|-----------|-----|--------|--------------|
|   | ▼<br>Samo izve<br>✓ Enote me<br>✓ Referenč | en ref. v<br>re<br>ne vredr | rednosi<br>nosti |       |       |           |     |        |              |

Kopirate in prilepite lahko na dva načina:

1. S klikom na ikono to kopirate, prilepite pa s kombinacijo tipk <Ctrl>+<C> ali desni klik in izberete možnost 'Prilepi (Ctrl+V)':

| 8  | Predlagaj              |              |
|----|------------------------|--------------|
| 87 | Uredi predefinirane te | ekste Ctrl+P |
|    | Besedila prejšnjih obr | avnav        |
| 8  | Izreži (Ctrl+X)        |              |
| n  | Kopiraj (Ctrl+C)       |              |
| Ô  | Prilepi (Ctrl+V)       |              |
| 5  | Razveljavi             | Ctrl+D       |
|    | Formatiraj tekst       | Ctrl+F       |
|    | lšči po vseh tekstih   |              |
|    | Poišči tekst           |              |
|    |                        |              |

2. Z 'vleci - spusti' ('Drag&drop'): medicinski podatek, ki ga želite prenesti v polje z besedilom kliknete (1), držite in prenesete v polje za besedilo (2) ter spustite:

| - MNENUE:<br>e kratek opis dogodka, kdo je bil prisoten, kdaj se je dogodek zgodil, |                                                  |                                                                              |
|-------------------------------------------------------------------------------------|--------------------------------------------------|------------------------------------------------------------------------------|
|                                                                                     | [216876]<br>Vse                                  |                                                                              |
|                                                                                     | VSI FILTRI, MR, DD, Zdrav 🗸                      | 3 o Q laboratorijska preis                                                   |
|                                                                                     |                                                  | 🔅 🍸 🗘 Medicinski podatki Medicinski podatki podrobno Slika                   |
|                                                                                     | Stanje Datum Preiskava Enota Izvajalec/Naročnik  | KZ Zunanji 20.09.2020 15:46:00 LAB SRC, Avtorizirana                         |
| <b>F</b>                                                                            | A 15:46 LAB SRC LT I: GATNIK VOJKO               | EM Preskava Koda Orientacijske ref. vrednosti Dodatno     Laboratorij LABSRC |
| 2                                                                                   | 20.09.2020 LABORATORIJSKE LT I: GATNIK VOJKO     | $\checkmark$                                                                 |
| -                                                                                   | T I: GATNIK VOJKO                                | ✓                                                                            |
|                                                                                     | 20.09.2020 LABORATORIJSKE LT I: GATNIK VOJKO     | ✓                                                                            |
|                                                                                     | LT I: GATNIK VOJKO                               | ✓                                                                            |
|                                                                                     | REISKAVE (UNIV) LT I: GATNIK VOJKO               | $\checkmark$                                                                 |
|                                                                                     | La 20.09.2020 CITOLOGIJA HISTO I: KERN IZIDOR    | ✓                                                                            |
|                                                                                     | Rev A 20.09.2020 CITOLOGIJA HISTO I: KERN IZIDOR | $\checkmark$                                                                 |
|                                                                                     | 01.09.2020 HOSPITALNA KI I: PREMELČ JELKA        | <ul> <li>✓ ∅</li> </ul>                                                      |
| Zanisal-ar                                                                          | 25.08.2020 HISTOL. H1                            |                                                                              |

#### 1.1.19.1 Nastavitev: Prenova <CTRL+F8>: Akt\_110059

Obliko vsebine kopiranega podatka lahko definirate v parametru *aiCopyOrderedActivity*.

Nastavitve parametra so:

[Enabled] // ali upoštevamo parameter ali ne Enabled=True [TypeR] // za radiološke aktivnosti Caption='Diagnostični postopki' // naslov za izvedene aktivnosti

Rule=act.desc\_061, act.desc\_060, hc.RISOIS // act za podatke iz aktivnosti, cact za podatke iz kataloga aktivnosti, hc za izpis vrednosti medicinskega podatka. Za podatke, ki jih želimo izpisati iz skupine aktivnosti uporabimo nastavitev actg. (primer: Rule=actg.DESC\_061,cact.OPIS\_060,hc.RISPOS)

CaptionForScheduledAct=Naročene preiskave //naslov za naročene aktivnosti

RuleForScheduledAct=cact.OPIS\_060,act.DATPL260 //kaj naj se izpiše za naročene aktivnosti (enako pravilo kot pri izvedeni aktivnosti)

[TypeL] // za laboratorijske aktivnosti

Caption='Laboratorijske preiskave' // naslov

Rule=act.desc\_060 // act za podatke iz aktivnosti, cact za podatke iz kataloga aktivnosti, hc za izpis vrednosti medicinskega podatka. Za podatke, ki jih želimo izpisati iz skupine aktivnosti uporabimo nastavitev actg. (primer: Rule=actg.DESC\_061,cact.OPIS\_060,hc.RISPOS)

CaptionForScheduledAct=Naročene preiskave //naslov za naročene aktivnosti

RuleForScheduledAct=cact.OPIS\_060,act.DATPL260 //kaj naj se izpiše za naročene aktivnosti (enako pravilo kot pri izvedeni aktivnosti)

Funkcionalnost je lahko dosegljiva tudi preko gumba. Za nastavitev se obrnite na Infonet. (UCA 03.50).

#### **Opozorilo!**

Če aktivnost v **katalogu aktivnosti** nima vnesenega atributa 'Diagnostika', se v seznamu medicinskih podatkov ne vidi.

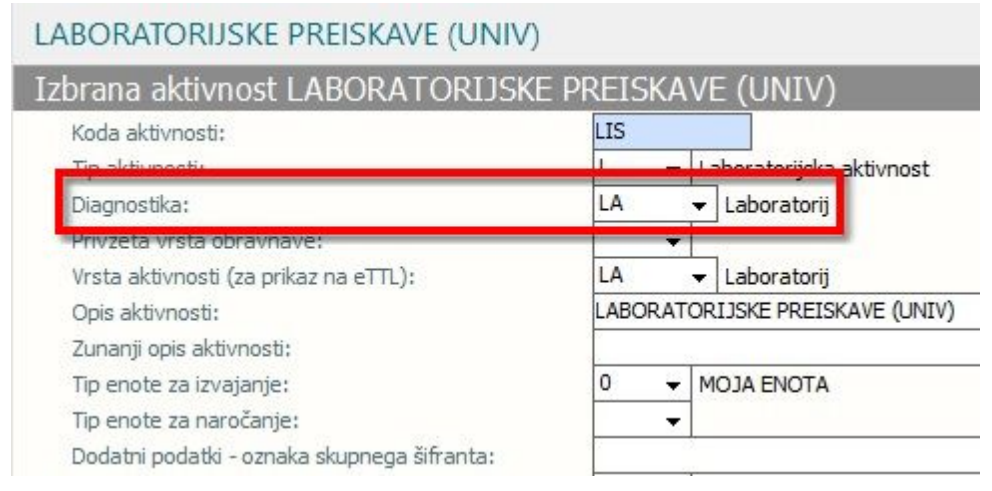

# Predlagamo, da preverite vse aktivnosti, ki jih uporabljate, in jih razporedite v ustrezno diagnostiko!

Nastavitve malega šifranta RTD:

V malem šifrantu nastavite vrsto diagnostike, ki jo lahko določite posamezni aktivnosti za prikazovanje.

| <           |                                |                                                                                                    |
|-------------|--------------------------------|----------------------------------------------------------------------------------------------------|
| S Iskanje p | ) ključu 🗸                     |                                                                                                    |
| TIP D       | AGNOSTIKE                      |                                                                                                    |
| Ključ       | Opis                           | Dodatni opis                                                                                                    |
| ANAMN       | Anamneza, hospitalna obravnava | ImageIndexForState=21;SortOrder=14;ShortName=ANM;ImageIndex=15;ImageIndexDown=14;                                                      |
| CT          | ст                             | ImageIndexForState=22;Unit=Requestor;Actor=Requestor;Dashboard=TRUE;VisibleOnRequestList=TRUE;SortOrder=01;ETTLIcon=3;ImageIndex=17;Ii |
| DD          | Diabetes                       |                                                                                                    |
| DECUR       | Decursus                       | ImageIndexForState=21;SortOrder=12;ImageIndex=5;ImageIndexDown=4;                                                                      |
| FT          | Fizioterapija                  | <pre>ImageIndexForState=18;SortOrder=08;ImageIndex=13;ImageIndexDown=12;</pre>                                                         |
| HL          | Histološka preiskava           | ImageIndexForState=16;SortOrder=06;ImageIndex=9;ImageIndexDown=8;                                                                      |
| KN          | Konziliarni pregled            | ImageIndexForState=21;SortOrder=15;ImageIndex=15;ImageIndexDown=14;                                                                    |

| Drev  | <u>O</u> K <u>P</u> rekliči P         | egi Materiali/zdravila Pov. akt.,vrs.stor. Kopiraj aktivnost     |  |
|-------|---------------------------------------|------------------------------------------------------------------|--|
| o oke | Izbrana aktivnost KONZILIJ            | A SRČNE OPERACIJE                                                |  |
| 2     | Koda aktivnosti:                      | KONZSRC                                                          |  |
|       | Tip aktivnosti:                       | P Preded                                                         |  |
|       | Diagnostika:                          | KN 👻 Konziliarni pregled                                         |  |
|       | Privzeta vrsta obravnave:             |                                                                  |  |
|       | Vrsta aktivnosti (za prikaz na eTTL): | KN 👻 Konziliarni pregled                                         |  |
|       | Opis aktivnosti:                      | KONZILIJ ZA SRČNE OPERACIJE                                      |  |
|       | Zunanji opis aktivnosti:              |                                                                  |  |
|       | Tip enote za izvajanje:               | 0 🗸 MOJA ENOTA                                                   |  |
|       | Tip enote za naročanje:               | ▼                                                                |  |
|       | Dodatni podatki - oznaka skupnega šil | nta:                                                             |  |
|       | Aktivnost v skupinah akt.             | idaj v skupino Popravi Briši povezavo Popravi skupino aktivnosti |  |

V dodatnem opisu so dodatne nastavitve:

ImageIndex=26;ImageIndexForState=108;Ref=TRUE;SortOrder=05;ImageIndexDown=0
Unit=Requestor; : prikaz enote na zaslonu (Unit=Requestor ali Unit=Performer (privzeta vrednost))
Actor=Requestor : prikaz zdravnika na zaslonu (Actor=Requestor ali Actor=Performer (privzeta vrednost))
Zgornji nastavitvi sta zaradi funkcionalne diagnostike (npr ne potrebujemo izvajalca (laboratorij),
ampak naročnika)

| 🚳 dmAFIco                                                                     | nHolder.cxIn | nageList24 |                |                 |     |          |            |          |                 |                 |                 |                 |             |          |                  |                |                |                 |                 |                |              |                 | ×                        |
|-------------------------------------------------------------------------------|--------------|------------|----------------|-----------------|-----|----------|------------|----------|-----------------|-----------------|-----------------|-----------------|-------------|----------|------------------|----------------|----------------|-----------------|-----------------|----------------|--------------|-----------------|--------------------------|
| Images                                                                        |              | Z          | Z              |                 | Z   | Z        |            |          |                 |                 |                 |                 |             |          |                  |                |                | đ.              | đ.              | đ.             | đ.           | đ.              | Selected Image           |
| 0                                                                             | 1            | 2          | 3              | 4               | 5   | 6        | 7          | 8        | 9               | 10              | 11              | 12              | 13          | 14       | 15               | 16             | 17             | 18              | 19              | 20             | 21           | 22              |                          |
| 23                                                                            | 24           | 25         | <b>4</b><br>26 | 27              | 28  | 29<br>29 | 30         | 31       | 32              | 33              | 34              | 88 35           | <b>1</b> 36 | 37       | 38               | <b>4</b><br>39 | 40             | 41              | 42              | 43             | <b>4</b> 4   | 45              | 5_                       |
| 46                                                                            | 47           | 43         | 49             | 50              | 51  | 52       | 53         | 54       | 55              | 56              | 57              | 58              | <b>5</b> 9  | 60       | 61               | 62             | 63             | 64              | <b>6</b> 5      | 66             | 67           | 68              | - <b>E</b>               |
| 69                                                                            | 70           | 71         | <b>1</b>       | 73              | 74  | 75       | 76         | 77       | <b>1</b> 78     | 79              | 80              | 81              | 82          | 83       | 84               | 85             | <b>4</b><br>86 | 87              | 88              | <b>6</b><br>89 | 90           | 91              |                          |
| 92<br>92                                                                      | 93           | 94         | 95             | 96              | 97  | 98       | 99         | 100      | 101             | 102             | 103             | 104             | 105         | 106      | 107              | 108            | 109            | 110             | 111             | 112            | 113          | 114             |                          |
| 115                                                                           | 116          | 117        | 118            | 119             | 120 | 121      | 122        | 123      | 124             | 125             | 126             | 127             | 128         | 129      | 130              | 131            | 132            | 133             | 134             | 135            | 136          | 137             |                          |
| 138                                                                           | 139          | 140        | 141            | 142             | 143 | 144      | 145        | 146      | 147             | 148             | 149             | 150             | 151         | 152      | 153              | 154            | 155            | 156             | 157             | 158            | 159          | 160             |                          |
| 161                                                                           | 162          | 163        | 3<br>164       | 165             | 166 | 167      | 168        | 169      | 170             | <b>Q</b><br>171 | 172             | 173             | 174         | 175      | <b>%</b><br>176  | 177            | 178            | <b>*</b><br>179 | <b>3</b><br>180 | 181            | ( <b>1</b> ) | <b>)</b><br>183 |                          |
| <u> </u><br>184                                                               | 185          | 186        | 187            | <b>)</b><br>133 | 189 | (1)      | ())<br>191 | €<br>192 | 193             | V<br>194        | <b>S</b><br>195 | <b>9</b><br>196 | 197         | Å<br>198 | <b>25</b><br>199 | 200            | 201            | 202             | ()<br>203       | 204            | 205          | 206             |                          |
| 範<br>207                                                                      | 208          | 209        | 210            | 211             | 212 | 213      | 214        | 215      | 216             | 217             | 218             | N<br>219        | 220         | 221      | 222              | 223            | 224            | 225             | 226             | 227            | 228          | Q<br>229        |                          |
| 230                                                                           |              |            |                |                 |     |          |            |          |                 |                 |                 |                 |             |          |                  |                |                |                 |                 |                |              |                 |                          |
|                                                                               |              |            |                |                 |     |          |            |          |                 |                 |                 |                 |             |          |                  |                |                |                 |                 |                |              |                 |                          |
|                                                                               |              |            |                |                 |     |          |            |          |                 |                 |                 |                 |             |          |                  |                |                |                 |                 |                |              |                 |                          |
|                                                                               |              |            |                |                 |     |          |            |          |                 |                 |                 |                 |             |          |                  |                |                |                 |                 |                |              |                 | Show Gridines            |
|                                                                               |              |            |                |                 |     |          |            |          |                 |                 |                 |                 |             |          |                  |                |                |                 |                 |                |              |                 | dNone v                  |
| at (9) at                                                                     | × 🖬 🗉        |            |                |                 |     |          |            |          |                 |                 |                 |                 |             |          |                  |                |                |                 |                 |                |              | 24x24           | Checkered pattern      V |
| These images nay be distributed if used in standard with MMAnifest evaluated. |              |            |                |                 |     |          |            |          | OK Cancel Apply |                 |                 |                 |             |          |                  |                |                |                 |                 |                |              |                 |                          |

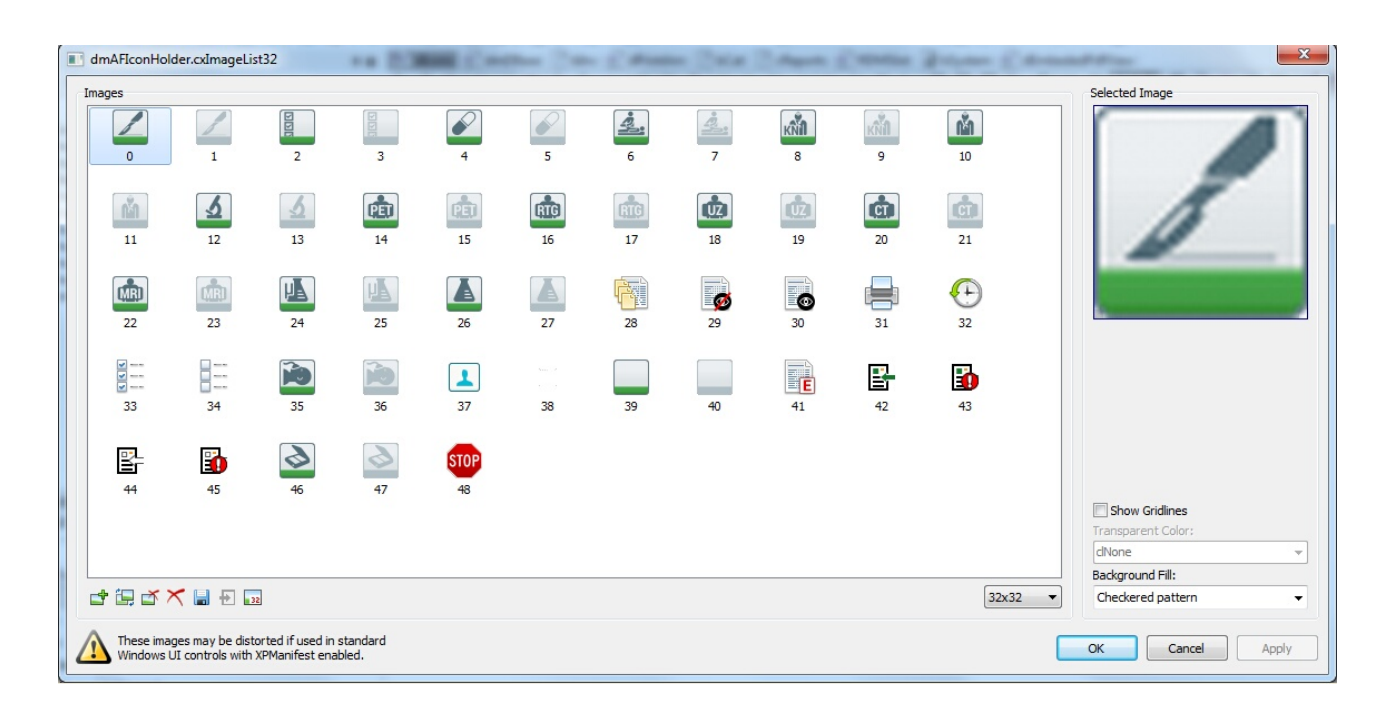

# 1.1.20 Diabetični karton - datumi lab. preiskav: Akt\_110025

Dopolnili smo diabetični karton tako, da se prinosu vrednosti laboratorijskih preiskav preneseje in shranijo tudi datumi laboratorijskih preiskav.

| Datum od: 24.02.2000 📮   | do: 24.02.2022 | Ţ        | Prenesi p | odatke       |              |  |  |  |  |
|--------------------------|----------------|----------|-----------|--------------|--------------|--|--|--|--|
|                          |                |          | Zgodovina |              |              |  |  |  |  |
| Opis                     | Dat.preiskave  | Vrednost | EM        | v 27.02.2020 | v 24.08.2017 |  |  |  |  |
| Albumini                 | 27. 02. 2020   | >2,5     |           | >2,5         | 2            |  |  |  |  |
| Glikozirani Hb (S-HbA1C) |                |          |           |              |              |  |  |  |  |
| Krvni sladk. (mmol/L)    | 24. 08. 2017   | 2        |           | >2,5         | 2            |  |  |  |  |
| LDL                      |                |          |           |              |              |  |  |  |  |
| Metilketoni              |                |          |           |              |              |  |  |  |  |
| OGF                      |                |          |           |              |              |  |  |  |  |
| S-Kreat                  |                |          |           |              |              |  |  |  |  |
| Trigliceridi             |                |          |           |              |              |  |  |  |  |
| U-Proteini               |                |          |           |              |              |  |  |  |  |

Datumi so potem vidni pri hintu (...) laboratorijskih preiskav:
|                                    |                                |                     | Odkrit:                | ostalo: 24 urno merje | nje: ? Predvideni MP za |
|------------------------------------|--------------------------------|---------------------|------------------------|-----------------------|-------------------------|
| Zapisi iz moje enote               | 🔿 Zapisi iz moje u             | stanove             | 🔿 Vsi (tudi zapisi dru | ugih ustanov)         |                         |
| Meritve                            | Laboratorij                    |                     | Terapija               | Anamneza              | Status                  |
| 23.02.2022 1. DIA                  | BETOLOŠKI PRG 7                | 73100               |                        |                       |                         |
| T Vi BMI O RR                      | GK HS PrU                      | KeU A/K             |                        | Bolnica nima          | trebuh b.p.             |
| 54 172 18,3 65 110                 | / 7. 2                         | >2,5                |                        | težav, se             | drža ok.                |
| Diagnoz<br>E119<br>Krvni sladk.(mm | HbA1C<br>Iol Glikozirani Hb (S | PrU<br>. U-Proteini | <b>KeU</b><br>Metilke  | A/K<br>toni Albumini  | itirana,<br>emljiva, v  |
| 0 04 2                             | /                              | 1                   | /                      | >2,5                  | OŠKA KLINIKA            |
| Teža Vi 24.08.2017                 | ,,                             | ,,                  | ,,                     | 27.02.2020            | ih h n                  |
| 54 17 oGF                          | KR                             | LDL                 | TG                     |                       | in b.p.                 |
| OGF                                | S-Kreat                        | LDL                 | Triglice               | ridi                  | OK.                     |
| Diagnoz                            | /                              | 1                   | /                      |                       | htirana,                |
|                                    | ,,                             | ,,                  | ,,                     |                       |                         |

### 1.1.20.1 Nastavitve: Diabetični karton - datumi lab. preiskav (Akt\_110025)

V tabelo PR591KNH smo dodali nove kolone za datume laboratorijskih preiskav. (skripta)

popravki pri med. podatkih (skripta) Novi medicinski podatki za datume (poimenovani po analogiji z imenom lab. preiskave): QTSLNUDT Datum preiskave Krvni sladkor PL\_UR7DT Datum preiskave U-Proteini PL\_KETDT Datum preiskave Metilketoni PL\_HB1DT Datum preiskave Glikozirani Hb (S-HbA1C) PL\_ALBDT Datum preiskave Albumini PL\_OGTDT Datum preiskave OGF PL\_UR4DT Datum preiskave S-Kreat PL\_LDLDT Datum preiskave LDL

PL\_TRIGD Datum preiskave Trigliceridi

(v dodatnih info imajo nastavitev VisibleWhenActivityState=FALSE; da se ne prikazujejo na dialogu pa prenos lab. podatkov.)

Dodani so v med. podatek DIAKL00:

DIAKLO0 Diabetični karton - la pl UR4

DIAKL00 Diabetični karton - la PL\_LDL

DIAKL00 Diabetični karton - la QTSLNUDT

DIAKL00 Diabetični karton - la PL\_ALBDT

DIAKL00 Diabetični karton - la PL\_OGTDT

DIAKLO0 Diabetični karton - la pl\_UR4DT

DIAKLO0 Diabetični karton - la pl\_LDLDT

DIAKLO0 Diabetični karton - la pL\_TRIGD

DIAKL00 Diabetični karton - la PL TRIG Trigliceridi

DIAKL00 Diabetični karton - la PL\_DATLB Datum lab.

DIAKL00 Diabetični karton - la PL\_UR7DT Datum U-Proteini

DIAKL00 Diabetični karton - la PL\_KETDT Datum Metilketoni

DIAKLOO Diabetični karton - la PL\_HB1DT Datum Glikozirani Hb (S-HbA1C)

| Diabetični karton - lab        | diab.                        |                |                       |                   |             |               |
|--------------------------------|------------------------------|----------------|-----------------------|-------------------|-------------|---------------|
| Izbrani medicinski podatek     | : Diabetični ka              | rton - lab d   | iab.                  |                   |             |               |
| Koda:                          | þiakloo                      |                | Opis:                 | Diabetični karton | - lab diab. |               |
| Koncept strokovnega podatka:   | 40 💌 Poseb                   | ni atributi    | Contekst:             | 2 💌 Ime tabe      | ele         |               |
| Strukturiran:                  | D 💌 DA                       |                | Podatki conteksta:    | PR 59 1KNH        |             |               |
| Šifra kataloga:                |                              |                | Dolžina:              |                   |             |               |
| Tip strokovnega podatka:       | 18 💌 Kompl                   | eksen (sestav  | t Vrstni red:         |                   |             |               |
| Validacija zahtevana:          | D 🔽 DA                       |                | Način izvedbe:        |                   |             |               |
| Kritičen podatek:              | N 💌 NE                       |                | Omogočeni dodatni     | JSON podatki:     | -           |               |
| Dodatne informacije:           | LongTitle=Diab.              | ab.preiskave;  | ;                     |                   |             | ^             |
| 🖸 Dodatni podatki              |                              |                |                       |                   |             |               |
|                                |                              |                |                       |                   |             |               |
|                                |                              |                |                       |                   |             | ~             |
|                                |                              |                |                       |                   |             |               |
|                                |                              |                |                       |                   |             |               |
| Dodaj Popravi                  | Briši                        | Uredi podr     | ejeni medicinski poda | tek               |             |               |
| Nadrejeni                      | Podrejeni medicin            | ski podatek    |                       |                   | Vrstni red  | Kardinalnost  |
| DIAKLOO Diabetični karton - la | QTSLNU                       | Krvni sladk.(  | mmol/L)               |                   | 10          | 01 Ničali en  |
| DIAKLOO Diabetični karton - la | PL_UR7                       | U-Proteini     |                       |                   | 30          | 01 Ničali en  |
| DIAKLO0 Diabetični karton - la | PL_KET                       | Metilketoni    |                       |                   | 40          | 01 Ničali en  |
| DIAKLO0 Diabetični karton - la | PL_HB1                       | Glikozirani Hb | (S-HbA1C)             |                   | 50          | 01 Ničali en  |
| DIAKLO0 Diabetični karton - la | PL_ALB                       | Albumini       |                       |                   | 60          | 01 Ničali en  |
| DIAKL00 Diabetični karton - la | tični karton - la PL_OGT OGF |                |                       |                   |             | 01 Nič ali en |

S-Kreat

Datum Krvni sladkor

Datum Albumini

Datum S-Kreat

Datum TRIG

Datum LDL

Datum OGF

LDL

V obstoječe medicinske podatke v info polje dodan podatek, kateri je pripadajoči datumski medicinski podatek v obliki 'DatumHC=*imeDatumskegaHCja*':

80 01 Ničali en

90 01 Ničali en

100 01 Nič ali en

110 01 Ničali en

201 01 Nič ali en

202 01 Nič ali en

203 01 Nič ali en

204 01 Ničali en

205 01 Nič ali en

206 01 Nič ali en

207 01 Nič ali en

208 01 Nič ali en

209 01 Nič ali en

| > DatumHC=QTSLNUDT;          |
|------------------------------|
| > DatumHC=PL_UR7DT;          |
| > DatumHC=PL_KETDT;          |
| (S-HbA1C)> DatumHC=PL_HB1DT; |
| > DatumHC=PL_ALBDT;          |
| > DatumHC=PL_OGTDT;          |
| > DatumHC=PL_UR4DT;          |
| > DatumHC=PL_LDLDT;          |
| > DatumHC=PL_TRIGD;          |
|                              |

# 1.1.21 Delovna lista: TboPatient.Release: Nap\_29706

V programu je dopolnjeno boljše upravljanje z TIReleaseCache.

## 1.1.22 Dopolnitev izpisa 'Izpis nenujnih pacientov, ki so bili sprejeti brez predhodnega vpisa v čakalno knjigo': Akt\_107666

V programu smo dopolnili izpis 'Izpis nenujnih pacientov, ki so bili sprejeti brez predhodnega vpisa v čakalno knjigo' na katerega smo dodali možnost filtriranja po aktivnosti, več aktivnosti oz. skupini aktivnosti. Sam izpis smo preimenovali v 'Izpis obravnav nenujnih pacientov, ki so bili sprejeti brez predhodnega vpisa v čakalno knjigo'.

| Nastavitve za prikaz                                                                                   |
|----------------------------------------------------------------------------------------------------|
| 🔿 Struktura za analitiko 🔘 Organizacijska struktura                                                    |
| Enota: 125471031 ENAR - AMB KIR INFEKCIJE I.                                                           |
|                                                                                                    |
|                                                                                                    |
| Datum od: 28.02.2022 📮 do: 28.02.2022 📮                                                                |
| Oblika izpisa za Izpis nenujnih pacientov, ki so bili sprejeti brez predhodnega vpisa v čakalno knjigo |
| Vrsta obravnave 1 PRVI OBISK                                                                           |
|                                                                                                    |
|                                                                                                    |
|                                                                                                    |
| Skupina aktivnosti:                                                                                    |
| Aktivnosti:                                                                                            |
| Šifra Onio                                                                                             |
|                                                                                                    |
|                                                                                                    |
|                                                                                                    |
|                                                                                                    |
|                                                                                                    |
|                                                                                                    |
| + =                                                                                                    |
|                                                                                                    |
| Tabasi ya danat ikisi ya shekisi na shanci na iza si bu 1900).                                         |
| Izberi vrednost, ki jo uporabijate za stopnjo hujnosti NUJNO :                                         |
|                                                                                                    |
|                                                                                                    |
| 4 ZELO HITRO                                                                                           |
|                                                                                                    |
|                                                                                                    |
| Izben vrednosu, ki jih uporabijate za nujne obravnave:                                                 |
|                                                                                                    |
| 2 NUJNA MEDICINSKA POMOČ                                                                               |
| 3 NUJNO ZDRAVLJENJE IN NEODLOŽLJIVE ZDR. STOR:                                                         |
|                                                                                                    |
|                                                                                                    |
| □ 7 NEGA IN ZDRAVLJENJE NA DOMU                                                                        |
|                                                                                                    |
|                                                                                                    |

Na samem izpisu pa smo spodaj dodali še seštevek obravnav nenujnih pacientov, ki so bili sprejeti brez predhodnega vpisa v čakalno knjigo in seštevek vseh obravanv glede na filtre oz. kriterije.

## 1.1.23 Izpisi + kopiranje v odložišče - bližje Excelu:Akt\_110049

Na slikah spodaj so vidne razne opcije za kopiranje v odložišče na izpisih pod **Seznami\_in\_analize**. Že doslej je obstajalo več variant, kako podatke skopirati v Word, Excel ipd., zdaj smo to še dopolnili, nova je opcija : **V odložišče (glava/noga strani)**. Ta bo lepša za kopiranje večjega števila vrstic v Excel, več razlage je spodaj.

Da boste lažje kopirali vsebine izpisov v Excel, smo zdaj (spomladi 2022) na splošno za vse izpise omogočili še opcijo **V odložišče (glava/noga strani)**, rdeča puščica na sliki spodaj. Tu se pripravijo podatki v odložišče oz. Clipboard v taki obliki, da se izločijo preskoki na novo stran oziroma izloči se glava in noga za nove strani. Te vmesne vrstice so vas motile, če ste kopirali recimo 5.000 vrstic v Excel.

| ✓ · Administracija                                                                                                    | <ul> <li>Nastavitve za prikaz</li> </ul>                                                                                                    |
|----------------------------------------------------------------------------------------------------|----------------------------------------------------------------------------------------------------|
| > Administracija - AMBULANTE         > Administracija - FUNKC. ENOTE         > Administracija - BOLNIŠNIČNA         ✓ Čakalna knjiga         — Naročina knjiga         — Kratek izpis         — Kratek izpis         — K | Struktura za analitiko  Organizacijska struktura Enota: Izvajalec: Datum od: 01.03.2022  do: 03.03.2022  Doblika izpisa za Poročilo čakalnih dob Akivnosti Skupina aktivnosti: Aktivnost: Kode aktivnosti: Vista zdravstvene storitve: Vista zdravstvene storitve: Vista zdravstvene storitve: Node izpisa: Po VZS  Ometitev voisa |

Za to novo opcijo kopiranja priporočamo, da si novo Excel datoteko vnaprej sami odprete oz. pripravite (morda iz svojega Excela za pretekli mesec). Nato v to novo Excel datoteko prilepite tisto, kar ste v programu dobili v odložišče.

### Spodaj sledi razlaga za že doslej obstoječe opcije :

1. Opcija na desni *Ponovni\_pregled\_zadnjega\_izpisa* je zelo koristna predvsem v primeru, da se neka analiza podatkov izvaja dlje časa. Zgled: izbral sem nek izpis za celo preteklo leto in trajalo je 5 minut, da se je izpis dokončal. Nato sem gledal podatke na ekranu, pa sem skočilm ven iz pregleda podatkov. Zdaj bi moral ponovni sprožiti izpis in bi spet čakal 5 minut - pa ni potrebno. Program si namreč shrani zadnji zgeneriran izpis (dokler nisem šel ven iz programa) in preko tega posebnega gumba na desni *Ponovni\_pregled\_zadnjega\_izpisa* v trenutku prikaže zadnje zgenerirane podatke.

2. Za skoraj vse izpise sta že doslej obstajali dve opciji za kopiranje v odložišče :
 V\_odložišče (TXT) in V\_odložišče. Ko to izvedete, dobite na ekran obvestilo :

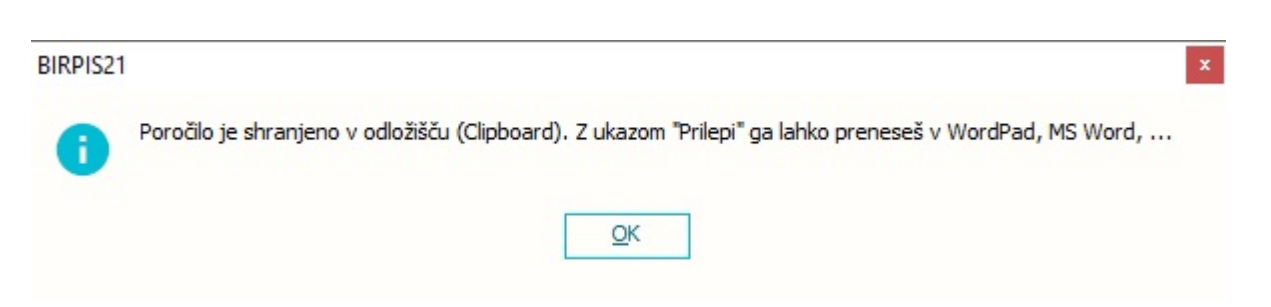

in lahko to prilepite v Beležnico (Notepad) ali v neko Word ali Excel datoteko, ki ste si jo sami odprli oz. pripravili.

3. Na nekaterih prav posebej sprogramiranih ekranih za izpise je že doslej obstajala tudi poseben gumb Izvoz.

| PA3760                                                                                                    |                                                                                                |                                                                   |                                                                                                    |        |  |
|----------------------------------------------------------------------------------------------------|------------------------------------------------------------------------------------------------|-------------------------------------------------------------------|----------------------------------------------------------------------------------------------------|--------|--|
| <ul> <li>Administracija</li> <li>Administracija - AMBULA</li> <li>Administracija - FUNKC.</li> <li>Administracija - BOLNIŠN</li> <li>Čakalna knjiga</li> <li>Čakalna knjiga</li> <li>Čakalna doba na spletu i<br/>Uzpis razporejenih opera<br/>Izpis podatkov o operaci</li> <li>Razpis operacij z ekipo</li> <li>Zasedenost operacijskih</li> <li>Operacije brez zapiska</li> <li>Obiski in pacienti</li> <li>Obiski in pacienti po obči</li> <li>Obravnave po vrsti spre</li> <li>Po napotnih zdravnikih</li> <li>Tuji pacienti</li> <li>Napotni dokumenti</li> </ul> | NTE<br>ENOTE<br>IČNA<br>Ž(K in ČV)<br>ij<br>ah<br>sob<br>in brez ali vec posegov<br>nah<br>ema | <br><ul> <li>Nastavit</li> <li>Datum od</li> <li>Oblik</li> </ul> | tve za prikaz<br>:: 01.01.2020  g do: 10.03.2022  g<br>ca izpisa za Izpis podatkov o oper<br>Izvoz | acijah |  |
| Nopotpi dola mont dolo                                                                                                    | uni palea za fiziatoranija                                                                     |                                                                   |                                                                                                    |        |  |

Ta način zares kreira CSV datoteko (CSV = Comma separated values), ki jo lahko shranite, nato pa odprete v Excelu. V tem primeru dobite stolpce za Excel že vnaprej definirane. Ampak ta opcija je pripravljena samo za prav posebej določene izpise, torej ta opcija NI dostopna povsod in je ni možno kar vklopiti na vseh izpisih - za vsak izpis je potrebno posebej programirati to direktno pripravo Excel datoteke.

4. Zelo podobno je na nekaj izpisih čisto posebej sprogramirana opcija kot poseben gumb izvoz v Excel in poseben gumb za izvoz v obliki za program LibreOffice (podoben program kot je Excel) : 🗳 BIRPIS21 Seznami in analize

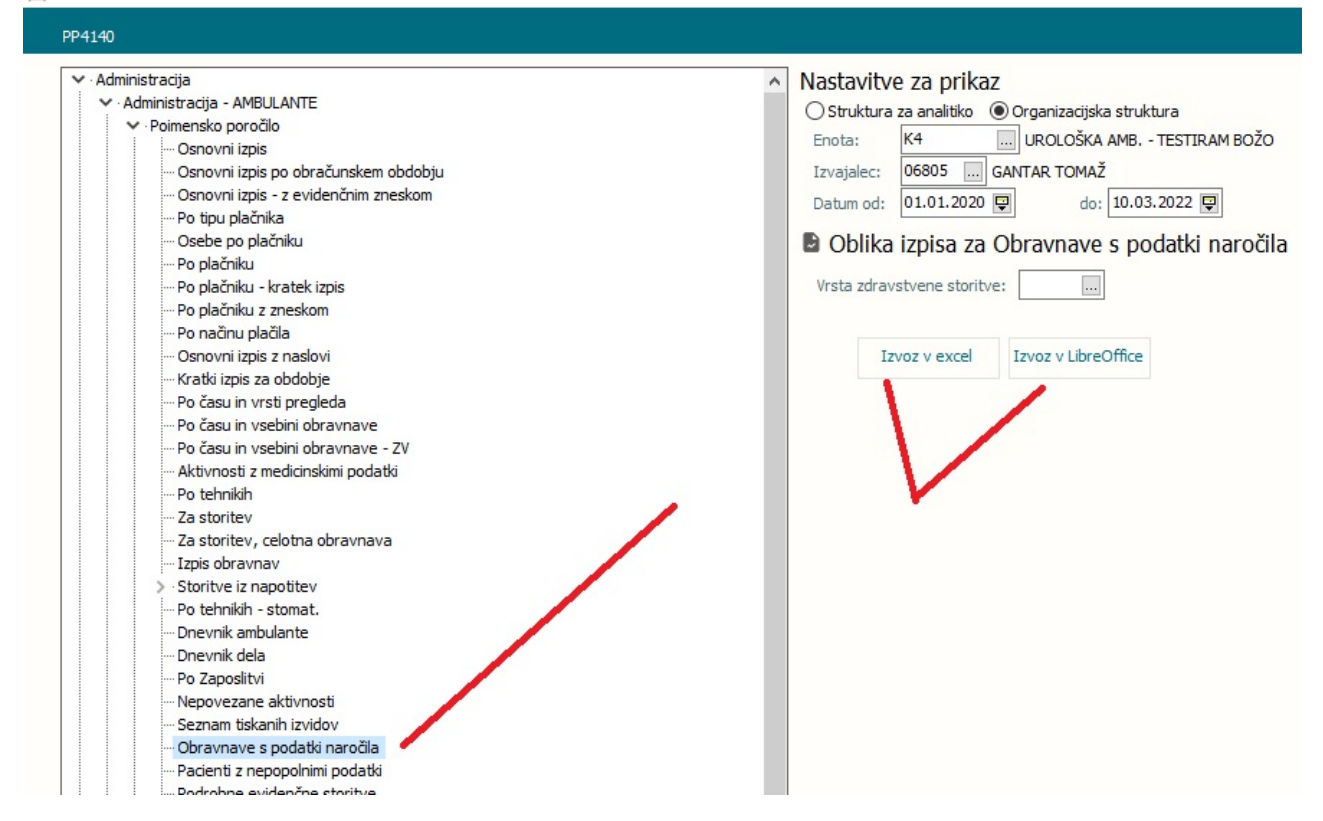

### 5. Podobno je na nekih izpisih posebej sprogramirana opcija kot izvoz v XML datoteko :

| ✓ · Administracija                                                                         | Nastavitve za prikaz                                |
|--------------------------------------------------------------------------------------------|-----------------------------------------------------|
| > Administracija - AMBULANTE                                                               | O Struktura za analitiko 🔘 Organizacijska struktura |
| > Administracija - FUNKC. ENOTE                                                            |                                                     |
| > · Administracija - BOLNIŠNIČNA                                                           | Enota: UROLOSKA AMB, - TESTIRAM BOZO                |
| 🗸 Čakalna knjiga                                                                           | Izvajalec: 06805 GANTAR TOMAŽ                       |
| Naročilna knjiga                                                                           | Datum od: 10.03.2022                                |
| Čakalna knjiga                                                                             |                                                     |
| ···· Kratek izpis                                                                          | Oblika izpisa za Čakalni seznam za nadzor           |
| ···· Kratek izpis - elektronsko naročanje                                                  |                                                     |
| Čakalna knjiga za dan                                                                      | Skupina aktivnosti:                                 |
| ···· Kratek izpis z nazivom aktivnosti                                                     |                                                     |
| ···· Kratek izpis, skrčena glava                                                           | Aktivnost:                                          |
| Poimenski seznam zavrnjenih pacientov                                                      |                                                     |
| Poročilo čakalnih dob                                                                      | Kode akt:                                           |
| Čakalni seznam za nadzor 🛛 🔪                                                               |                                                     |
| Psihološki pregled                                                                         | Vrsta zdravstvene storitve:                         |
| Izpis obravnav nenujnih pacientov ki so bili sprejeti brez predhodnega vpisa v čakalno knj |                                                     |
| Izpis pacientov, ki jim je zdravnik specialist spremenil stopnjo nujnosti                  | Omejitev vpisa                                      |
| ···· Izpis pacientov, kjer je datum vpisa na takalni seznam pred datumom izdaje napotnice  | 🗹 0 Brez omejitev                                   |
| Čakalna knjiga po zdravnikih in modalitetan jenotah                                        | 1 Potrebna predhodna medicinska obravnava           |
| Čakalna knjiga - izbirani podatki                                                          | 2 Usebna želja - časovno obdobje                    |
| ···· VZS analiza za ZZZS                                                                   | A Drugo                                             |
| Izpis za inšpektorski nadzor                                                               | 5 Bolezen                                           |
| Čakalna doba na spletu (ČK in ČV)                                                          | 9 Opravičilo                                        |
| Izpis razporejenih operacij                                                                |                                                     |
| Izpis podatkov o operacijah                                                                |                                                     |
| Razpis operacij                                                                            | Code                                                |
| Razpis operacij z ekipo                                                                    | desio:                                              |
| Zasedenost operacijskih sob                                                                |                                                     |
| - Operacije brez zapisnika in brez ali vec posegov                                         | Pripravi XML                                        |
| Obiski in pacienti                                                                         |                                                     |
|                                                                                            |                                                     |

XML je posebna oblika zapisa, ki jo morda najlepše pogledate v nekem brskalniku (GoogleChrom, InternetExplorer...), večinoma ne boste nič pametnega videli iz take

datoteke skozi Word ali Excel ali Beležnico. Ta XML oblika je včasih predpisana kot oblika zapisa za določene izmenjave podatkov, recimo za mesečne hospitalne statistike za NIJZ, ali pa za to analiza čakalnih seznamov, kar je na sliki zgoraj.

### 1.1.24 Opozorilo pri dodajanju več napotitev v isto enoto: Akt\_110484

Nekateri uporabniki poleg laboratorija *v isto enoto* naročijo tudi pregled. V tem primeru se pri potrditvi druge napotitve izpiše obvestilo, da v enoti že obstajajo naročila za pacienta:

| Skupina aktivnosti    | SPG           | SPECIALISTIČNI PREGL                  | Naroč    | enih v dnevu: 8 |          |                                                              |
|-----------------------|---------------|---------------------------------------|----------|-----------------|----------|--------------------------------------------------------------|
| ktivnost:             | PRMS          | PONOVNI PREGL Vrs.prg.: K 💌 KONTROLNI | PR Nar:8 | Pov: 15 Max: 15 |          |                                                              |
| ZS                    |               | Nač. uvrs.: 1                         |          | ČE 31.03.       |          |                                                              |
| rsta storitev         | 000002        | Ponovni pregled                       | 7:00     |                 |          |                                                              |
| as naročila:          | 02.03.2022 📮  | 09:17                                 | 8:00     |                 |          |                                                              |
| nota naročanja:       | 203           | AMBULANTA ZA MULTIPLO SKLEROZO        | 9:00     |                 |          |                                                              |
| aročnik:              | 06823         | CVETIČANIN BRANKO                     | 10:00    |                 |          |                                                              |
| nota izvajanja:       | LT            | TESTNI LABORATORIJ                    | 11:00    |                 |          |                                                              |
| zvajalec:             | 99990         | RATZINGER ALOISIA JOSEPHINA           | 12:00    |                 |          |                                                              |
| lotranie naročilo     | ) Zunanie na  | ročio                                 | 13:00    |                 | BIRPIS21 |                                                              |
|                       | / Landinge Ha |                                       | 14:00    |                 |          |                                                              |
|                       |               | F4 - Obstoječe napotitve              | 15:00    |                 |          | Za pacienta ZAVAROVANEC LINA že obstaja napotitev v enoto LT |
| topnja nujnosti:      | 3 💌 REDNO     |                                       | 16:00    |                 | <b>A</b> | na dan 31.03.2022 07:06:00                                   |
| ermin:                | 31.03.2022 📮  | 07:07 🕓 F5 Termin                     | 17:00    |                 |          | Ali zelite dodati novo napotitev?                            |
| akalna doba dni29     | Termin: 07:00 | - 22:00 Trajanje: 1                   | 18:00    |                 |          | Do No                                                        |
|                       | 0000          | D PATZINGER ALOISIA JOSEPHINA         | 19:00    |                 |          |                                                              |
| ✓ Išči termine samo : | za zdravnika: | TO INTELLIGER ALOUSIA JUSEPHINA       | 20.00    |                 |          |                                                              |
| Alt+T                 |               |                                       | 21:00    |                 |          |                                                              |

Če ne želite, da se v obvestilu izpišejo tudi laboratorijske napotitve, morate urediti nastavitve, ki so opisane v podpoglavju.

### 1.1.24.1 Nastavitev: Opozorilo pri dodajanju laboratorijskih napotitev: Akt\_110484

Če ne želite, da se v obvestilu izpišejo tudi laboratorijske napotitve, je potrebno v obstoječi parameter **TboRequest.aiRequestParam** vpisati novo vrednost:

IgnoreLabRequestsForUnit=KodaEnote1,KodaEnote2,...

V vrednost parametra navedemo kodo ali več kod enot izvajanja, za katere ignoriramo laboratorijske napotitve v obvestilu.

Primer v spodnji sliki je za napotitve, ki jih naročite iz enote 203 in ne želite, da se laboratorijske napotitve, kjer je enota izvajanja 'LT', upoštevajo v obvestilu o več napotitvah v isti enoti:

| Šifra 007:  | 1305                                                   |
|-------------|--------------------------------------------------------|
| Razred:     | TboRequest                                             |
| Atribut:    | aiRequestParam                                         |
| Odv. 007:   | 0101                                                   |
| Šifra 107:  | 104764                                                 |
|             | Odvisnost obravnavane vrednosti                        |
|             | Uporabnik<br>Organizacija<br>Postaja<br>Aplikacija     |
| Tip org.:   | Organization Node 🗸 203 AMBULANTA ZA MULTIPLO SKLEROZO |
| Aplikacija: | ZDR                                                    |
| Vrednost p  | arametra                                               |
| ShowRescher | JuledStatus=TRUE;CommentRequred=TRU                    |

### 1.1.25 Pridobivanje pacientovih podatkov preko RPPE: Akt\_109468

### Spletni servis RPPE

Trenutno imamo v programu za dodajanje pacienta opcijo ročen vnos (zamudno) ali preko branja KZZ (potreben online na postaji, PK, ipd...) se v X21 dopolni dodajanje pacientov in podatkov pacienta preko klica RPPE (register pacientov in prostorskih enot) pri naročanju pacienta v ČK in ČV in pri dodajanju pacienta.

### Dostop do spletnega servisa

Spletni servis je na voljo na naslednjem naslovu:

| Postavitev | DNS                                                           |
|------------|---------------------------------------------------------------|
| Produkcija | https://rppe.ih.ezdrav.si:8443/rppe/services/RppeService?WSDL |

### Nadzor dostopa do storitve RPPE

Dostop do storitve vmesnika RPPE je na voljo aplikacijam, ki so vpisana v register aplikacij eZdravja (s pravicami dostopa do RPPE) z uporabo registriranega digitalnega potrdila ter ključa programskega vmesnika (APIKey).

### Pogoji za delovanje branja iz storitve RPPE so:

- vključenost ustanove v zNet

- APIKey ustanove za IH vezan na BPI ustanove
- dovolj nov MedGatewayProxy (MGP)
- parameter

Za vklop funkcionalnosti se obrnite na SRC Infonet d.o.o.

### 1.1.26 GUI popravek: pregled katagorij za pacienta za KZN: Akt\_110108

V programu smo dopolnili pogled na kategorizaciji zdravstven nege.

Ob pregledu kategorij za pacienta smo dodali podatek o enoti bivanja in sobe.

Na zavihkih se sedaj poleg datuma začetka bivanja vidi tudi koda enote bivanja. V posameznem zavihku pa so stoplci, pri čemer je sedaj vidna koda sobe v kateri je pacient ležal.

| Pregled kategorij za pacienta | Datum: 1   | 26.04.2022 📮 👂 2    | 5.04.2022 1 | 3:00 - 26.04.2022 12               | :59 Trakti enote  | TRAVMATOL         | OŠKA DEJAVN        | 0ST                       |             |
|-------------------------------|------------|---------------------|-------------|------------------------------------|-------------------|-------------------|--------------------|---------------------------|-------------|
|                               |            |                     | -           | Seznam kategorij ne                | ane               |                   |                    | X                         | 1           |
|                               |            |                     | Bri         | Kategorije za par                  | rienta: 26124     | datum             | začetka biv        | anja in koda enote biv    | anja        |
| Soba 🖉                        | Postelja   | Datum sprejema      | Datum na    | Vnesi kategorije neg<br>vse dneve! | je za pacienta! O | b zaključky bivar | nja morajo biti vi | nešene kategorije nege za | 26.4.       |
| 1N.D. SOBA 17                 | Postelia 3 | 05.08.2019 13:22:00 | 16.03.20    |                                    | 22.22.22.24.012   |                   | -                  |                           | 07.00-13.35 |
| 1N.D. SOBA 17                 | Postelia 2 | 15.06.2021 09:44:00 | 15.06.20    | 16.08.2021 (KT) 2                  | 22.08.2021 (UR)   | 31.08.2021 (K     | T)                 |                           |             |
| 1N.D. SOBA 17                 | Postelia 5 | 31.08.2021 08:36:00 | 31.08.20    |                                    | 13:00-12:59       | 13:00-12:59       | 13:00-12:59        |                           |             |
| 1N.D. SOBA 17                 | Postelia 1 | 19.05.2020 08:36:00 | 18, 12, 20  |                                    | (1VL10)           | (PVL01)           | (PVL03)            |                           |             |
| 1N,D, SOBA 17                 | Postelja 4 | 15.03.2021 15:20:00 | 16.03.20    | 22.08.2021                         |                   |                   |                    |                           |             |
| 1N,D, SOBA 17                 | Postelja 2 | 10.06.2020 08:25:00 | 22.12.20    | 23.08.2021                         |                   | kodas             | obe                |                           |             |
| 1N,D, SOBA 18                 | Postelja 1 | 12.05.2021 10:40:47 | 26.10.20    | 24.08.2021                         |                   | - Nour C          |                    |                           |             |
| 1N,D, SOBA 18                 | Postelja 2 | 30.05.2021 08:00:00 | 30.05.20    | 25.08.2021                         |                   |                   |                    |                           |             |
| 1N,D, SOBA 19                 | Postelja 2 | 24.01.2005 21:06:15 | 27.09.20    | 26.08.2021                         |                   |                   |                    |                           |             |
| 1N,D, SOBA 20                 | Postelja 2 | 14.06.2021 12:11:00 | 28.12.20    | 27.08.2021                         |                   |                   |                    |                           |             |
| 1N,D, SOBA 21 (postop.)       | Postelja 2 | 31.03.2021 15:08:00 | 27.09.20    | 28.08.2021                         |                   |                   |                    |                           |             |
| 1N,L, SOBA 01                 | Postelja 5 | 23.06.2021 07:30:00 | 22.12.20    | 29.08.2021                         |                   |                   |                    |                           |             |
| 1N,L, SOBA 01                 | Postelja 2 | 23.05.2021 12:14:00 | 27.09.20    | 30.08.2021                         |                   |                   |                    |                           |             |
| 1N,L, SOBA 04                 | Postelja 2 | 03.03.2021 07:12:00 | 15.03.20    | 31.08.2021                         |                   |                   |                    |                           |             |
| 1N,L, SOBA 04                 | Postelja 1 | 27.04.2021 13:15:00 | 02.05.20    | 51.00.2021                         |                   |                   |                    |                           |             |
|                               |            |                     |             | <u>QK</u> P                        | rekiā             |                   |                    |                           |             |

### 1.1.27 Katalog zdravil/materialov (interni katalog)-dopolnitve: Akt\_109796

- 1. Zdravila/materiali (interni katalog) je dopolnjen z novima filtroma:
  - LZM za prikaz seznama LZM zdravil

 Skupina artiklov - za prikaz skupine artiklov. Omogočena je izbira več skupin artiklov.

|                                                                                                    |                                                                                                    | BIRPIS21 - GO GINEKOLOGIJA                                                                                                    | - <u> </u>         |
|----------------------------------------------------------------------------------------------------|----------------------------------------------------------------------------------------------------|----------------------------------------------------------------------------------------------------|--------------------|
| Splošno Obrazci                                                                                                    | Zdravila (interni katalog                                                                                                    | 🔆 Povejte, kaj želite narediti                                                                                                    | Potrebujem podporo |
| Ezhod Zzberi Nov Briši                                                                                                    | Pregled     Dodatno                                                                                                    | če                                                                                                    |                    |
| 🕈 🔒 29.04.2022 🔔 🗐 🔻                                                                                                    |                                                                                                    |                                                                                                    |                    |
| Drevo oken 🛛 🕮                                                                                                    | Zdravila (interni katal                                                                                                    | og)                                                                                                    | Pag                |
| Pacienti danes<br>□ la Pacienti na dodelu.<br>4-S scena pacientov<br>X katalogi in orodja<br>□ III Zdravila (interni katalo | Copie           Sifra           Sifra           705142           000409           002409           002705           062103           003315           118974           002809           002813           001047           003255           003193           001905           001219           097238           097396           130001           367060           000628           100166           705064           121479 | Constraints and a second and a second a second a sec | Skupina artiklas   |
|                                                                                                    | 705120<br>002855<br>002681<br>025682<br>002687                                                                                                    | ACIDM CARBOLICUM LIQ, 100 G<br>ACIPAN tbl 14x 40mg pantoprazol<br>ACIPAN tbl 28x 40mg pantoprazol<br>ACIPAN LV.ZA INJ, 1x40MG<br>ACIPAN LV.ZA INJ, 1x40MG                                                                                                    |                    |

# 2. ATC koda - dodan opis ATC kode

|                                                                                                    |                                                                                                    |                                       |                     | Zdravilo - urejanje |
|----------------------------------------------------------------------------------------------------|----------------------------------------------------------------------------------------------------|---------------------------------------|---------------------|---------------------|
| CLEXANE brizga 12.00                                                                                                    | 0 IE/0,8 ml enoksaparin, pakirano                                                                                                    | o po 10                               |                     |                     |
| Koda: 002947 Gru<br>Opis: CLEXANE brizg<br>ATC koda B01A805 IIII<br>Šifra iz CB2: 047589 III<br>Dodatni podatki Čitra koda S | pa materiala za enoto:<br>a 12.000 IE/0,8 ml enoksaparin, pakirano po 10<br>enoksaparin<br>1 Clexane 12.000 i.e. (120 mg)/0,8 ml razt.za i<br>toribue | inj.br                                |                     | L.                  |
| Cale root o                                                                                                    |                                                                                                    |                                       |                     | Dodatni podatki     |
| Nov Popravi                                                                                                    | Izberi <u>O</u> K Brekliči                                                                                                    |                                       |                     |                     |
| Lastniško ime:                                                                                                    | CLEXANE brizga 12.000 IE/0,8 ml                                                                                                    | Starost pac. za por. mase in površine | Let                 |                     |
| Nelastniško ime:                                                                                                    |                                                                                                    | Razvrstitev na bol. listo:            |                     |                     |
| Kataloška številka:                                                                                                    |                                                                                                    | Zapadlost zdravila:                   | 0 💌 Ne zapade       |                     |
| Skupina artiklov:                                                                                                    | 00 💌 gotova zdravila XXX                                                                                                    | Proizvajalec:                         | 002263 SANOFI-AVENT | IS, TRŽENJE IN      |
| Skupine in podskupine:                                                                                                    |                                                                                                    | Način štetja porabe zdravila:         |                     |                     |
| Veljaven od:                                                                                                    | 03.09.2013 🖵                                                                                                    | Števec porabe:                        |                     |                     |
| Veljaven do:                                                                                                    | · · 💭                                                                                                    | Narkotik:                             | N V Ne              |                     |
|                                                                                                    |                                                                                                    |                                       |                     |                     |

3. Šifra iz CBZ - dopolnjena možnost vpogled v podatke zdravil iz CBZ (CentralnaBazaZdravil)

| 2.                                         |                                         |                                                                                                    | BIRPIS21 - GO GINEKOLOGIJA                                                                                                    |
|--------------------------------------------|-----------------------------------------|----------------------------------------------------------------------------------------------------|----------------------------------------------------------------------------------------------------|
| Splošno Obrazci                            | CLEXANE brizga 12.000 IE/0,8            | ml enoksaparin, pakirano po 10 🔅 Povejte, kaj želite narediti                                                                                                    |                                                                                                    |
|                                            |                                         |                                                                                                    |                                                                                                    |
| × × II                                     | 2 👔 Seznam presi, kod                   |                                                                                                    |                                                                                                    |
| Shrani in <u>P</u> rekliči Na <u>v</u> odi | la/SMPC Šifra v bazi: 88544             |                                                                                                    |                                                                                                    |
| okno                                       | Katalog                                 |                                                                                                    |                                                                                                    |
| A                                          | Racalog                                 |                                                                                                    |                                                                                                    |
| 29.04.2022                                 |                                         |                                                                                                    |                                                                                                    |
| evo oken 🛛 🕮                               |                                         |                                                                                                    | Zdravilo - urejanje                                                                                                    |
| 🕈 Pacienti danes                           | CLEXANE brizga 12.000 IE,               | /0,8 ml enoksaparin, pakirano po 10                                                                                                    |                                                                                                    |
| 🖵 🖙 Pacienti na oddelku                    |                                         |                                                                                                    |                                                                                                    |
| Katalogi in orodia                         | Koda: 002947 Grupa ma                   | teriala za enoto:                                                                                                    |                                                                                                    |
| 🗆 🌐 Zdravila (interni katalo               | Opis: CLEXANE brizga 12.                | 000 IE/0,8 ml enoksaparin, pakirano po 10                                                                                                    |                                                                                                    |
| - IIII CLEXANE brizga 12                   | ATC koda BU1AB05 end                    | ksaparin<br>vano 12 000 i.o. (120 mo)/0.8 ml vant na joj by                                                                                                    |                                                                                                    |
|                                            |                                         |                                                                                                    |                                                                                                    |
|                                            | Dodatni podatki Crtne kode Storitv      | e Cene in ostali podatki Vsadki                                                                                                    | Deduction data                                                                                                    |
|                                            |                                         |                                                                                                    | Dodatni podatki                                                                                                    |
|                                            | Nov Popravi I                           | iberi <u>O</u> K Preklici                                                                                                    |                                                                                                    |
|                                            | Lastniško ime:                          | CLEXANE brizga 12.000 IE/0,8 ml Starost pac. za por. mase in površine                                                                                                    | Let                                                                                                    |
|                                            | Nelastnisko ime:<br>Kataloška številka: | Razvrstitev na bol. listo:                                                                                                    |                                                                                                    |
|                                            | Skupina artiklov:                       |                                                                                                    |                                                                                                    |
|                                            | Skupine in podskupine:                  | Izbrano zdravilo                                                                                                    | Dradaleovacia                                                                                                    |
|                                            | Veljaven od:                            | KODA ZDRAVILA: 047589                                                                                                    | Preupisovalitje                                                                                                    |
|                                            | Veljaven do:                            | OPIS: Clexane 12.000 i.e. (120 mg)/0,8 ml razt.za inj.brizga 0,8 r<br>LASTATŠVO IMF: Clexane 12.000 i.e. (120 mg)/0,8 ml raztorina za inškrista u narodnjani inškrišta briteli | pozitivna lista z omejitvijo predpisovanja za zdravila z najvišjo                                                                                                    |
|                                            | Aktiven za narocanje:                   | CRISINESCO INC. CERSINE 22 ON 10/10/01/10/10/10/10/10/10/10/10/10/10/1                                                                                                    | priznano vrednostjo; krito iz obveznega zaravstvenega<br>zavarovanja v 70 odstotnem deležu do najvišje priznane<br>vrednosti, v celoti le skladno s prednisi                           |
|                                            | Enota mere:                             | EAN KODA: 3837000120295                                                                                                    | 1                                                                                                    |
|                                            | Alternativna enota mere:                | FARMACEVTSKA OBLIKA: raztopina za injekranje<br>PAKIRANJE: Skatla z 10 napolnjenimi injekcijskami brizgami z 0,8 ml raztopine                                                  |                                                                                                    |
|                                            | OE vsebuje AE:                          | KOLIČINA PAKIRANJA: 0 napolnjena injekcijska brizga<br>KOL, ZA APLICIRANJE: 10 napolnjena injekcijska brizga                                                                   | Omejitev predpisovanja:                                                                                                    |
|                                            | Enota mere za predpisovanje:            | TIP (RAZREDA): TIP (GUI IN E-RECEPT): 1 😿 Zdravilo                                                                                                    | Zdravilo se sme za zdravljenje najdlje predpisovati: 1. bolnikom z<br>atrijsko fibrilacijo iz skupine z velikim tveganjem za                                                           |
|                                            | AE vsebuje PE:                          | HORMOSKA TERAPIJA:                                                                                                    | trombembolijo (z mitralno stenozo ali s CHADS2 rezultatom 5 ali<br>6, po nedavni ishemični možganski kapi): do 6 mesecev; le če je                                                     |
|                                            | Pretvornik med OEM in EM pak, CB2:      | Opis                                                                                                    | uporaba peroralnih antikoagulantov kontraindicirana, 2. bolnikom<br>z mehanskimi srčnimi zaklopkami: le, če je uporaba peroralnih                                                      |
|                                            | Obračup porabe zdravil (OE/AE):         |                                                                                                    | antikoagulantov absolutno kontraindicirana, 3. bolnikom z<br>vensko trombembolijo ob raku, s kontraindikacijo za peroralno<br>zdradilnini u do posocovi di helikom zunsko kombembolijo |
|                                            | Zaloga se vodi po ser.št.in skad.:      |                                                                                                    | povrhnjih žil: do 6 tednov. S. Za trajno zdravljenje je potrebno<br>pisno menje Konzilija za AK zdravljenje KO za žilog bolezni UKC                                                    |
|                                            | Ali se spremljajo zaloge v L21:         |                                                                                                    | Ljubljana.                                                                                                    |
|                                            | Ali se poroča za SBD?:                  |                                                                                                    |                                                                                                    |
|                                            | Enota mere za poročanje SBD:            | Osnovni podatki Strokovni podatki MZZ                                                                                                    |                                                                                                    |
|                                            | Zdr. odmerimo glede na tel. površino:   | Administrativni podatki Režim izdaje                                                                                                    | Aris                                                                                                    |
|                                            | Zdr. odmerimo glede na tel. maso:       | Prozvajset, zuravno veija ub      Predpisovanje in izdaja zdravila je le na re                                                                                                 | cepi j                                                                                                    |
|                                            |                                         | Lista zdravil                                                                                                    |                                                                                                    |
|                                            |                                         | Oznaka liste Opis liste Velja od Velja do 🔹 VPC brez DDV Velja o                                                                                                    | d Velja Do                                                                                                    |
|                                            |                                         | pozitivna list PC70* 28.01.2022 28.03.202 58,5 01.01.                                                                                                    | 2022                                                                                                    |
|                                            |                                         | OK Breldiči                                                                                                    |                                                                                                    |
|                                            |                                         | Pot uporabe:                                                                                                    |                                                                                                    |
|                                            |                                         | Former and the shifts                                                                                                    |                                                                                                    |
|                                            |                                         | Farmacevtska oblika:                                                                                                    |                                                                                                    |

4. Na zavihku **'Dodatni podatki'** se za podatek **'Skupina artiklov'** izpiše opis skupine. Dopolnjena je tudi možnos vnosa iz šifranta "Skupine artikla".

| <complex-block></complex-block>                                                                                                    | Splošno Obrazo                                                                                                    | CLEXANE brizga 12.000 IE/0,8 ml enoksaparin, pakirano po 10                                                                                                    | EIRPS21 - 60 GINEKOLOGUA<br>🛊 Povoje, kaj želite naredi                                                                                                    | – 🗗 🗙<br>Potrebujem podporo |
|----------------------------------------------------------------------------------------------------|----------------------------------------------------------------------------------------------------|----------------------------------------------------------------------------------------------------|----------------------------------------------------------------------------------------------------|-----------------------------|
|                                                                                                    | Shrani in Prekliči<br>zapri gkno<br>Okno<br>Terevo ken a                                                                                       | E Stamm preck kod     Sin/S bizze 8564     Katelog                                                                                                    | Zdravilo - urejanje                                                                                                    | 1 veren                     |
| Tere Tere     Lattice     Handball     Handball <td>H Pacienio danes<br/>→ Eli GURKCIO-GUIA 06617<br/>→ We Pacienti na oddelau<br/>24. Serma pacientov<br/>X Katalog in orodja<br/>→ Eli CLEXANE brizga</td> <td>Code:         000977         Outper Schemister Units all motion:           Code:         Closed: Enclosed (Enclosed)         Outper Schemister Units all motions (Enclosed)           Code:         Closed:         Outper Schemister Units all motions (Enclosed)           Code:         Closed:         Outper Schemister Units (Enclosed)           Code:         Closed:         Outper Schemister Units (Enclosed)           Code:         Closed:         Schemister Units (Enclosed)           Code:         Schemister Units (Enclosed)         Vises (Enclosed)</td> <td>Doddtni podstki</td> <td>vr (odd4)</td> | H Pacienio danes<br>→ Eli GURKCIO-GUIA 06617<br>→ We Pacienti na oddelau<br>24. Serma pacientov<br>X Katalog in orodja<br>→ Eli CLEXANE brizga | Code:         000977         Outper Schemister Units all motion:           Code:         Closed: Enclosed (Enclosed)         Outper Schemister Units all motions (Enclosed)           Code:         Closed:         Outper Schemister Units all motions (Enclosed)           Code:         Closed:         Outper Schemister Units (Enclosed)           Code:         Closed:         Outper Schemister Units (Enclosed)           Code:         Closed:         Schemister Units (Enclosed)           Code:         Schemister Units (Enclosed)         Vises (Enclosed)                                                                                                    | Doddtni podstki                                                                                                    | vr (odd4)                   |
|                                                                                                    |                                                                                                    | Top         Page         Date         Col         Detail           Laberia         Laberia         Cold Detail         Detail         Detail | Skarst pas. Ja por, mase in porvine<br>Rarst pas. Ja por, mase in porvine<br>Rarst pas. Ja por , mase in porvine<br>Proceeding<br>Proceeding<br>Proc |                             |

5. Na zavihku 'Storitve' sta dodana nova gumba:

- [Povezava zdravila z VZD] → vpogled v seznam VZD na katerih se lahko obračuna zdravilo
- [Samo veljavni zapisi] → prikaz veljavnih zapisov. Za vpogled v vse zapise se pobriše kljukica iz check-boxa.
- Gumb [Povezava zdravila z VZD] smo preimenovali [Povezava aplikacije z VZD] → vpogled v seznam VZD na katerih se obračuna aplikacija zdravila

Seznam storitev je dopolnjen z dvema novima stolpcema 'Veljaven od:' in 'Veljaven do:', kjer so podatki sortirani padajoče.

|                                                            | ß                                                                                                    |                                                                                                    |                                         |                                            | Z                       | dravilo - urejanje |
|------------------------------------------------------------|----------------------------------------------------------------------------------------------------|----------------------------------------------------------------------------------------------------|-----------------------------------------|--------------------------------------------|-------------------------|--------------------|
| MABTHERA                                                   | 100 MG KONC. ZA PRIPRAVO I                                                                                                    | RAZT. ZA INF.                                                                                                    |                                         |                                            |                         |                    |
| Koda:                                                      | 10464 Grupa materiala za enoto:                                                                                                    |                                                                                                    |                                         | Vse grupe                                  |                         |                    |
| Opis:                                                      | MABTHERA 100 MG KONC. ZA PRIPRAVO R                                                                                                    | AZT. ZA INF.                                                                                                    |                                         |                                            |                         |                    |
| ATC koda                                                   | L01XC02 iii rituksimab                                                                                                    |                                                                                                    |                                         |                                            |                         |                    |
| Šifra iz CBZ:                                              | 010464 MabThera 100 mg konc. za                                                                                                    | a pripravo razt. za infun                                                                                                    |                                         |                                            |                         |                    |
| iltebon intebo                                             | Četna kada Storitve Cana in actat padat                                                                                                    | da Uanalla                                                                                                    |                                         |                                            |                         |                    |
|                                                            | CITCLE NODE SAVINTY CELE IT OSCILLOODAD                                                                                                    | B.L. B.S.CHURL                                                                                                    |                                         |                                            |                         |                    |
| poddine poddini                                            |                                                                                                    | Traditi                                                                                                    |                                         |                                            |                         | Constanting of the |
| Podden podden                                              |                                                                                                    |                                                                                                    |                                         |                                            |                         | Storitve           |
| Dodaj                                                      | Pgpravi Briši Kreira) sto                                                                                                    | oritev <u>P</u> ovezava apik.                                                                                                    | z VZD Povezava z                        | drav. z VZD Samo                           | veljavni zapisi         | Storitve           |
| Dodaj<br>Tip storitve                                      | Pgpravi Briži Kreiraj sto                                                                                                    | oritev Povezava aplik.                                                                                                    | z VZD Povezava z<br>Veljaven do:        | drav. z VZD Samo<br>Tip osnovnega plač     | veljavni zapisi<br>nika | Storitve           |
| Dodaj<br>Tip storitve                                      | Pgpravi Briši Kreiraj sto<br>Kreiraj sto<br>Priprava in aplikacija zdravila 6                                                                    | oritev Povezava aplk.<br>Iolitina Veljaven od:<br>1 01.11.2017                                                                                                    | z VZD Povezava z<br>Veljaven do:        | drav. z VZD Samo<br>Tip osnovnega plač     | veljavni zapisi<br>nika | Storitve           |
| Dodaj<br>Tip storitve<br>APL006<br>Q0265                   | Pggravi Briši Kreiraj sto<br>K<br>Priprava in aplikacija zdravila 6<br>Seznam B                                                                  | oritev Povezava apik.<br>celčna Veljaven od:<br>1 01.11.2017<br>1 27.12.2018                                                                                                    | z VZD <u>Povezava z</u><br>Veljaven do: | drav. z VZD Samo<br>Tip osnovnega plač     | veljavni zapisi<br>nika | Storitve           |
| Dodaj<br>Tip storitve<br>APL006<br>Q0265<br>Q0266          | Pgpravi Briši Kreirajstv<br>Priprava in aplikacija zdravila 6<br>Seznam B<br>Blagovni rabat - Seznam B                                           | oritev Povezava aplk.<br>celčina Veljaven od:<br>1 01.11.2017<br>1 27.12.2018<br>1 27.12.2018                                                                                      | z VZD Povezava z<br>Veljaven do:        | drav. z VZD 🛛 🗹 Samo<br>Tip osnovnega plač | veljavni zapisi<br>nika | Storitve           |
| Dodaj<br>Tip storitve<br>APL006<br>Q0265<br>Q0266<br>Q0267 | Pgpravi BriBi greiraj st<br>Priprava in aplikacija zdravila 6<br>Seznam B<br>Blagovni rabat - Seznam B<br>Zdravila iz lastne plazme ALI poslovna | Povezava aplk.           Oritev         Povezava aplk.           1         01.11.2017           1         27.12.2018           1         27.12.2018           1         27.12.2018 | z VZD Povezava z<br>Veljaven do:        | drav. z VZD Samo                           | veljavni zapisi<br>nika | Storitve           |

6. Zavihek 'Cene in ostali podatki'

Pri prenosu kataloga zdravil in materialov iz lekarne se v cenik zapisujeta dva oziroma za DBZ in LZM zdravila trije tipi cen. Ker je seznam zelo nepregleden je pregled dopolnjen s filtrom za izbiro tipa cene - 'Tip cene'.

Cene se izpišejo padajoče po datumu veljavnosti cene od.

| WO RAZT. ZA INF.         c. za pripravo razt. za infun         odatki         Vsadki         Tip cene       9         Cena za SBD/DBZ,CT/MR,LZM       Samo veljavne cene         Vrednost       Datum od         273,04       20.10.2021         269,76       05.08.2021         269,76       18.03.2021         269,76       15.01.2021         269,76       01.09.2020         269,76       01.09.2020         269,76       01.09.2020         269,76       01.09.2020         255       26.09.2019         255       26.09.2019                                                                                                    | D/DB2,CT/MR,L2M Samo veljavne cene<br>Datum od Datum do<br>20.10.2021<br>05.06.2021 20.10.2021<br>18.03.2021<br>26.02.2021 18.03.2021                       | a infun<br>9 Cena za SB<br>Vrednost<br>273,04<br>269,76 | MABTHERA 100 MG KONC. ZA PRIPRAVO RAZT. ZA INF.       L01xC02     mituksimab       010464     MabThera 100 mg konc. za pripravo raz       Črtne kode     Storitve       Cene in ostali podatki     Vsadki       Zaključi     Pgpravi       Briši     Tip ce | Dois:<br>ATC koda<br>Sifra iz CBZ:<br>odatni podatki<br>Dodaj<br>Tip podatka |
|----------------------------------------------------------------------------------------------------|----------------------------------------------------------------------------------------------------|---------------------------------------------------------|----------------------------------------------------------------------------------------------------|------------------------------------------------------------------------------|
| C. za pripravo razt. za infun<br>odatki Vsadki<br>Tip cene 9 Cena za SBD/DBZ,CT/MR,LZM Samo veljavne cene<br>Vrednost Datum od<br>273,04 20.10.2021<br>269,76 05.08.2021 20.10.2021<br>269,76 18.03.2021 05.08.2021<br>269,76 15.01.2021 18.03.2021<br>269,76 01.09.2020 15.01.2021<br>269,76 01.09.2020 15.01.2021<br>269,76 01.09.2020 15.01.2021<br>269,76 01.09.2020 15.01.2021<br>269,76 01.09.2020 15.01.2021<br>269,76 04.06.2019 26.09.2019                                                                                                    | D/DBZ,CT/MR,LZM Samo veljavne cene<br>Datum od Datum do<br>20.10.2021<br>05.06.2021 20.10.2021<br>18.03.2021<br>26.02.2021 18.03.2021                       | 9 Cena za SB<br>Vrednost<br>273,04<br>269,76            | MABIHEAA 100 Mis KONC. 24 PRIPRAVO RA21. 24 INF-<br>L01XC02 imi rituksimab     010464 imi MabThera 100 mg konc. za pripravo raz     Črtne kode Storitve Cene in ostali podatki Vsadki     Zaključi Pgpravi Briši Tip ce     B2.CT/MR.LZM                    | opis:<br>ATC koda<br>Sifra iz CBZ:<br>odatni podatki<br>Dodaj<br>Tip podatka |
| c. za pripravo razt. za infun<br>odatki Vsadki<br>Tip cene 9 € Cena za SBD/DBZ,CT/MR,LZM Samo veljavne cene<br>Vrednost Datum od Datum do<br>273,04 20.10.2021<br>269,76 05.08.2021 20.10.2021<br>269,76 18.03.2021 05.08.2021<br>269,76 15.01.2021 18.03.2021<br>269,76 01.09.2020 15.01.2021<br>269,76 01.09.2020 15.01.2021<br>269,76 01.09.2020 15.01.2021<br>269,76 04.06.2019 10.05.2020<br>269,76 04.06.2019 26.09.2019                                                                                                    | D/DBZ,CT/MR,LZM Samo veljavne cene<br>Datum od Datum do<br>20.10.2021<br>05.08.2021 20.10.2021<br>18.03.2021 05.08.2021<br>26.02.2021 18.03.2021            | 9 Cena za SB<br>Vrednost<br>273,04<br>269,76            | L01XC02     imiliaritikisimab       010464     MabThera 100 mg konc. za pripravo raz       Črtne kode     Storitve       Cene in ostali podatki     Vsadki       Zaključi     Pgpravi       Briši     Tip cene       82.CT/MR.LZM                           | ATC koda<br>Sifra iz CBZ:<br>odatni podatki<br>Dodaj<br>Tip podatka          |
| C. 2a propravo razt. za inhun       ✓         odatki       Vsadki         Yili       Tip cene         Vrednost       Datum od         269,76       05.08.2021         269,76       18.03.2021         269,76       26.02.2021         269,76       15.01.2021         269,76       01.09.2020         269,76       01.09.2020         269,76       01.09.2020         269,76       01.09.2020         269,76       01.09.2020         255       26.09.2019         269,76       04.06.2019                                                                                                    | D/DBZ,CT/MR,LZM Samo veljavne cene<br>Datum od Datum do<br>20.10.2021 20.10.2021<br>05.08.2021 20.10.2021<br>18.03.2021 05.08.2021<br>26.02.2021 18.03.2021 | 9 Cena za SB<br>Vrednost<br>273,04<br>269,76            | 010464         Mab ihera 100 mg konc. za pripravo raz           Črtne kode         Storitve           Cene in ostali podatki         Vsadki           Zaključi         Pgpravi           Briši         Tip ce           82.CT/MR.LZM                        | Dodatni podatki<br>Dodatni podatki<br>Dodaj<br>Tip podatka                   |
| Vsadki         Samo veljavne cene           Vrednost         Datum od         Datum do           269,76         05.08.2021         20.10.2021           269,76         05.08.2021         20.10.2021           269,76         05.08.2021         20.10.2021           269,76         18.03.2021         05.08.2021           269,76         15.01.2021         26.02.2021           269,76         01.09.2020         15.01.2021           269,76         01.09.2020         15.01.2021           269,76         01.09.2020         15.01.2021           269,76         01.09.2020         15.01.2021           269,76         01.09.2020         15.01.2021           269,76         01.09.2020         15.01.2021           269,76         01.09.2020         15.01.2021           269,76         01.09.2020         15.01.2021           269,76         04.06.2019         26.09.2019                                       | D/DBZ,CT/MR,LZM Samo veljavne cene<br>Datum od Datum do<br>20.10.2021 20.10.2021<br>18.03.2021 05.08.2021<br>26.02.2021 18.03.2021                          | 9 Cena za SB<br>Vrednost<br>273,04<br>269,76            | Črtne kode Storitve Cene in ostali podatki Vsadki<br>Zaključi Popravi Briši Tip ce                                                                                                    | Dodatni podatki<br>Dodaj<br>Tip podatka                                      |
| Tip cene         9         Cena za SBD/DBZ,CT/MR,LZM         Samo veljavne cene           Vrednost         Datum od         Datum do           273,04         20.10.2021         Datum do           269,76         05.08.2021         20.10.2021           269,76         18.03.2021         05.08.2021           269,76         15.01.2021         18.03.2021           269,76         01.09.2020         15.01.2021           269,76         01.09.2020         15.01.2021           269,76         01.09.2020         15.01.2021           269,76         01.09.2020         15.01.2021           269,76         01.09.2020         15.01.2021           269,76         01.09.2020         15.01.2021           269,76         01.09.2020         15.01.2021           260         10.05.2020         01.09.2020           255         26.09.2019         10.05.2020           269,76         04.06.2019         26.09.2019 | D/DB2,CT/MR,LZM Samo veljavne cene<br>Datum od Datum do<br>20.10.2021 20.10.2021<br>18.03.2021 05.08.2021<br>26.02.2021 18.03.2021                          | 9 Cena za SB<br>Vrednost<br>273,04<br>269,76            | Zaključi Popravi Briši Tip ce<br>82.CT/MR.LZM                                                                                                    | Dodaj<br>Tip podatka                                                         |
| Tip cene         9         Cena za SBD/DBZ,CT/MR,LZM         Samo veljavne cene           Vrednost         Datum od         Datum do           273,04         20.10.2021         Datum do           269,76         05.08.2021         20.10.2021           269,76         18.03.2021         05.08.2021           269,76         15.01.2021         18.03.2021           269,76         01.09.2020         15.01.2021           269,76         01.09.2020         15.01.2021           269,76         01.09.2020         15.01.2021           269,76         01.09.2020         15.01.2021           269,76         01.09.2020         15.01.2021           269,76         01.09.2020         15.01.2021           269,76         01.09.2020         15.01.2021           260         10.05.2020         01.09.2020           255         26.09.2019         10.05.2020           269,76         04.06.2019         26.09.2019 | D/DBZ,CT/MR,LZM Samo veljavne cene<br>Datum od Datum do<br>20.10.2021 20.10.2021<br>18.03.2021 05.08.2021<br>26.02.2021 18.03.2021                          | 9 💽 Cena za SB<br>Vrednost<br>273,04<br>269,76          | Zaključi Popravi Briši Tip ce<br>82.CT/MR.J.ZM                                                                                                    | Dodaj<br>Tip podatka                                                         |
| Vrednost         Datum od         Datum do           273,04         20.10.2021         20.10.2021           269,76         05.08.2021         20.10.2021           269,76         18.03.2021         05.08.2021           269,76         18.03.2021         05.08.2021           269,76         15.01.2021         26.02.2021           269,76         01.09.2020         15.01.2021           269,76         01.09.2020         15.01.2021           260         10.05.2020         01.09.2020           255         26.09.2019         10.05.2020           269,76         04.06.2019         26.09.2019                                                                                                    | Datum od Datum do<br>20.10.2021<br>05.08.2021 20.10.2021<br>18.03.2021 05.08.2021<br>26.02.2021 18.03.2021                                                  | Vrednost<br>273,04<br>269,76                            | 82.CT/MR.LZM                                                                                                    | Tip podatka                                                                  |
| 273,04         20.10.2021           269,76         05.08.2021         20.10.2021           269,76         18.03.2021         05.08.2021           269,76         26.02.2021         18.03.2021           269,76         15.01.2021         26.02.2021           269,76         01.09.2020         15.01.2021           269,76         01.09.2020         15.01.2021           269,76         10.05.2020         01.09.2020           269,76         04.05.2019         10.05.2020                                                                                                    | 20.10.2021<br>05.08.2021 20.10.2021<br>18.03.2021 05.08.2021<br>26.02.2021 18.03.2021                                                                       | 273,04<br>269,76                                        | 82.CT/MR.LZM                                                                                                    |                                                                              |
| 269,76         05.08,2021         20.10.2021           269,76         18.03,2021         05.08,2021           269,76         26.02,2021         18.03,2021           269,76         15.01,2021         26.02,2021           269,76         01.09,2020         15.01,2021           269,76         01.09,2020         15.01,2021           260         10.05,2020         01.09,2020           255         26.09,2019         10.05,2020           269,76         04.06,2019         26.09,2019                                                                                                    | 05.08.2021 20.10.2021<br>18.03.2021 05.08.2021<br>26.02.2021 18.03.2021                                                                                     | 269,76                                                  |                                                                                                    | Cena za SBD/D                                                                |
| 269,76         18.03,2021         05.08,2021           269,76         26.02,2021         18.03,2021           269,76         15.01,2021         26.02,2021           269,76         01.09,2020         15.01,2021           269,76         01.09,2020         15.01,2021           260         10.05,2020         01.09,2020           255         26.09,2019         10.05,2020           269,76         04.06,2019         26.09,2019                                                                                                    | 18.03.2021 05.08.2021<br>26.02.2021 18.03.2021                                                                                                    |                                                         | 8Z,CT/MR,LZM                                                                                                    | Cena za SBD/D                                                                |
| 269,76         26.02.2021         18.03.2021           269,76         15.01.2021         26.02.2021           269,76         01.09.2020         15.01.2021           260         10.05.2020         01.09.2020           255         26.09.2019         10.05.2020           269,76         04.06.2019         26.09.2019                                                                                                    | 26.02.2021 18.03.2021                                                                                                    | 269,76                                                  | 8Z,CT/MR,LZM                                                                                                    | Cena za SBD/D                                                                |
| 269,76         15.01.2021         26.02.2021           269,76         01.09.2020         15.01.2021           260         10.05.2020         01.09.2020           255         26.09.2019         10.05.2020           269,76         04.06.2019         26.09.2019                                                                                                    | 20.02.2021 10.00.2021                                                                                                    | 269,76                                                  | 8Z,CT/MR,LZM                                                                                                    | Cena za SBD/D                                                                |
| 269,76         01.09.2020         15.01.2021           260         10.05.2020         01.09.2020           255         26.09.2019         10.05.2020           269,76         04.06.2019         26.09.2019                                                                                                    | 15.01.2021 26.02.2021                                                                                                    | 269,76                                                  | 8Z,CT/MR,LZM                                                                                                    | Cena za SBD/D                                                                |
| 260         10.05.2020         01.09.2020           255         26.09.2019         10.05.2020           269,76         04.06.2019         26.09.2019                                                                                                    | 01.09.2020 15.01.2021                                                                                                    | 269,76                                                  | 8Z,CT/MR,LZM                                                                                                    | Cena za SBD/D                                                                |
| 255 26.09.2019 10.05.2020<br>269,76 04.06.2019 26.09.2019                                                                                                    | 10.05.2020 01.09.2020                                                                                                    | 260                                                     | 8Z,CT/MR,LZM                                                                                                    | Cena za SBD/D                                                                |
| 269,76 04.06.2019 26.09.2019                                                                                                    | 26.09.2019 10.05.2020                                                                                                    | 255                                                     | 82,CT/MR,LZM                                                                                                    | Cena za SBD/D                                                                |
|                                                                                                    | 04.06.2019 26.09.2019                                                                                                    | 269,76                                                  | BZ,CT/MR,LZM                                                                                                    | Cena za SBD/D                                                                |
| 255,34 30.04.2019 30.04.2019                                                                                                    | 30.04.2019 30.04.2019                                                                                                    | 255,34                                                  | 8Z,CT/MR,LZM                                                                                                    | Cena za SBD/D                                                                |
| 255,34 30.04.2019 04.06.2019                                                                                                    | 30.04.2019 04.06.2019                                                                                                    | 255,34                                                  | 8Z,CT/MR,LZM                                                                                                    | Cena za SBD/D                                                                |
| 262,12 25.04.2019 30.04.2019                                                                                                    | 25.04.2019 30.04.2019                                                                                                    | 262,12                                                  | 8Z,CT/MR,LZM                                                                                                    | Cena za SBD/D                                                                |
| 251,19 19.04.2019 25.04.2019                                                                                                    | 19.04.2019 25.04.2019                                                                                                    | 251,19                                                  | 8Z,CT/MR,LZM                                                                                                    | Cena za SBD/D                                                                |
| 174,74 11.04.2019 19.04.2019                                                                                                    | 11.04.2019 19.04.2019                                                                                                    | 174,74                                                  | 8Z,CT/MR,LZM                                                                                                    | Cena za SBD/D                                                                |
| 174,74 01.04.2019 11.04.2019                                                                                                    | 01.04.2019 11.04.2019                                                                                                    | 174,74                                                  | 8Z,CT/MR,LZM                                                                                                    | Cena za SBD/D                                                                |
| 298,01 12.09.2016 11.04.2019                                                                                                    | 12.09.2016 11.04.2019                                                                                                    | 298,01                                                  | 8Z,CT/MR,LZM                                                                                                    | Cena za SBD/D                                                                |
| 300,42 22.01.2016 12.09.2016                                                                                                    | 22.01.2016 12.09.2016                                                                                                    | 300,42                                                  | BZ,CT/MR,LZM                                                                                                    | Cena za SBD/D                                                                |
| 310,06 13.11.2015 22.01.2016                                                                                                    | 13.11.2015 22.01.2016                                                                                                    | 310,06                                                  | BZ,CT/MR,LZM                                                                                                    | Cena za SBD/D                                                                |
| 360,9 13.11.2015 13.11.2015                                                                                                    | 13.11.2015 13.11.2015                                                                                                    | 360,9                                                   | BZ,CT/MR,LZM                                                                                                    | Cena za SBD/D                                                                |
| 371 13.04.2015 13.11.2015                                                                                                    | 13.04.2015 13.11.2015                                                                                                    | 371                                                     | 82,CT/MR,LZM                                                                                                    | Cena za SBD/D                                                                |
| 371 17.09.2014 13.04.2015                                                                                                    | 17.09.2014 13.04.2015                                                                                                    | 371                                                     | 6Z,CT/MR,LZM                                                                                                    | Cena za SBD/D                                                                |
| 371 07.08.2014 17.09.2014                                                                                                    | 07.08.2014 17.09.2014                                                                                                    | 371                                                     | 62,CT/MR,LZM                                                                                                    | Cena za SBD/D                                                                |
| 394,64 05.08.2014 07.08.2014                                                                                                    | 05.08.2014 07.08.2014                                                                                                    | 394,64                                                  | 8Z,CT/MR,LZM                                                                                                    | Cena za SBD/D                                                                |
| 800 25.02.2014 05.08.2014                                                                                                    | 25.02.2014 05.08.2014                                                                                                    | 800                                                     | 8Z,CT/MR,LZM                                                                                                    | Cena za SBD/D                                                                |
| 868,4466 12.02.2014 25.02.2014                                                                                                    | 12.02.2014 25.02.2014                                                                                                    | 868,4466                                                | BZ,CT/MR,LZM                                                                                                    | Cena za SBD/D                                                                |
| 932,7907 04.12.2013 12.02.2014                                                                                                    | 04.12.2013 12.02.2014                                                                                                    | 932,7907                                                | BZ,CT/MR,LZM                                                                                                    | Cena za SBD/D                                                                |
| 974,205 30.09.2013 04.12.2013                                                                                                    | 30.09.2013 04.12.2013                                                                                                    | 974,205                                                 | BZ,CT/MR,LZM                                                                                                    | Cena za SBD/D                                                                |
| 1500 15.06.2011 30.09.2013                                                                                                    | 15.06.2011 30.09.2013                                                                                                    | 1500                                                    | 8Z,CT/MR,LZM                                                                                                    | Cena za SBD/D                                                                |
| 300 01.01.2011 15.06.2011                                                                                                    | 01.01.2011 15.06.2011                                                                                                    | 300                                                     | 8Z,CT/MR,LZM                                                                                                    | Cena za SBD/D                                                                |

# 1.1.28 Dopolnitev izpisa SPP grupe regija: Akt\_110656

Dopolnili smo izpis 'SPP grupe regija'. Dodali smo grupiranje 'Po enotah', enako kot je to že v izpisu 'SPP grupe'.

V primeru, da izberete grupiranje po enotah, se izpišejo le zapisi z izračunanim SPP.

Pri izvozu v Excel ni sprememb.

| 12261                                                                                                    |                                                                                                    |
|----------------------------------------------------------------------------------------------------|----------------------------------------------------------------------------------------------------|
| <ul> <li>&gt; Administracija</li> <li>&gt; Blagajna</li> <li>&gt; Opravljeno delo</li> <li>&gt; Strokovn podatki</li> <li>&gt; AMBULANTE</li> <li>&gt; HOSPITAL</li> <li>&gt; Diagnoze za statistko</li> <li>&gt; Hospitalne diagnoze</li> <li>&gt; SPP diagnoze</li> <li>&gt; SPP diagnoze</li> <li>- Izpis števila SPP postopkov</li> <li>&gt; Popis - število diagnoz</li> <li>- SPP grupe regija</li> <li>&gt; Operacije, SPP grupe</li> <li>- Izpis števila SPP netectore</li> <li>- Operacije, SPP grupe</li> <li>- Izpis stevila SPP netectore</li> <li>- Operacije, SPP grupe</li> <li>- Izpis stevila SPP netectore</li> <li>- Operacije, SPP grupe</li> <li>- Izpis spojsov</li> <li>&gt; Premeščeni v drugo ustanovo</li> <li>- Mehanska ventilacija (BOLOB)</li> <li>- Intenzivna terapija (BOLOB)</li> <li>- Intenzivna terapija (BOLOB)</li> <li>- Pacientove obravnave</li> <li>- Pogej po SKO</li> <li>- Anestezija</li> <li>- Klinični postopki po ICD 10</li> <li>- Diagnoze, Klinični postopki, SPP</li> <li>- Prometne nesreče</li> <li>- Popis - število posegov / postopkov</li> <li>- Po tipu obravnave</li> <li>- Predpisana zdravila</li> <li>- Pacienti s podvojenimi storitvami</li> <li>- MTP - izpis podatkov po pacientih</li> <li>- Zdravila(stalna + akutna terapija)</li> <li>- Pacienti z eRecepti</li> <li>- Zakjuček terapije</li> <li>&gt; Infekti</li> <li>- Seznam pacientov s kemoterapijo</li> <li>- Napotne diagnoze (IOV)</li> </ul> | Nastavitve za prikaz         Struktura za analitiko         Enota:         Datum od:       (9.05.2022)         do:       (9.05.2022)         COblika izpisa za SPP grupa regija         Izbira SPP Grupe:       SPP grupa od:         (*) Interval       SPP grupa do:         Naštete vrednosti       SPP grupa do:         Naštete vrednosti       SPP grupa do:         Naštete vrednosti       SPP grupa do:         Dačinika:       1 ZZZS         Samo prazni       Po regijah         Po roračun       Po regijah         Proračun       Po sPP-jh         Po sPP-jh       Po sPP-jh         Po ropičnik       Po sPP-jh         Po sPP-jh       Po segijah         Po rovačun       Po segijah         Po rovačun       Po segijah         Divoračun       Po segijah         Divoračun       Upoštevaj začasne odpust         Tip hosp. obr.:       Ø Enodnevna         Ø Delna- ponavljajoča       Upoštevaj začasne odpust         N Neustrean hospitalizacija       Ø Ospremstvo do 14,99 let (sobivanje)         Ø P PZZ in druge NBO       S Spremljavali - samojlačniki         Ø Nojoče man       Ø Niovorojenčki         Ø Novoro |
| Kritični podatki<br>Seznami cepljenih oseb                                                                                                    |                                                                                                    |
| Cepljenja<br>Covid 19 hitri testi                                                                                                    | Izvoz v Excel - količina Izvoz v Excel - uteži                                                                                                    |

1.1.29 Kontrolni izpisi pred fakturiranjem - za hospital (kužnine, Covid, urgentni centri): Akt\_108215

Pred fakturiranjem v bolnišicah ponavadi pregledate podatke. Dopolnili smo pod Seznami\_in\_analize nekaj kontrolnih izpisov pred fakturiranjem - za hospital (kužnine, Covid testiranje, urgentni centri).

| 😫 BIRPIS21 Seznami in analize                                                                                                    |                                     |                                                                                              |                                                                                                    |                                                                                                    |
|----------------------------------------------------------------------------------------------------|-------------------------------------|----------------------------------------------------------------------------------------------|----------------------------------------------------------------------------------------------------|----------------------------------------------------------------------------------------------------|
| PK4640                                                                                                    |                                     |                                                                                              |                                                                                                    |                                                                                                    |
| <ul> <li>Administracija</li> <li>Blagajna</li> <li>Opravljeno delo</li> <li>Strokovni podatki</li> <li>Kazalniki kakovosti</li> <li>Zdravila</li> <li>Registri</li> <li>Seznami</li> <li>Statistika</li> <li>Kontrolni programi</li> <li>Kontrolni izpisi</li> <li>SPP kontrolni izpis</li> <li>SPP kontrolni izpis</li> <li>SPP kontrolni izpis</li> <li>SPP kontrolni izpis</li> <li>Kontrole storitev za kužnine</li> <li>Kontrola več amb.obravnav na isti dan</li> <li>Kontrola urgentni center - opazovalnica</li> <li>Neskladni podatki umrlih pacientov</li> </ul> | ▲ Na<br>O<br>Er<br>Da<br>Nač<br>Tip | astavitve z<br>) Struktura za a<br>nota: HC<br>latum od: 01<br>čin plačila:<br>o hosp. obr.: | a prikaz<br>analitiko<br>()SP<br>.04.2022 [<br>.04.2022 ]<br>.04.2022 [<br>.04.2022 ]<br>.04.2022 [<br>.04.2022 ]<br>.04.2022 ]<br>.05.2022 ]<br>.05.2022 ]<br>.05.2022 | <ul> <li>Organizacijska struktura</li> <li>HOSPITAL</li> <li>do: 30.04.2022 </li> <li>do: 30.04.2022 </li> <li>do: 30.04.2022 </li> <li>and the struktura</li> <li>and the struktura</li></ul> |

- Kontrole storitev za kužnine
- Kontrole storitev za Covid testiranja
- Kontrola več ambulantnih obravnav na isti dan
- Kontrola urgentni center opazovalnica

Izpis za 'opazovalnico' - zgled :

| Kontro            | lni izpisi              | i - Kontrola urg                                   | entni center - c | pazovalnica | 1   |       |        |        |         |           |        |       |          |
|-------------------|-------------------------|----------------------------------------------------|------------------|-------------|-----|-------|--------|--------|---------|-----------|--------|-------|----------|
| Enota (<br>OPRAVL | J4 OPAZOVA<br>JENO DELO | AZOVALNICA<br>DELO - Od: 01.04.2022 do: 30.04.2022 |                  |             |     |       |        |        |         |           |        |       |          |
| MI                | Obravnava               | Datum od                                           | Datum do         | Trajanje[h] | Tip | Enota | Stanje | Razlog | Vsebina | Nač.plač. | Prihod | Odhod | Storitev |
| 109563            | 6447663                 | 19.04.2022 19:53                                   | 19.04.2022 22:40 | 3           | H   | INH   | 9      | 2      | 3       | 1         | 1      | 5     | Q0309    |
| 109563            | 6447663                 | 19.04.2022 19:53                                   | 19.04.2022 22:40 | 3           | H   | INH   | 9      | 2      | 3       | 1         | 1      | 5     | X62B     |
| 111054            | 6434144                 | 04.04.2022 11:01                                   | 04.04.2022 18:00 | 7           | H   | INH   | 9      | 1      | 3       | 1         | 1      | 5     | F71B     |
| 14320             | 6443167                 | 13.04.2022 08:30                                   | 13.04.2022 15:35 | 7           | H   | INH   | 9      | 1      | 3       | 1         | 1      | 5     | F71B     |

V okviru urgentnega centra imate večinoma tudi odprto posebno enoto Opazovalnica (kodo te enote imate večinoma U4, nekje je koda UC4). Večinoma imate v neki ambulantni enoti kreirano obravnavo in na njen vnešeno posebno aktivnost za opazovalnico, enota izvajanja na tej aktivnosti je enota U4, vpisana pa je storitev OPE\_E0051, ki se za ZZZS pretvori v uradno storitev E0051 - MEDICINSKA OSKRBA - PRIMER , ki ima ceno okvirno 200 E. Glede na sprejem v pravi hospital oz. dolžino trajanja bivanja v opazovalnici pa potem smete oz. ne smete tega obračunati za ZZZS. V stolpcu Način\_plačila je razvidno, ali je tipa plačila 1-ZZZS , v stolpcu Odhod je razvidno če je morda odpuščen kot 6-Umrl ...

### 1.1.30 Nova polja v katalogu meritev: Akt\_110611

V katalogu 'Paleta meritev za oddelke' smo dodali novo polje 'Shrani meritev za včeraj', ki deluje v povezavi z eTTLjem (fukcijonalnost opisana v eTTL navodilih).

| .00           |                    |                                |             |                                      |         |                 |  |
|---------------|--------------------|--------------------------------|-------------|--------------------------------------|---------|-----------------|--|
| Koda:         | HOSP               |                                |             |                                      |         |                 |  |
| Opis:         | HOSP               |                                |             |                                      | 1       |                 |  |
|               |                    |                                |             |                                      |         |                 |  |
|               |                    |                                |             |                                      |         |                 |  |
|               |                    |                                |             |                                      |         |                 |  |
| inota:        | HOSP HOSPI         | TAL                            |             |                                      |         |                 |  |
|               |                    |                                |             |                                      |         |                 |  |
|               |                    |                                |             |                                      |         |                 |  |
| Moritvo r     | na oddelku         |                                |             |                                      |         |                 |  |
| Mentwei       |                    |                                |             |                                      |         |                 |  |
| <u>D</u> odaj | Popravi Briš       | ii <u>U</u> voz palete         | ~ ^         |                                      |         |                 |  |
| Meritev       |                    | Frekvenca                      | Pal. fr.    | Ob sprej.                            | Vr. red |                 |  |
| PULOKS        | Pulzna oksimetrija | 2x na dan (zjutraj, zvečer)    | HOSP        | ~                                    | 2       |                 |  |
| FREPUL        | Frekvenca pulza    | 1x na dan (zjutraj)            | HOSP        | ~                                    | 4       |                 |  |
| BLATO         | Izločanje blata    | po potrebi                     | HOSP        | ×                                    | 5       |                 |  |
| DIU           | DIUREZA            | 2x na dan (zjutkaj, zvečer)    | HOSP        | ~                                    | 6       |                 |  |
| DRE           | drenaža            | 1x na dan (zjutraj)            | HOSP        | ×                                    | 7       |                 |  |
| KS            | krvni sladkor      | 1x na dan (zjutraj)            | HOSP        | ×                                    | 8       |                 |  |
| TEMP          | temp               | 2x na dan (zjutraj, zvečer)    | NOSP        | ~                                    | 9       |                 |  |
| POC           | Merjenje počepov   | 1x na dan (zjutraj)            | HOSP        | V                                    | 10      |                 |  |
| TEŽA          | tel.teža           | 1x na dan (zjutraj)            | HOSP Merite | v na oddelku                         |         |                 |  |
| VAS           | VAS                | 3x na dan (zjutraj, opoldne, z | HOSP        |                                      |         |                 |  |
| DUTEŽ         | Dvig uteži         |                                | M           | loritovu                             | PLATO   | Izločanjo blata |  |
| DREN1         | Drenaža-R/1        | 2x na dan (zjutraj, zvečer)    | HOSP        | ICT ICE V                            | SCATO   |                 |  |
| MIK           | Mikcije            |                                | F           | rekvenca:                            | PP      | po potrebi      |  |
| PPOS          | Poskoki            |                                | P           | redpis kreiraj ob sprejemu v hospita | :       |                 |  |
| PRES          | Preskakovanje      |                                |             | and and a                            |         |                 |  |
| UDAR          | Udarci             |                                |             | rstni rea:                           | -P      |                 |  |
| VRT           | Vrtenje            |                                | м           | eritev shrani za včeraj              |         | novo polje      |  |
|               | Vščipi             |                                |             |                                      |         |                 |  |
| VŠČ           |                    | 3v na dan (ziutrai, opoldne, z | HOSP        |                                      |         |                 |  |
| VŠČ<br>vzgibi | vzgibi             | ox na dan (zjad dj, opolane, z |             |                                      |         |                 |  |

# 1.1.31 Privzeta vrednost medicinskega podatka glede na enoto izvajanja: Akt\_110739

Narejena je dopolnitev za manipulacijo nad privzeto vrednostjo medicinskih podatka v odvisnoti od enote izvajanja aktivnosti za enoto od koder naročamo. Rešitev je predvsem uporabna pri radiologiji. Primer: privzeto vrednost medicinskega podatka mnenje radiologa -RISMNR (DA/NE) lahko določimo precej natančno.

Nastavitev lahko nastavimo:

- za posamezno aktivnost,
- za skupino aktivnosti,
- za vrsto diagnostike,
- za vse aktivnosti.

### 1.1.31.1 Nastavitev: Privzeta vrednost medicinskega podatka glede na enoto izvajanja: Akt\_110739

Možnosti nastavitve parametra TboRequest.aiPatRequestDefault:

Za aktivnost:

DefaultActitivityReqHCsForPerfomerUnit=KODA\_ENOTA\_IZVAJANJA=KODA\_MEDICINSKEGA\_PODATKA=KODA\_ AKTIVNOST\_1,KODA\_AKTIVNOST\_2:PRIVZETA\_VREDNOST-KODA\_ENOTE\_IZVAJANJA=KODA\_MEDICINSKEGA\_PODATKA=KODA\_AKTIVNOST\_3:PRIVZETA\_VREDNOST

Za skupino aktivnosti:

DefaultActGroupReqHCsForPerformerUni=KODA\_ENOTA\_IZVAJANJA=KODA\_MEDICINSKEGA\_PODATKA=KODA\_ SKUPINA\_AKTIVNOSTI\_1,KODA\_SKUPINA\_AKTIVNOSTI\_2:PRIVZETA\_VREDNOST-KODA\_ENOTE\_IZVAJANJA=KODA\_MEDICINSKEGA\_PODATKA=KODA\_SKUPINA\_AKTIVNOSTI\_3,KODA\_SKUPINA\_A KTIVNOSTI\_4:PRIVZETA\_VREDNOST

Za vrsto diagnostike:

DefaultVDIReqHCsForPerformerUnit=KODA\_ENOTE\_IZVAJANJA=KODA\_MEDICINSKEGA\_PODATKA=KODA\_VRST A\_DIAGNOSTIKE\_1,KODA\_VRSTA\_DIAGNOSTIKE\_2:PRIVZETA\_VREDNOST-KODA\_ENOTE\_IZVAJANJA=KODA\_MEDICINSKEGA\_PODATKA=KODA\_VRSTA\_DIAGNOSTIKE\_3:PRIVZETA\_VREDN OST

Za vse napotitve (ne glede na vrsto diagnostike, skupino aktivnosti, aktivnost):

DefaultActReqHCsForPerformerUniT=KODA\_ENOTE\_IZVAJANJA=KODA\_HC1:PRIVZETA\_VREDNOST-ENOTA\_IZVAJANJA=KODA\_HC2:PRIVZETA\_VREDNOST

### 1.1.32 Izpis DDV ja na predračunu: Akt\_110455

V programu smo dopolnili, da se pri izdaji predračuna na vnosni maski prikaže znesek DDV-ja in hkrati izpiše DDV na izpisu predračuna.

### Prikaz v programu:

| Napotitev Napoten od: Napotna eno Opomba: | ,<br>0 💌 Naroča sam sebi<br>ta: 🚺 ORTOPEDSKA | AMBULANTA | M            | ledicinski podat | iki izbrane akti | vnosti         |           |           |           |           |
|-------------------------------------------|----------------------------------------------|-----------|--------------|------------------|------------------|----------------|-----------|-----------|-----------|-----------|
| Predračun (d                              | lokument)                                    |           |              |                  | 3                |                |           |           |           |           |
|                                           | Številka dokumenta: 22/22                    |           | Datum        | predračuna: 10   | .07.2022 🖳       | Prenos: I      | N         | Uporat    | oljen: N  |           |
| Postavke pre                              | edračuna                                     |           |              |                  |                  |                |           |           |           |           |
| Storitve A                                | ktivnosti                                    |           |              |                  |                  |                |           |           |           |           |
| <b>@</b>                                  | + 💼 🖍                                        |           |              |                  |                  |                |           |           |           |           |
| Storitev                                  |                                              | Količina  | Popust       | Cena brez DDV    | DDV              | Vrednost z DDV | Tip pred. | Obv. del  | Doplačilo | Aktivnost |
| ZR2132                                    | APLIKACIJA ZDRAVILA                          | 3         | 0            | 75,00            | 16,50            | 91,50          |           | 0,0       | D 0,00    |           |
| ZR 1047                                   | RAZŠIRJEN SPEC. PREGLED Z MNENJEM            | 1         | 0            | 52,00            | 0,00             | 52,00          |           | 0,0       | 0,00      |           |
| ZR2102                                    | KONTROLNI PREGLED PRI ORTOPEDU               | 1         | 0            | 50,00            | 0,00             | 50,00          |           | 0,0       | 0,00      |           |
| ZR2103                                    | BLOKADA                                      | 1         | 0            | 25,00            | 2,38             | 27,38          |           | 0,0       | 0,00      |           |
| ZR2104                                    | PUNKCIJA                                     | 1         | 0            | 25,00            | 1,25             | 26,25          |           | 0,0       | 0,00      |           |
|                                           | Tiskaj predra<br>Tiskaj PZPP                 | čun       | īskaj DN PZP | 'R               |                  | Skupaj pr      | edračun:  | 247,13 EU | R         | Izračunaj |

### Izpis predračuna:

```
Unitur d.o.o.
Cesta na Roglo 15, 3214 Zreče
ID-številka za DDV: SI28641825
O1 ORTOPEDSKA AMBULANTA
Cesta na Roglo 15, ZREČE 3214, tel.:03 7576000
```

Predračun storitev za pacienta:

Enota: 01 Zdravnik: 06707

Predvidene opravljene storitve:

| Storitev                      | Št. točk | Kol. | Pop. | cena     | Znesek   |
|-------------------------------|----------|------|------|----------|----------|
| Ostalo:                       |          |      |      |          |          |
| ZR2132 APLIKACIJA ZDRAVILA    |          | 3 🗋  | 0    | 25,00EUR | 91,50EUR |
| ZR1047 RAZŠIRJEN SPEC. PREGLI | 2        | 1 20 | 0    | 52,00EUR | 52,00EUR |
| ZR2102 KONTROLNI PREGLED PRI  |          | 1    | 0    | 50,00EUR | 50,00EUR |
| ZR2103 BLOKADA                |          | 1    | 0    | 25,00EUR | 27,38EUR |
| ZR2104 PUNKCIJA               |          | 1    | 0    | 25,00EUR | 26,25EUR |

247,13EUR 20,13EUR 247,13EUR

Opomba

SKUPAJ

SKUPAJ DDV

```
ZREČE, 11.07.2022
```

SKUPAJ ZA PLAČILO

Podpis zdravnika: \_\_\_\_

Cena je okvirna, določena je na osnovi kliničnega pregleda. Dokončen obseg dela in s tem cena storitve je odvisna od morebitnih sprememb v času zdravljenja.

Dodatne nastavitve niso potrebne.

### 1.1.33 Dopolnitve kirurških varnostnih seznamov: Akt\_110447

Dopolnjeno je delovanje in prikaz kirurških varnostnih kontrolnih seznamov.

Na obstoječih KVS je dodano polje za vnos odgovornega izvajalca, ki je izpolnil seznam:

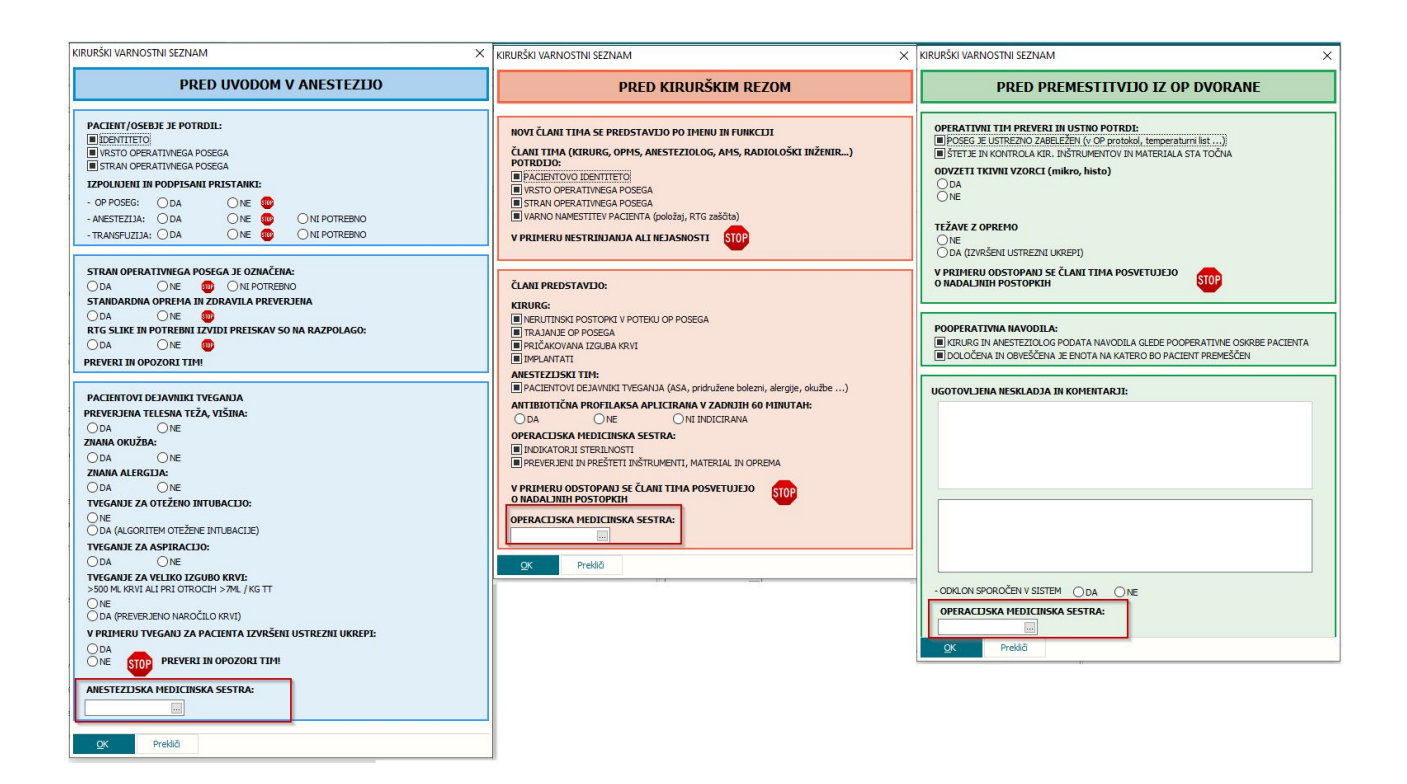

Z novo verzijo je omogočen tudi vnos drugačnega nabora podatkov za posege, ki so izvedeni v lokalni anesteziji ter za posege, ki se izvajajo brez anestezije.

Drugačen nabor podatkov je odvisne od potrditvenih polj 'Poseg brez anestezije' in 'Poseg v lokalni anesteziji':

| Sološno Obrazci Vr                                                                                   | ios on nos      | ega 🔅 Povejt | e, kaj želite narediti |                 |
|----------------------------------------------------------------------------------------------------|-----------------|--------------|------------------------|-----------------|
| 25.08.2022 -                                                                                         |                 | a X ≠        |                        |                 |
| [76212] OPERACIJA TEST, 3<br>Obratovalni čas op.dvorane<br>O Redni obrat. čas<br>O Izven obrat. časa | 31 let (17.     | 07.1991) OS  | C1 - 25.08.202         | 2 OP2 TRAVMA OI |
| Kirurgija Anestezija Op. zdravs                                                                      | tvena nega      | EPO Zapleti  | Reanimacija            |                 |
| Poseg brez anestezije                                                                                | seg v lokalni a | nesteziji    |                        | 👼 Zaklju        |
| Časi:                                                                                                |                 |              |                        |                 |
| Klic pacienta                                                                                        |                 |              | Q                      |                 |
| Sprejem bolnika                                                                                      |                 |              | 0                      |                 |
| Prostor zaseden od                                                                                   | •••             |              | O                      |                 |
| Vstop pacienta v OP KVKS                                                                             |                 | :            | 0                      |                 |
| Zacetek anestezije                                                                                   | 1000            | :            | 0                      |                 |
| Pacient prip.za OP poseg KVKS                                                                        |                 | :            | 0                      |                 |
| Začetek krg.prip. bolnika                                                                            |                 | :            | 0                      |                 |
| Začetek operacije (REZ)                                                                              |                 | :            | 0                      |                 |
| Konec operacije (ŠIV)                                                                                | 100             | :            | 0                      |                 |
| Prostor zaseden do                                                                                   |                 | :            | 0                      |                 |
| Konec anestezije                                                                                     | 2<br>           | :            | 0                      |                 |
| Premestitev pacienta iz op. KVKS                                                                     |                 | :            | 0                      |                 |
|                                                                                                    | 8               |              |                        |                 |

# Poseg brez anestezije

Potrjeno polje 'Poseg brez anestezije' skrije prvi sklop KVS, kjer se vpisuje večinoma anestezijske podatke:

| Splošno Obrazci Vn             | os op. pos                                                                                                    | ega      | 🔶 Povej | te, kaj želite narediti |                 |
|--------------------------------|----------------------------------------------------------------------------------------------------|----------|---------|-------------------------|-----------------|
| 25.08.2022 👻 💆 🚨 🗐             | <br><br> | X        | Ŧ       |                         |                 |
| [76212] OPERACIJA TEST, 3      | 31 let (17                                                                                                    | .07.19   | 91) 05  | C1 - 25.08.2022         | 2 OP2 TRAVMA OP |
|                                |                                                                                                    |          | ,       |                         |                 |
|                                |                                                                                                    |          |         |                         |                 |
| O Izven obrat. časa            |                                                                                                    |          |         |                         |                 |
| Kirurgija Apestezija Op zdravs | tuena nega                                                                                                    | EPO      | Zapleti | Peopimacija             |                 |
| Poseo brez anesteziie          | seq v lokalni a                                                                                                    | anestezi | i       | Reaninacija             | akiu            |
| Časi:                          |                                                                                                    |          |         |                         |                 |
|                                |                                                                                                    |          |         |                         |                 |
| Klic pacienta                  |                                                                                                    |          | :       | 0                       |                 |
| Sprejem bolnika                |                                                                                                    |          | :       | S                       |                 |
| Prostor zaseden od             |                                                                                                    |          | :       | 0                       |                 |
| Vstop pacienta v OP            |                                                                                                    |          | :       | 0                       |                 |
| Zacetek anestezije             |                                                                                                    |          | :       | 0                       |                 |
| Pacient prip.za OP poseg KVKS  |                                                                                                    |          | :       | 0                       |                 |
| Začetek krg.prip. bolnika      |                                                                                                    |          |         | 0                       |                 |
| Začetek operacije (REZ)        |                                                                                                    |          |         |                         |                 |
| Konec operacije (ŠIV)          |                                                                                                    |          |         |                         |                 |
| Prostor zaseden do             |                                                                                                    |          |         |                         |                 |
| Kapas apastazija               | _ · ·                                                                                                    |          |         | 0                       |                 |
|                                |                                                                                                    |          | :       | 0                       |                 |
| Premestitev pacienta iz op.    |                                                                                                    |          | :       | G                       |                 |
| Sprejem pacienta v recovery    | • •                                                                                                    |          | :       | 0                       |                 |
|                                |                                                                                                    |          |         |                         |                 |

# Poseg v lokalni anesteziji

Potrjeno polje 'Poseg v lokalni anesteziji' na KVS seznamih prikaže drugačen nabor podatkov, ki odraža spremembe v načinu aplikacije anestezije:

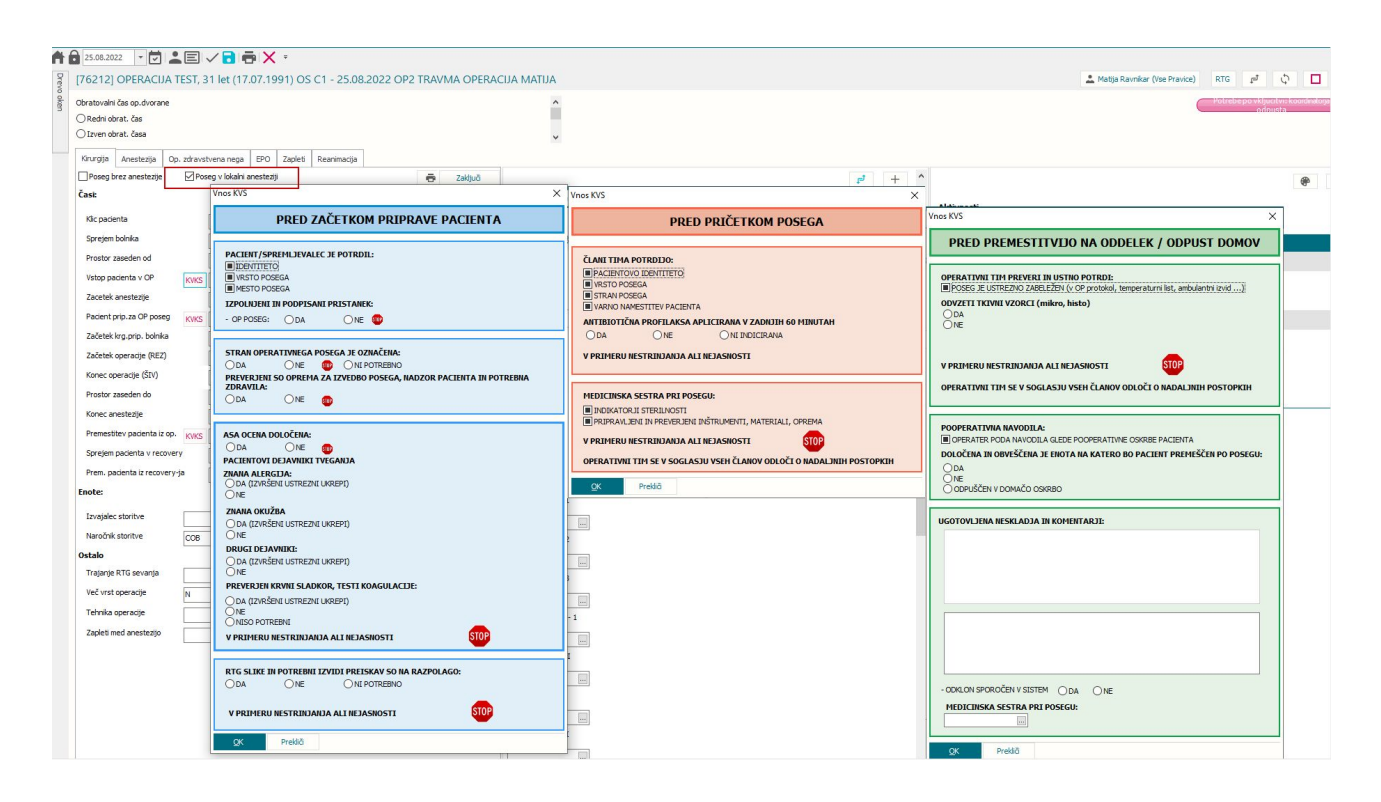

Kot pri ostalih KVS se za pravilno izpolnjen KVS šteje le, da so ustrezno izpolnjene vse rubrike.

### **1.1.34** Brisanje neuspešno razknjiženih materialov: Akt\_110903

Dopolnjeno je brisanje neuspešno razknjiženih materialov (beli materiali) v lekarni z novo pravico 358 - "Brisanje nerazknjiženega materiala".

### 1.1.35 Možnost shranjevanja ob vnosu medicinskih podaktov na ekranu podrobnosti

Dodana možnost shranjevanja podatkov na razširjenem zaslonu ob vnosu medicinskih podatkov.

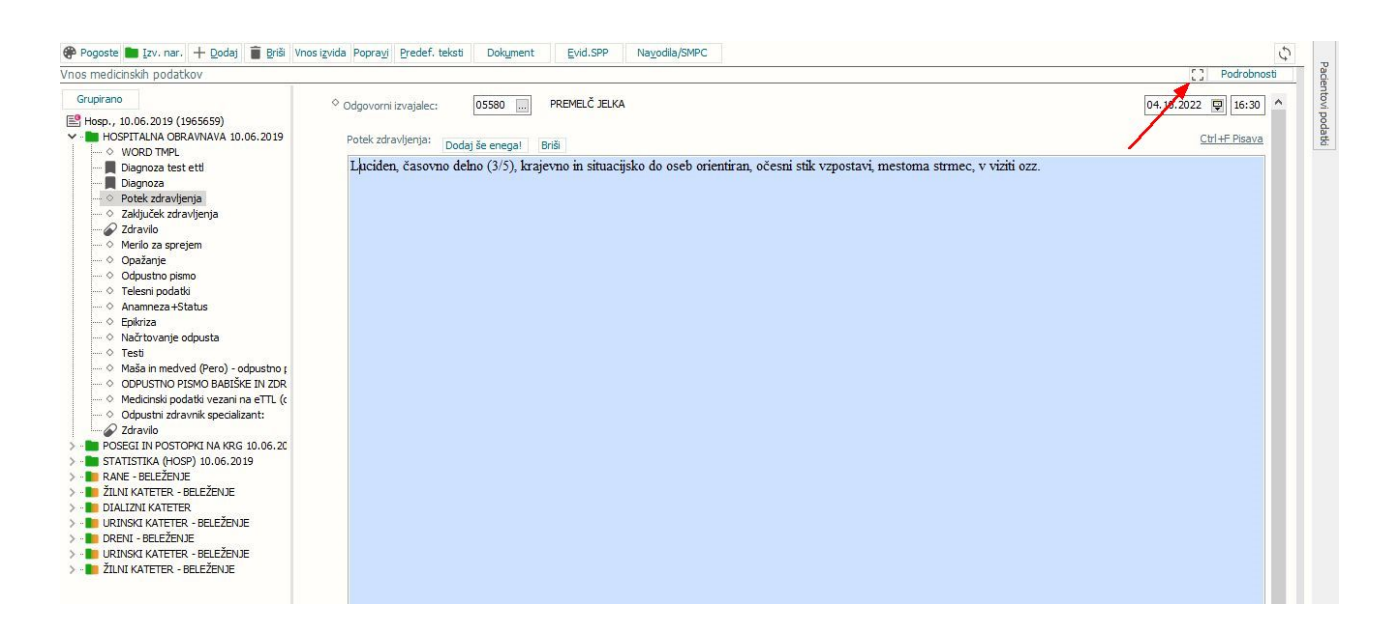

Na okno za vnos podrobnosti, smo dodali gumb "Shrani":

| Grupirano                                                   | ° Odgovani izvajalec: 05580 🔄 PREMELČ ZLKA                                                                             | 04.10.2022 🐺 16:30 ^ |
|-------------------------------------------------------------|----------------------------------------------------------------------------------------------------|----------------------|
| Hosp., 10.06.2019 (1965659) HOSPITALNA OBRAVNAVA 10.06.2019 | Design responses                                                                                                    | Ctrl+E Pisava        |
| - · · WORD TMPL                                             | roues autompenies Dodaj že energal i Britis                                                                            | Contractor           |
| Diagnoza test etti                                          | Luciden, casovno demo (3/3), krajevno ni snuacijsko uo oseo oneninan, ocesin suk vzpostav, mesionia sumer, v vizn ozz. |                      |
| O Potek zdravljenja                                         | to je test                                                                                                    |                      |
| - @ Zdrawio                                                 |                                                                                                    |                      |
| O Merilo za sprejem                                         |                                                                                                    |                      |
| Odpustno pismo                                              |                                                                                                    |                      |
|                                                             |                                                                                                    |                      |
| O Epikriza                                                  |                                                                                                    |                      |
| • Testi                                                     |                                                                                                    |                      |
| O Maša in medved (Pero) - odpustno ;                        |                                                                                                    |                      |
| -   Medicinski podatki vezani na eTTL (c                    |                                                                                                    |                      |
| Odpustni zdravnik specializant:     Odpustni zdravnik       |                                                                                                    |                      |
| > POSEGI IN POSTOPKI NA KRG 10.06.20                        |                                                                                                    |                      |
| STATISTIKA (HOSP) 10.06.2019 RANE - BELEŽENJE               |                                                                                                    |                      |
| > 📘 ŽILNI KATETER - BELEŽENJE                               |                                                                                                    |                      |
| > - URINSKI KATETER - BELEŽENJE                             |                                                                                                    |                      |
| > DRENI - BELEŽENJE                                         |                                                                                                    |                      |
| > - D ŽILNI KATETER - BELEŽENJE                             |                                                                                                    |                      |
|                                                             |                                                                                                    |                      |
|                                                             |                                                                                                    |                      |
|                                                             |                                                                                                    |                      |
|                                                             |                                                                                                    |                      |
|                                                             |                                                                                                    |                      |
|                                                             |                                                                                                    |                      |
|                                                             |                                                                                                    |                      |
|                                                             |                                                                                                    |                      |
|                                                             |                                                                                                    |                      |
|                                                             |                                                                                                    |                      |
|                                                             |                                                                                                    |                      |
|                                                             |                                                                                                    |                      |
|                                                             |                                                                                                    |                      |
|                                                             |                                                                                                    |                      |
|                                                             |                                                                                                    |                      |
|                                                             | × v Vpis.b.p.                                                                                                    |                      |
| < 🕴 > -                                                     | Prepisanh zvočnih zapisov: 0                                                                                           |                      |
| Shrani in zapri Shrani Prekliči                             |                                                                                                    |                      |
|                                                             |                                                                                                    |                      |
| 1136 744                                                    | okno. Drivzoto označana obravnava                                                                                      |                      |
| Zar. (                                                      | UKIIU - FIIVZELU UZIIALEIIA UDIAVIIAVA                                                                                 |                      |

### <del>7</del> 1 · <sup>v</sup>1 1

Zdravniško okno

Do sedaj je bila vedno privzeto označena zadnja obravnava, zato naročanje brez upoštevanja obravnave ni bilo omogočeno.

Funkcionalnost smo doplonili tako, da lahko uporabnik označeno obravnavo odznači in naredi naročilo iz pacienta, brez obravnave. [Ctr+klik na obravnavo]

Omogočili smo tudi nastavitev, da je lahko obravnava privzeto označena ali pa privzeto odznačena.

Distribuirana rešitev je enaka kot do sedaj, obravnava je ob odpiranju zdravniškega okna privzeto OZNAČENA.

| Splošno Obrazci                                            | TEST AN       | IA 🔅 Povejte, kaj želite | narediti              |                   |                                     |            | BIRPIS21 - 270 PULMOLOŠKA AME | BULANTA         |                                                                                                  |
|------------------------------------------------------------|---------------|--------------------------|-----------------------|-------------------|-------------------------------------|------------|-------------------------------|-----------------|--------------------------------------------------------------------------------------------------|
| Na drug Zapri<br>zaslon <u>o</u> kno                       | potitve<br>Al | Dodaj<br>ktivnost        | IP<br>IP              |                   |                                     |            |                               |                 |                                                                                                  |
| 🕇 🔂 🔹 26.09.2022 💽 🛃                                       | EP            | · 🕽 🌐 · 🖻 🛛              | ,b • 🗛 🚱              | 📑 🛲 🚳 🙀 🔹         |                                     | S kom      | binacijo tipke Ctrl + klik na | obravnavo lahko | o obravnavo odznačimo.                                                                           |
| Drevo oken 🕸                                               | [86354]       | TEST ANA, 85 let (0      | 1.10.1936),           | , KRANJSKA 10, 40 | 000 KRANJ                           |            |                               |                 |                                                                                                  |
| Pacienti danes     Delovna lista     Pregled ZORA registra | Obravnav      | e<br>Sprejem Odpust      | Enota                 | Stanje dokumenta  | Akt.                                | Št. dokum. | Izv.                          | ۵br.            | PLUČNI ODD. 2. NADSTR. (212) TEST SANDI ZDRAVNIK Seznam bivarij<br>Datum obravnave: 07.09.2022 - |
| Seznam pacientov                                           | EC            | 07.09.2022               | HOSPITAL              |                   | HOSPITALNA OBRAVNAVA                |            | L:TEST SANDI ZDRAVNIK         | 657548          |                                                                                                  |
| Posegi / izvidi                                            | E A           | 07.09.2022               | PULMOLOŠK<br>A AMBUL  |                   | KONTROLNI PREGLED -<br>PULMOLOGIJA  |            | I:TEST SANDI ZDRAVNIK         | 657545          | Anamneza-status                                                                                  |
| ∑ Pacientova zdravik<br>X Katalogi in orodja               | e e           | 01.09.2021               | TESTIRA<br>MATEJ D    |                   | PRVI PREGLED -<br>INTERNISTIKA      |            | I:TEST PETRA ZDRAVNIK         | 657086          | Pacienta bo poterbno sprejeti v hospital<br>Začasni ambulantni izvid:                            |
|                                                            | <b>E</b> (4   | 03.12.2020               | TESTIRA<br>MATEJ D    | 8                 | KONTROLNI PREGLED OSA               | 4          | I:TESTNI ZDRAVNIK MATEJ       | 656810          | sprejem v hosp                                                                                   |
|                                                            | <b>E</b> (4   | 27.10.2020               | ALERGOLOŠ<br>KA AMBUL |                   | KONTROLNI PREGLED -<br>ALERGOLOGIJA | AL 1900020 | I:TEST PETRA ZDRAVNIK         | 656744          |                                                                                                  |
|                                                            | <b>E</b> (A   | 08.07.2020               | PULMOLOŠK<br>A AMBUL  | 8                 | KONTROLNI PREGLED<br>KARDIOLOGIJA   |            | I:TESTNI ZDRAVNIK MATEJ       | 656627          |                                                                                                  |
|                                                            | <b>e</b> (    | 06.11.2019               | PULMOLOŠK<br>A AMBUL  | 8                 | PRVI PREGLED<br>PULMOLOGIJA         |            | I:TEST ZDRAVNIK SPECIALIZANT  | 656463          |                                                                                                  |
|                                                            |               |                          | *                     | -                 |                                     |            |                               |                 |                                                                                                  |

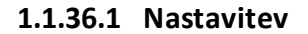

Nastavitev: Parameter: aiDoctorView Vrednost: FirstContactSelected=False

### 1.1.37 RTG - Obvestilo o neizdani napotnici (ni na obravnavi): Akt\_110768

Pri naročanju aktivnosti prek gumba RTG iz obravnave smo uvedli kontrolo, ki preverja ali je dodan napotni dokument na obravnavi.

Kontrola je omogočena prek parametra aiWBReqDocControl.

| BIRPIS21 | x                                                                              |  |
|----------|--------------------------------------------------------------------------------|--|
| ?        | Na obravnavi ni napotnega dokumenta? Ali želite kreirati nov napotni dokument? |  |
|          | <u>D</u> a <u>N</u> e                                                          |  |

### 1.1.37.1 Nastavitev: RTG - Obvestilo o neizdani napotnici (ni na obravnavi) - Akt\_110768

Kontrolo lahko vklopite za sledeče kombinacije.

Potrebna nastavitve so v parametru *Application.aiWBReqDocControl*: Možne vrednosti

Enable=TRUE/FALSE ... default je FALSE (tudi če ni vrednosti)

TypeAct=naštejemo lahko več tipov aktivnosti.

*TypeEX*=določimo lahko da velja za zunanje (Z ali N).

V kolikor je vpisana vrednost Enable=TRUE se izvaja kontrola:

Če napotnice ni dodane se prikaže dialog 'Na obravnavi ni napotnega dokumenta? Ali želite kreirati nov

napotni dokument?'

V primeru, da izberemo 'Da' se nam odpre maska za vnos dokumenta.

### 1.1.38 Zdravilišča

#### 1.1.38.1 FTH Poročilo za samoplačnike: FTH Poročilo za samoplačnike

V programu smo dopolnili, da v primeru ko na fizioterapevtski obravnavi ni napotnega dokumenta (DN) ali je le ta samoplačniška, lahko natisnemo klasično fizioterapevtsko poročilo in ga izdamo samoplačniku.

Tudi za samoplačniške postopke je možno z ustrezno nastavitvijo vpisati daljši opis postopka, ki se izpiše na fizioterapevtsko poročilo.

aiPhysiotherapy.ReportShowDesc060=FALSE/TRUE; za fizioterapevtsko poročilo iz kje se izpišejo dolgi tekst postopka. TRUE privzeto in se natisne kar uporabnik vpiše na obisku pri posameznem postopku. FALSE pomeni, da se bo izpisalo iz opisa aktivnosti kA060AK0.DESC\_060.

### 1.1.38.2 Dopolnitve planiranja in razporejanje terapij IMR: Akt\_109896

### 1. Vnos novega plana (izbira pacienta) iz okna Razporejanje terapij

Na oknu za razporejanje terapij (FT - DT) smo dodali novo uporabniško akcijo za iskanje pacienta in odpiranje plana. Akcija 07.401 se lahko doda na konteks, ali pa na urniku s klikom na deni klik izberemo možnost.

| Fiziotera | apevtska mesta 🖶               |           |
|-----------|--------------------------------|-----------|
|           |                                | ponedelje |
| Soba 2 TM | 2 Soba 2 TM 3                  | }         |
|           |                                |           |
|           |                                |           |
|           | Popravi                        |           |
|           | Briši                          |           |
|           | Zavrni                         |           |
|           | Izvedi                         |           |
|           | Vnos izvajalca                 |           |
|           | V Izvajanje                    |           |
|           | Naroči                         |           |
| , v       | Prenaroči                      |           |
|           | Prilepi                        |           |
| ×         | Odznači                        |           |
|           | Kopiraj urnik                  |           |
| Malica    | Uredi termin                   |           |
|           | Zasedi termin                  |           |
|           | Premakni k predhodni           |           |
|           | Kreiraj Plan                   |           |
|           | Odpri razporejeno terapijo     |           |
|           | Odpri set razporejenih terapij |           |
|           | Urejanje plana                 |           |
|           | Pacientovi izvidi              |           |
|           | Dodaj pącienta na plan         |           |
|           | Razporejanje terapij           |           |
|           |                                |           |

Odpre se okno kamor vnesemo pacienta po priimku in imenu ali ga beremo iz OnLine (KZZ)

| Dodajanje pacienta na plan                                    |                  |                  |               |         |             |                     | ×                     |
|---------------------------------------------------------------|------------------|------------------|---------------|---------|-------------|---------------------|-----------------------|
| Q                                                             |                  |                  |               |         |             |                     |                       |
| Znaki za iskanje: ZAVAROVANEC ()                              | po matičnem inde | ksu ali priimku) | Označi ležeč  | e       | Nov Pacient |                     | Beri kartico pacienta |
| Priimek in ime                                                | Matični indeks   | Številka KZZ     | Datum rojstva | Kraj    |             | Naslov              | ^                     |
| ZAVAROVANEC ALENKA                                            | 154              | 903001825        | 15.01.1960    | LJUBLJA | NA          | MIKLOŠIČEVA CESTA 2 | 24                    |
| ZAVAROVANEC AMADEJA                                           | 155              | 903000           | 15.01.1994    | VELENJE | E           | GOZDARSKA POT 2 D   |                       |
| ZAVAROVANEC JAKOB                                             | 156              | 903000219        | 15.01.2006    | MURSKA  | SOBOTA      | MLADINSKA ULICA 20  |                       |
| ZAVAROVANEC LUCIJA                                            | 157              | 903001245        | 15.01.1987    | LJUBLJA | NA          | CELOVŠKA CESTA 587  | Α                     |
|                                                               |                  |                  |               |         |             |                     | ~                     |
| <                                                             |                  |                  |               |         |             |                     | >                     |
| [Enter] - Iskanje / potrdi<br>[ESC] - Izhod [🎙] [ម] - Pomik p | oo tabeli        |                  |               |         |             |                     |                       |
| Planiranje terapij Prekliči                                   |                  |                  |               |         |             |                     |                       |

S klikom na [Planiranje terapij] se nam odpre plan in za pacienta po ustaljenem postopku prirpavimo plan.

### 2. Prikaz začetka in konca terapij na oknu za Razporejanje terapij (FT, DT)

Terapije se za pacienta izvajajo dlje časa. Pomembna je informacija, da v nekem dnevu iz razporeda terapij vidimo kdaj je neka terapija začeta in kdaj se konča. Ta podatek je sedaj v oknu 'Razporejanje terapij (FT, DT)' viden na posamezni terapiji.

leva: začetek terapij - desna: konec terapij

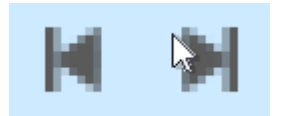

začetek terapije

T-144-ASISTIRANE VALE

konec terapije ZAVAROVANEC LUCIJA [157] 28.02. - 04.03. T-141-1-K©MBINIRANA F1 (GIBLJIVOST + MM) Za vmesni čas izvajanje terapij se ikone ne prikažejo. Enako se obdobje terapije vidi na hintu izbrane terapije.

3. Na oknu 'Razporejanje terapij (FT, DT) se na desni klik na terapiji ponudi možnost izbire 'Razporejanja terapij' F2 okno.

V programu dopolnili, da se na desni klik lahko iz terapije gre na možnost 'Razporejanja terapij'

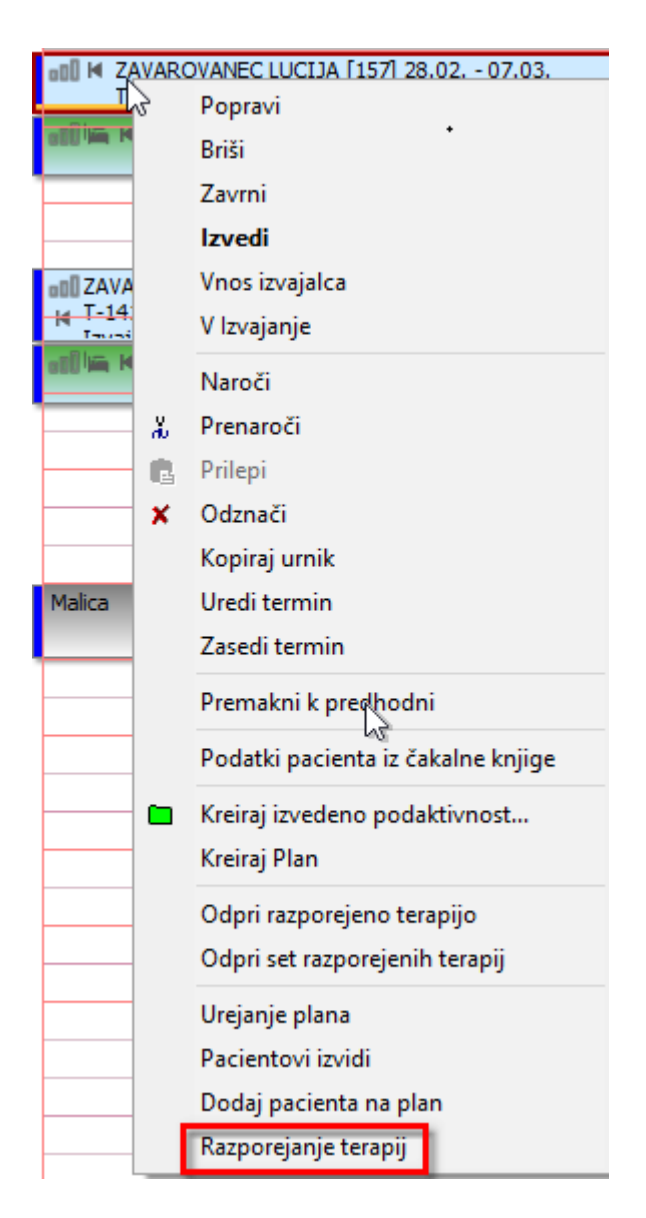

4. Na oknu 'Razporejanje terapij (FT, DT)' se ob iskanju pacienta ne napolni datumski filter

Pri iskanju pacienta smo umaknili, da se avtomatsko ne napolni datumski filter. V kolikor datum vpišemo, ga lahko brišemo s klikom na [Ponastavi].

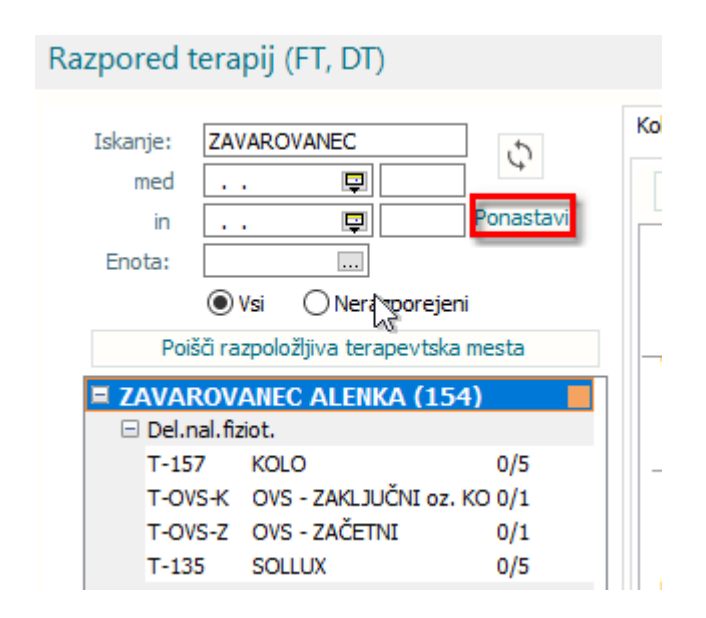

### 1.1.38.3 Dopolnitve razporejanja terapij: Akt\_110504

1. Iskanje terminov na F2 oknu 'Razporejanje terapij'

V načinu iskanja terapij 'Več terapij na dan' smo dopolnili, da se ne izbira datuma samo iz koledarja, ampak je možno določiti obdobje OD DO kdaj se naj iščejo terapije. Privzeto se že vpiše iz plana terapij, ampak uporabnik lahko datume spremeni.

| 7 4 1 |             |        |        |        | 10    |            |   |   |        |   |
|-------|-------------|--------|--------|--------|-------|------------|---|---|--------|---|
| LAV   | AK          | VA     | NEC    | DAK    | JA    |            | > |   | Z-5005 | F |
| Prih  | od:         | 09.0   | 3.20   | 22     |       |            | > |   | Z-5012 | 5 |
| Odh   | od:         | 23.0   | 3.20   | 22     |       |            | > | • | Z-5005 |   |
| Nan   | a:<br>otni/ | doku   | men    | t.     |       |            | > | ٠ | Z-8022 | C |
|       |             |        |        |        |       |            | > |   | Z-8023 | C |
| 0     | ec ter      | apıj r | na dar | ו      |       |            |   |   |        |   |
| OE    | na te       | rapija | na ve  | eč dni | i     |            |   |   |        |   |
| Obdob | je te       | rapije | h      | 5      |       |            |   |   |        |   |
| 09.03 | .202        | 2 📮    | 1 - 2  | 23.    | .2022 | Ģ          |   |   |        |   |
| 44    | (           | ma     | ar. 20 | 22     |       | <b>b b</b> |   |   |        |   |
| pon.  | tor.        | sre.   | čet.   | pet.   | sob.  | ned.       |   |   |        |   |
| 28    | 1           | 2      | 3      | 4      | 5     | 6          |   |   |        |   |
| 7     | 8           | 9      | 10     | 11     | 12    | 13         |   |   |        |   |
| 14    | 15          | 16     | 17     | 18     | 19    | 20         |   |   |        |   |
| 21    | 22          | 23     | 24     | 25     | 26    | 27         |   |   |        |   |
| 28    | 29          | 30     | 31     | 1      | 2     | 3          |   |   |        |   |
| 4     | 5           | 6      | 7      | 8      | 9     | 10         |   |   |        |   |
|       |             |        |        |        |       |            |   |   |        |   |

2. Iskanje razporejenih terapij (Seznami in analize)

Izpis 'Razpored terapevtskih mest' smo dopolnili z določenimi atributi.

Možnost izbire izpisa:

termine.

- Oblika izpisa opis postopka/aktivnosti - se v primeru izbire izpiše poleg kode aktivnosti tudi opis aktivnosti

- Izpis vsakega TM-ja na svojo stran - se v primeru izbire za vak TM termini izpišejo na svojo stran

- Izpiši tudi podrejene TM-je - Če v polje 'Terapevtsko meto' vpišemo nadrejeni TM in v v primeru izbire načina izpisa 'Izpiši tudi podrejene TM-je' se izpiše urnike za vse podrejene TM-je

- Izpis ležeče - v primeru izbire se izpis izpiše ležeče

| > · Administracija                              |    | Nastavitve za prika    | az                                                       |
|-------------------------------------------------|----|------------------------|----------------------------------------------------------|
| > · Blagajna                                    |    |                        |                                                          |
| > · Opravljeno delo                             |    |                        |                                                          |
| > · Strokovni podatki                           |    | _                      |                                                          |
| > · Zdravila                                    |    | 🕒 Oblika izpisa za     | Razpored po terapevtskih mestih                          |
| > · Registri                                    |    | Datum                  |                                                          |
| Y Seznami                                       |    | Datum.                 |                                                          |
| > · Splošni                                     |    | Etaža:                 |                                                          |
| > · Posebni                                     |    | Terapevtsko mesto:     |                                                          |
| V Urniki                                        |    |                        |                                                          |
| Razpored po terapevtskih mestih                 |    | Več terapevtskih mest: |                                                          |
| I Urnik                                         | 13 | Terapija:              |                                                          |
| ···· Zavarovanci, ki jim poteče KZZ             |    |                        |                                                          |
| > · Zdravila na KZZ                             |    |                        | Z etažo                                                  |
| > · Spremljanje kartonov                        |    |                        | Oblika izpisa po urah glede na izbrana terapevtska mesta |
| > · Varovanje podatkov                          |    |                        | Oblika izpisa opis postopka/aktivnosti                   |
| Manchesterski protokol – prekoračitve časov     |    |                        | Izpis vsakega TM-ja na svojo stran                       |
| ····· Meddržavni sporazum - opravljene storitve |    |                        | Izpiši tudi podrejene TM-je                              |
| > · Statistika                                  |    |                        |                                                          |
|                                                 |    |                        |                                                          |

3. Zamik naslednjega razporejanja nove terapije - 'DODATNI čas trajanja za pacienta' V programu smo izvedli dopolnitev, da se pri iskanju terminov za pacienta upošteva dodatni čas za pacienta. Pri iskanju termina se upošteva polje Trajanje = 30. V primeru, da se na aktivnosti nastavi 'Trajanje za pacienta (min.)' = 40 se pri razporejanju nove terapije upošteva kot, da je pacient zaseden 40min in od takrat dalje išče proste

Primer: Terapija Z-5022 traja 30 min od 7:00 do 7:30 - ob razporejanju naslednje terapije se išče čas od 7:40 dalje

I

| Izbrana aktivnost SKUPINSKA HIDROG                    | IMNASTIKA - HOTELSKI GOSTI                 |   |
|-------------------------------------------------------|--------------------------------------------|---|
| Koda aktivnosti:                                      | Z-5022                                     |   |
| Tip aktivnosti:                                       | T 🔻 Terapije                               |   |
| Diagnostika:                                          | FT - Fizioterapija                         |   |
| Privzeta vrsta obravnave:                             | ▼                                          |   |
| Vrsta aktivnosti (za prikaz na eTTL):                 | FT 👻 Fizioterapija 🔳 Ne prikaži na eTTL    |   |
| Opis aktivnosti:                                      | SKUPINSKA HIDROGIMNASTIKA - HOTELSKI GOSTI |   |
| Zunanji opis aktivnosti:                              |                                            |   |
| Tip enote za izvajanje:                               | 1 V INTERNA ENOTA                          |   |
| Tip enote za naročanje:                               | ▼                                          |   |
| Dodatni podatki - oznaka skupnega šifranta:           |                                            |   |
| Podskupina aktivnosti:                                | <b>▼</b>                                   |   |
| Druga podskupina aktivnosti:                          | <b></b>                                    |   |
| Trajanje:                                             | 30                                         |   |
| Tip pacientov, za katere se ne sme izvajati aktivnost |                                            |   |
| Primer nov/nadaljevanje:                              |                                            |   |
| Tip izvajalca:                                        | <b></b>                                    |   |
| Enota :                                               | FSPR FIZIOTERAPIJA                         |   |
| Preventiva/Kurativa:                                  |                                            |   |
| Vsebina obravnave:                                    | <b></b>                                    |   |
| Koda za statistiko:                                   | 2                                          |   |
| Čas zasedenosti terapevtskega mesta (min.):           |                                            |   |
| Trajanje za pacienta (min.):                          | 40                                         |   |
| Trajanje za terapevta - priprava:                     |                                            |   |
| Trajanje za terapevta - izvajanje:                    |                                            |   |
| Trajanje za terapevta - dodatno:                      |                                            |   |
| Težavnost:                                            |                                            |   |
| Suha:                                                 | ▼                                          |   |
| Dodatne informacije:                                  | ProcedureGrid=O                            | 1 |
|                                                       |                                            |   |
|                                                       |                                            |   |

4. Prikaz časa spremembe statusa plan terapij v čakalni vrsti.

V programu smo dopolnili, da se z ustrezno nastavitvijo na zapisu v čakalni vrsti pokaže čas kdaj je zdravnik označil plan, da je pripravljen.

# k~ëí~îaíÉî₩z+at i m~ê~ã ÉíÉêëKmoPSQmiMa^qm|PSQW^pW2M

|     |              |    |       |              |             |       | Vrst.red prik      | aza podat. po: | PRIIMKU       |
|-----|--------------|----|-------|--------------|-------------|-------|--------------------|----------------|---------------|
| \$  | Osv <u>e</u> | žì | Ponas | <u>t</u> avi | Uredi zapis | Naro  | ă v ČK             | Plan terap     | ij Št. pacien |
| e N | Ρ            | R  | CAS   | Zap.         | CENIK       | M.ind | Pacient            | Okvirni term   | Roj.dat.      |
| E   | 3            |    |       | 04220003     | 3           | 18    | ZAVAROVANEC DARJA  | 09.03.2022     | 15.01.1950    |
| E   |              | Π  | 15:46 | 04220002     | 3           | 5     | ZAVAROVANEC JANEZ  | 01.03.2022     | 15.01.1987    |
| E   |              |    |       | 04220004     | 1           | 16    | ZAVAROVANEC LUCIJA | 10.03.2022     | 15.01.1987    |
| 臣   |              |    |       | 04220004     | 1           | 16    | ZAVAROVANEC LUCIJA | 10.03.2022     | 15.01         |

与. Nastavitev za izpis kompleksnega HC-ja tabele iz obravnave.

V programu smo dopolnili, da se kompleksne medicinske podatke kot so tabele, izpisuje v dokument tudi iz obravnave. Z ustrezno nastavitvijo je tako lahko uporabnik na glavni aktivnosti in se meritve prenesejo na 'Odpustno pismo'.

Primer nastavitve če se izpisujeo iz aktivnosti: \HC\_Table\_MLROOD \HC\_Table\_MLROOL \HC\_Table\_MLNOOD \HC\_Table\_MLNOOL \HC\_VertTable\_MLNOOD \HC\_VertTable\_MLNOOL \HC\_VertTable\_MFE00D\_MFE00L\_MFE00S \HC\_VertTable\_MMT038\_MMT05T

Primer nastavitve, če se izpisujejo iz obravnave: \Con\_HC\_Table\_MLR00D \Con\_HC\_Table\_MLR00L \Con\_HC\_Table\_MLN00D \Con\_HC\_Table\_MLN00D \Con\_HC\_VertTable\_MLN00D \Con\_HC\_VertTable\_ME00D \Con\_HC\_VertTable\_MFE00D\_MFE00L\_MFE00S \Con\_HC\_VertTable\_MMT038\_MMT05T

6. Izpis terapij iz plana na odpustno pismo brez samoplačniških terapij.

Z ustrezno nastavitvijo na izpisu se izvedene samoplačniške terapije ne prenesejo na odpustno pismo

%PlanTerapBrezSamopl

### 1.1.38.4 Tiskanja FTH poročila za specialne manualne terapije: Akt\_110463

V programu smo izvedli dopolnitev, da se z ustrezno nastavitvijo lahko postopke, ki se izvajajo v okviru določenega paketa terapije ne dodaja na posamezne obiske. V okviru manulane terapije se izvajajo različni postopki, ki se navadno izvajajo v enem prostoru nek čas (naprimer 1h). V kolikor se pa ti postopki izvajajo na različnih lokacijah in jih je potrebno planirati, se pa z izvedbo terapije lahko postopek zabeleži na obisk česar ne želimo.

Postopki, ki se izvajajo v okviru manulante terapije FT040, se vse te postopke doda v paket manualne terapije in se ob izvedbi ne bodo dodale na obisk. Nastavitev deluje tudi na način, da lahko ob dodajanju manulane terapije na plan, se istočasno dodajo terapije, ki se vedno izvedejo v okviru te manualne terapije.

Dodatno lahko terapije na planu dodajamo in umikamo iz paketa manualne terapije.

Na plan lahko dodamo novo terapijo in jo dodamo v paket.

| TEST DEDAN, SOICE,             |                                                                                                    |                                                                    |                          |                                                   |
|--------------------------------|----------------------------------------------------------------------------------------------------|--------------------------------------------------------------------|--------------------------|---------------------------------------------------|
| 7.01.2022 Nov plan +           | ,                                                                                                    | Arhiv                                                              |                          |                                                   |
| Kroiran Dringerking Zakliu Kap | aktivnost                                                                                                    | paket razlog neizbire NP opomb                                     | a razp/izv               | število trajanje točke Σtočke ponov./dan predlaga |
| Pripravijen Zakjučen           | Terapije                                                                                                    |                                                                    |                          |                                                   |
| Predviden dat.zač. 💷           | Z-4073 MANUALNA TERAPIJA-SPECIALNA                                                                                           | A 🔽 4                                                              | 0/0                      | 5 30 0 0 1                                        |
| /rsta fiziot.obr.              | Z-8012 ULTRAZVOK                                                                                                    | Z-4073 💽 4                                                         | 0/0                      | 1 10 0 0 1                                        |
| St. ponovitev                  | Z-7011 LASER                                                                                                    | Z-4073 💽 4                                                         | 0/0                      | 1 10 0 0 1                                        |
|                                | Z-4043 AKTIVNO RAZGIBAVANJE- ŠH                                                                                              | Z-4073 💽 4                                                         | 0/0                      | 2 30 0 0 1                                        |
|                                | Z-4001 RAZGIBAVANJE SKLEPA-IND.                                                                                              | Uredi planirano terapijo                                           | 0/0                      |                                                   |
| St.nujnosti 💽                  | Št. planiranih: 10 Točke iz napotnega<br>Št. razporejenih: 0 Točke planirane: 0<br>Samoplačniški del storitev (vsota z DDV): | Odpovej planirano terapijo<br>Zadnja sprememba<br>Zamonja terapijo | R                        |                                                   |
| Opombe, komentarji             | ļ                                                                                                    | Dodaj terapijo v paket                                             | එ∯ණ<br>daj novo terapijo |                                                   |
|                                |                                                                                                    |                                                                    |                          |                                                   |

### odpre se okno 'Dodaj terapijo v paket'

na tem oknu se terapijo doda v paket in umakne iz paketa.

| Dodaj terapijo v paket               |   | × |
|--------------------------------------|---|---|
| Izberite paket                       | • |   |
| O Z-4073 MANUALNA TERAPIJA-SPECIALNA |   |   |
| Odstrani terapijo iz paketa.         | 2 |   |
| <u>O</u> K Prekliä                   |   |   |

### 1.1.38.4.1

### Z nastavitvijo:

*aiPhysiotherapyPlan.PackageActivityByProcedure*=Z-4073:Z-8012:1&Z-7011:1&Z-4043:2 Z-4073 - manualna terapija

Z-8012:1&Z-7011:1&Z-4043:2 - nastavitev pogostih terapij v okviru manualne terapije, ki se izvajajo v okviru paketa - Terapije se našteje z & in vsaka CODE\_060 ima določeno število ponovitev ':1'

# 1.1.38.5 Na oknu za Ročno razporejanje terapij (F3) možnost iskanje novega prostega termina

V modulu *Planiranja in razporejanje terapij* smo na oknu za 'Ročno razporejanje terapij' izvedli dopolnitev, da z ustrezno nastavitvijo, kar na tem mestu lahko preverjamo možnost prostega termina za neko drugo uro. To pomeni, da se ne rabimo vrniti nazaj na osnovni razpored, ampak kar na tem mestu izvedemo zamenjavo ure. Rešitev deluje tako na planiranih, razporejenih kot izvedenih terapijah.

Nastavitev: *aiPhysiotherapyPlan.ShowAllFreeScheduleForTM=TRUE* - vklop možnosti zamenjave ure na ročnem razporejanju terapij -> v primeru FALSE ali brez vrednosti deluje po starem brez izbire ure.

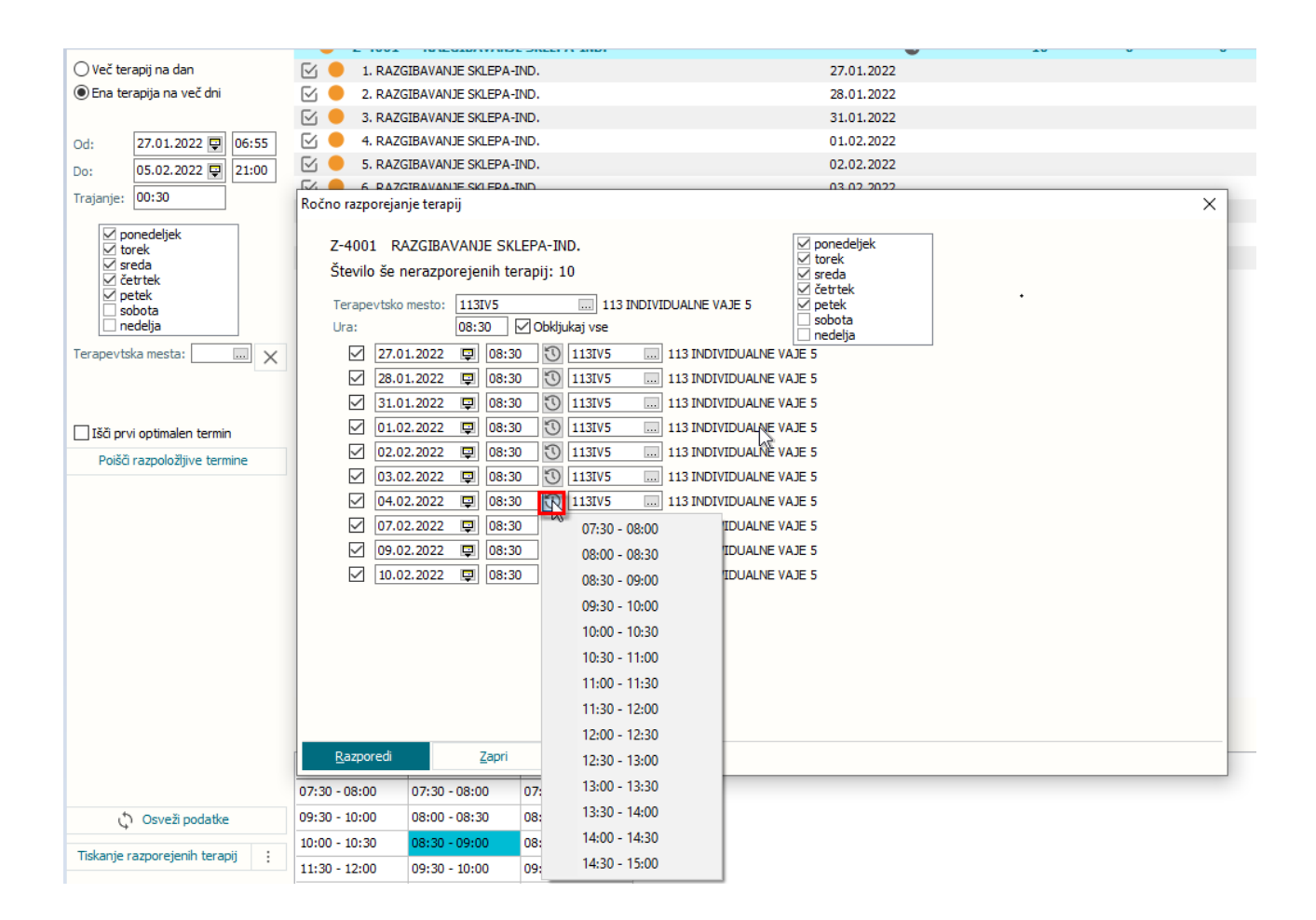

### 1.1.38.6 Naročanje Delovni nalog za FTH v čakalno knjigo: Akt\_110281

V programu smo dopolnili, da je z ustrezno nastavitvijo možno iz Čakalne knjige za naročene aktivnosti, ki imajo napotni dokument Delovni nalog za fizioterapijo, izvesti povezavo na Plan terapij.

Delovni nalog je lahko zunanji ali interni. Ob vnosu v čakalno knjigo se tako aktivnost lahko poveže s Planom terapij.

Delovni nalog se naroči v čakalno knjigo s CTRL+N. Naročilo je vidno v čakalni knjigi na novem pregledu.

Pri delu z delovnim nalogom so scenariji lahko različni. Nekaj primerov, ki se zgodijo v primeru naročanja pacienta na aktivnosti v ČK:

1. Pacient lahko prinese DN od zunaj in ga ustanova vnese v čakalno knjigo. Ko pacient pride na prvi obisk, se kreira obravnava in šele na prvem obisku se določi plan terapij. Ko je plan terapij določen, se to vidi v čakalni knjigi na posamezni aktivnosti.

2. Pacient prinese DN in v FTH administraciji na podlagi DN-ja lahko še pred prvim obiskom kreirajo plan in določijo terapije.

3. Pacient je bil v ustanovi na pregledu in je interni zdravnik predpisal terapije ter izdal DN. V kolikor se bo pacient naročil na terapije v ustanovi, se bosta že ob naročanju aktivnost in plan povezala.

### 1.1.38.6.1

Gumb za krerianje plana terapij je viden v kolikor enota izpolnjuje sledeče pogoje:

- prvi nivo enote izvajanja je VZD 506 ali 507

- enota izvajanja ima nastavljen Parameter: aiPhysiotherapyPlan.Physiotherapy=TRUE - Privzeto ali če ni nastavljen je FALSE

### 1.1.38.6.2

### 1. Kreiraj Plan iz čakalne knjige

Preko gumba [Kreiraj Plan] se kreira nov plan za naročeno aktivnost.
| 17.01.2022       in:       17.01.2022       Enota:       FSPR        FIZIOTERAPIJA         Image: Straight of the straight of the stra |  | Pon 3 10 17 24 31 | 4<br>11<br>18<br>25 | jan<br>Sre<br>5<br>12<br>19<br>26 | . 20<br>Čet<br>13<br>20<br>27 | 22<br>Pet<br>7<br>14<br>21<br>28 | Sob<br>1<br>8<br>15<br>22<br>29 | Ned<br>9<br>16<br>23<br>30 | Pon<br>7<br>14<br>21<br>28 | 1<br>8<br>15<br>22 | fel<br>Sre<br>2<br>9<br>16<br>23 | 0. 20<br>Čet<br>3<br>10<br>17<br>24 | 22<br>Pet<br>4<br>11<br>18<br>25 | 5<br>5<br>12<br>19<br>26 |
|----------------------------------------------------------------------------------------------------|--|-------------------|---------------------|-----------------------------------|-------------------------------|----------------------------------|---------------------------------|----------------------------|----------------------------|--------------------|----------------------------------|-------------------------------------|----------------------------------|--------------------------|
| i 7 Uredi Kategorije Kratki izpis 🖶 Kreiraj Plan Odpoved ter.                                                                                                    |  | pon               | edelj               | jek 1                             | 17 ja                         | nua                              | r                               |                            |                            |                    |                                  |                                     |                                  |                          |
|                                                                                                    |  |                   |                     |                                   |                               |                                  |                                 |                            | AVAI<br>IZIO               | ROV<br>TER         | ANE<br>API                       | i pe<br>Ja                          | TRA                              |                          |

Na planu s klikom na [+] pripravimo za pacienta nov plan terapij.

Na plan se iz aktivnosti prepiše:

- Predviden datum začetka -> datum termina (obarvan rumeno, ker se je plan samokrerial) - 17.01.2022

- Vrsta fiziot. obr 2 (podatek se prepiše iz DN)
- St. nujnosti se prepiše iz aktivnosti
- Uporabnik izpolni plan terapij oziroma jih določi za pacienta

1396, ZAVAROVANEC PETRA, 35 let, MLADINSKA ULICA 23, 9000 MURSKA SOBOTA

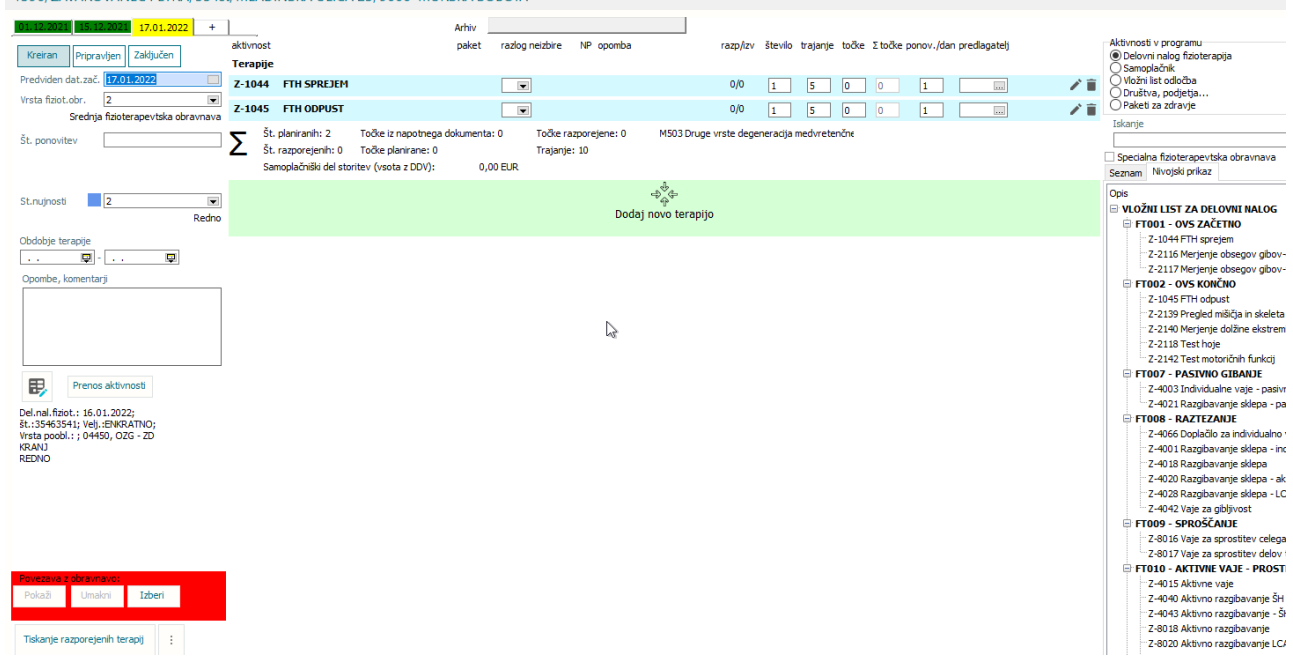

Ko se plan terapij zapre, se v čakalni knjigi na aktivnosti vidi status, da je plan krerian. Ker sta aktivnost in plan terapij že povezana, je gumb viden kot [Poglej Plan].

| Obdobje med: 17.01.2022   in: 17.01.2022   in: 17.01.2022   in: in:   in: in:   in: <th>₹<br/>F</th> | ₹<br>F |
|----------------------------------------------------------------------------------------------------|--------|
| 1 3 5 7 Uredi Kategorije Kratki izpis Poglej Plan Odpoved ter.                                                                                                    | AVLI(  |
| 40<br>50<br>00<br>10                                                                                                    |        |
| 06 <u>30</u><br>40<br>50                                                                                                    |        |
| 00 010 00 010 00 00 00 00 00 00 00 00 00                                                                                                    |        |

Na aktivnosti sta vidna 2 krogca, ki uporabniku sporočata v katerem statusu je plan terapij in v kakšnem statusu so terapije na planu. Glede statusov več v poglavju: Legenda statusa plana terapij in razporejanja

## 1.1.38.6.3

## Legenda statusa plana terapij in razporejanja

V kolikor sta aktivnost in plan povezana, se v ČK na aktivnosti vidi kakšen je status plana in kakšen je status razporejanja. Podatek se odraža na aktivnosti v dveh krogcih.

## Status Plana terapij - levi krogec

- rumena barva plan je narejen
- zelena barva plan je pripravljen
- siva barva plan je zaključen oziroma arhiviran (obravnava je zaključena)

## Status razporejanja terapij - desni krogec

- rumena barva terapija na planu ni razporejena
- oranžna barva plan je delno razporejen

- zelena barva plan ima vse terapije razporejen
- rdeča barva na planu je vsaj ena terapija odpovedana

#### 1.1.38.6.4

Zdravnik na fiziatričnem ali ortopedskem pregledu na napotnico iz obravnave kreira za pacienta plan terapij. Na planu terapij določi terapije in število ponovitev. Na podlagi tega plana se pacientu izda delovni nalog. Pacient sedaj lahko delovni nalog odnese v drugo ustanovo, ali se naroči kar v tej.

#### Izdaja DN interni zdravnik

Zdravnik iz obravnave (na napotnico) kreira Plan terapij:

- 1. Klikne na + da se kreira 'nov plan'
- 2. določi Vrsta fiziot. obr. > 2
- 3. določi potrebno 'St. nujnosti' -> Hitro

4. na plan iz seznama 'Nivojska izbira' določi terapija in število ponovitev

5. s klikom na gumb [Delovni nalog za FT] se odpre DN in s klikom na OK, le tega doda na plan terapij.

| otni o<br>okum    | okumenti<br>enti Delovni nalog za FT Nale                                                                                                    | pke 📑 Pacientovi dokumenti                                                                                                | I Soba                                                                                 |                                                         |                                                                                                    |                                                                                                    |
|-------------------|----------------------------------------------------------------------------------------------------|----------------------------------------------------------------------------------------------------|----------------------------------------------------------------------------------------|---------------------------------------------------------|----------------------------------------------------------------------------------------------------|----------------------------------------------------------------------------------------------------|
| ¥                 | 1396, ZAVAROVANEC PETRA, 35 le                                                                                                    | t, MLADINSKA ULICA 23, 90                                                                                                 | 00 MURSKA SOBOTA                                                                       |                                                         |                                                                                                    |                                                                                                    |
| TRA<br>1b.<br>NE( | Kreiran         Pricravljen         Zaključen         1           Predviden dat.zač.         .         .         .         .           Wrsta fiziot.dor Z., 2         .         .         .         .         .         .         .         .         .         .         .         .         .         .         .         .         .         .         .         .         .         .         .         .         .         .         .         .         .         .         .         .         .         .         .         .         .         .         .         .         .         .         .         .         .         .         .         .         .         .         .         .         .         .         .         .         .         .         .         .         .         .         .         .         .         .         .         .         .         .         .         .         .         .         .         .         .         .         .         .         .         .         .         .         .         .         .         .         .         .         .         . <td>z-1045 FTH SPREJEM<br/>Z-1045 FTH SPREJEM<br/>Z-1045 FTH ODPUST<br/>Z-4001 RAZGIBAVANUE SKLEP/<br/>Z-4000 AKTIVNO RAZGIBAVANU</td> <td>-JND.<br/>DE ŠH TERMIN</td> <td>razlog neizbire NP opomba</td> <td>razp/zv števio trajanje točke Ztočke porov.<br/>0/0 1 5 0 0 1<br/>0/0 1 5 0 0 1<br/>0/0 7 30 0 0 1<br/>0/0 7 30 0 0 1</td> <td>(dan Aktivnosti v programu</td> | z-1045 FTH SPREJEM<br>Z-1045 FTH SPREJEM<br>Z-1045 FTH ODPUST<br>Z-4001 RAZGIBAVANUE SKLEP/<br>Z-4000 AKTIVNO RAZGIBAVANU | -JND.<br>DE ŠH TERMIN                                                                  | razlog neizbire NP opomba                               | razp/zv števio trajanje točke Ztočke porov.<br>0/0 1 5 0 0 1<br>0/0 1 5 0 0 1<br>0/0 7 30 0 0 1<br>0/0 7 30 0 0 1 | (dan Aktivnosti v programu                                                                                                    |
|                   | St.nujnosti 3. Hitro<br>Obdobje terapije<br>                                                                                                    | Št. planiranih: 16 Točke iz<br>Št. razporejenih: 0 Točke pl<br>Samoplačniški del storitev (vsot                           | napotrega dokumenta: 0 Točke razpore<br>anirane: 0 Trajanje: 430<br>a z DDV): 0,00 EUR | jene: 0 M503 Druge vrste<br>ههره<br>Dodaj novo terapijo | degeneracija medvretenčn<br>Količine storitev za<br>posamezno terapijo                                            | Opis<br>VIOŽNI LIST ZA DELOVII NALOG<br>FT001 - DVS ZAČETNO<br>- 2-1044 FTH sprejem<br>- 2-2115 Mergine dobegov gbov-vec<br>Z-2117 Merjene dobegov gbov-vec                                                                                                    |
|                   | Prenos aktivnosti<br>Delnal, fisot. I s. 0.1. 2022; št.;<br>vej. JENRATINO; Vrsta poobi. ; 0.4,<br>ORTOPEDSKA AMBULANTA<br>HITRO                                                                                                    | ikaz dodanega<br>N-ja na planu                                                                                            |                                                                                        |                                                         |                                                                                                    | FIGO - NY KORCIO FIGO - NY KORCIO FIGO - NY KORCIO FIGO - NY KORCIO FIGO - NY KORCIO FIGO - PASTVIO GIBANTE FIGO - PASTVIO GIBANTE FIGO - PASTVIO GIBANTE FIGO - PASTVIO GIBANTE FIGO - NY KORCIO - PASTVIO GIBANTE FIGO - NY KORCIO - PASTVIO GIBANTE FIGO - NY KORCIO - PASTVIO GIBANTE FIGO - STATEMONTE ALEPA - ALEVA FIGO - STATEMONTE ALEPA - ALEVA FIG |
|                   | Pokaži Umakni Izberi Tiskanje razporejenih terapij :                                                                                                    |                                                                                                    |                                                                                        |                                                         |                                                                                                    | – Z-4015 Aktivno vaje<br>– Z-4040 Aktivno razgbavanje ŠH ter<br>– Z-403 Aktivno razgbavanje - ŠH<br>– Z-8018 Aktivno razgbavanje<br>– Z-8020 Aktivno razgbavanje LCA                                                                                                    |

## Naročanje v čakalno knjigo interni DN

Pacienta se naroča na ustrezno aktivnost, s klikom na [Dodaj] nas obvesti, da "Obstajajo veljavni napotni dokumenti. Ali želite izbrati že obstoječ dokument?" Potrdimo z DA

| 1396 ZAVAROVANEC PETRA, 15.01.1987, 35 let                                                                                                    |                                                   |
|----------------------------------------------------------------------------------------------------|---------------------------------------------------|
| Naročanje pacienta:     1396     ZAVAROVANEC PETRA       Skupina aktivnosti:     FTN     Vrs.prg.:       Aktivnost:     FIZIOT     FIZIOTERAPIJ, Nač. uvrs.: |                                                   |
| Vrsta storitev 000003 💌 Fizioterapija Zadnji pac.                                                                                                    |                                                   |
| Čas naročila: 16.01.2022 🗐 13:40                                                                                                    |                                                   |
| Enota naročanja: FSPR FIZIOTERAPIJA                                                                                                    |                                                   |
| Naročnik: 50396 PAVLIČ ZALOŽNIK SIMONA                                                                                                    |                                                   |
| Enota izvajanja: FSPR                                                                                                    |                                                   |
| Izvajalec: 50396 PAVLIČ ZALOŽNIK SIMONA                                                                                                    |                                                   |
|                                                                                                    | 2                                                 |
|                                                                                                    |                                                   |
| Stopnja nujnosti: 3 💌 REDNO F4 - Obstoječe napotitve                                                                                                    |                                                   |
| Termin: 16.01.2022 📮 00:00 🚯 F5 Termin Shrani prvi termin                                                                                                    |                                                   |
| Čakalna doba dni: 0 1. termin Trajanje: 15                                                                                                    |                                                   |
|                                                                                                    |                                                   |
| AIT+1                                                                                                    |                                                   |
| A                                                                                                    |                                                   |
| Sprejeto harocio: Ni dokumenta                                                                                                    | BIRDIS21                                          |
|                                                                                                    |                                                   |
|                                                                                                    | Obstajajo veljavni napotni dokumenti!             |
| Dodaj Poglej Umakni                                                                                                    | Ali želite izbrati že obstoječi napotni dokument? |
| Kontaktoa informacija                                                                                                    |                                                   |
| Kontaktha informacija:                                                                                                    | <u>D</u> a <u>N</u> e                             |
|                                                                                                    |                                                   |
|                                                                                                    |                                                   |
| Omejitev vpisa                                                                                                    |                                                   |
| Razlog za prestav.: 💽 Omejitev vpisa: 0 💌                                                                                                    |                                                   |
| Med.indikacija: Obveščen:                                                                                                    |                                                   |
| Zdr.medic.indik.: Zasedel odp. m:                                                                                                    |                                                   |
| Opis: Zahtevan izv.:                                                                                                    |                                                   |
| Besedilo naročila                                                                                                    |                                                   |
|                                                                                                    |                                                   |
|                                                                                                    | 1                                                 |

# Odpre se okno v katerem izberemo delovni nalog za FTH.

| lskanje                                |                         |                   |                    |                      |                |                          |                     |     | ×   |
|----------------------------------------|-------------------------|-------------------|--------------------|----------------------|----------------|--------------------------|---------------------|-----|-----|
| Vsi dokumenti                          | ∽ 🗹 Samo velj           | avni dokumenti    |                    |                      |                |                          |                     |     |     |
| Enota izvajanja                        | Izvajalec Tip           | Originalna št. do | ok Datum dokumenta | Perioda Prva uporaba | Dat. zaključka | Pooblastila St. nujnosti | Napotni zdravnik    | VZS | ^   |
| ► OA                                   | F                       | 25462544          | 16.01.2022 13:24   |                      |                | HITRO                    | MIRNIK NINO         |     |     |
| FSPR                                   | PAVLIC ZALOZNIK SIMO F  | 35463541          | 16.01.2022 12:11   |                      |                | REDNO                    | GASPERSIC DOMINIK   |     |     |
|                                        |                         |                   |                    |                      |                |                          |                     |     |     |
|                                        |                         |                   | G.                 |                      |                |                          |                     |     |     |
|                                        |                         |                   |                    |                      |                |                          |                     |     |     |
|                                        |                         |                   |                    |                      |                |                          |                     |     |     |
|                                        |                         |                   |                    |                      |                |                          |                     |     |     |
|                                        |                         |                   |                    |                      |                |                          |                     |     |     |
|                                        |                         |                   |                    |                      |                |                          |                     |     |     |
|                                        |                         |                   |                    |                      |                |                          |                     |     | , × |
| <b>`</b>                               |                         |                   |                    |                      |                |                          |                     |     |     |
| [Enter] - Iskanje / j<br>[ESC] - Izbod | potrdi<br>[#] [#] - Por | nik no tabeli     |                    | Neoriginalna         | napotnica      | Originalna napotnic      | a (tudi eNapotnica) |     |     |
| [200] 12100                            | [0][0]-P0               | nik po tabeli     |                    | Napotnica na         | a obravňavi    | Bela napotnica           |                     |     |     |
| <u>o</u> ĸ                             | Prekliä                 |                   |                    |                      |                |                          |                     |     |     |

S klikom na OK se prikaže vprašanje 'Ali želite povezati plan z zapisom v čakalni knjigi?' Potrdimo z DA

# NAVODILA ZA UPORABNIKE

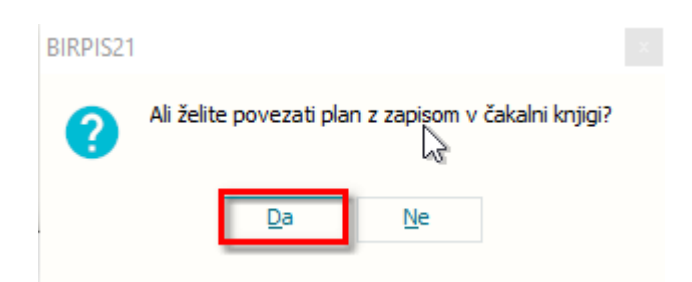

Ko je aktivnost naročena se v čakalni knjigi vidi, da je aktivnost že povezana s planom. V primeru, ko sta aktivnost in plan že povezana, se gumb ne imenuje [Kreriaj plan] ampak [Poglej Plan]

| FIZIOTERAPIJA                                                                                                    |                                                                                                    |                                                                                                    |
|----------------------------------------------------------------------------------------------------|----------------------------------------------------------------------------------------------------|----------------------------------------------------------------------------------------------------|
| Obdobje med: 17.01.2022  in: 17.01.2022  Construction: 17.01.2022  Construction: 17.01.2022  Con | Enota: FSPR FIZIOTERAPIJA<br>Prostor:<br>Zdravnik: V Termini brez definiranega zdravnika<br>Traj. termina: 15 | Image: Second state in the state interval of the state interval of the state in |
| 1 3 5 7 Uredi Kategorije                                                                                                    | Kratki izpis 🖶 Poglej Plan Odpoved ter.                                                                       | □ Po en                                                                                                    |
|                                                                                                    |                                                                                                    | ponedeljek 17 januar                                                                                                    |
| da da da da da da da da da da da da da d                                                                                                    |                                                                                                    | PAVLIČ ZALOŽNIK SIMONA 50396                                                                                                    |
|                                                                                                    | ~                                                                                                    |                                                                                                    |
| U/ <u>3</u>                                                                                                    |                                                                                                    |                                                                                                    |
| 40                                                                                                    |                                                                                                    |                                                                                                    |
| 50                                                                                                    |                                                                                                    |                                                                                                    |
|                                                                                                    | C PETRA                                                                                                    |                                                                                                    |
| 10                                                                                                    | 80                                                                                                    |                                                                                                    |
| 10                                                                                                    |                                                                                                    |                                                                                                    |

Ko bo iz te naročene aktivnosti kreriana obravnava, bo povezana obravnava, aktivnost in plan terapij.

## 1.1.38.6.5

V kolikor fizioterapevt za pacienta v času njegove obravnave odpove kakšno terapijo se ta podatek vidi v čakalni knjigi na ločenem pogledu.

Na dnevni ravni pacientom določene terapije lahko ne ustrezajo, zato jih fizioterapevt odpove in določi drugačno terapijo. Podatek o odpovedi se sporoči v FTH administracijo.

## Odpoved terapije

Na Planu terapij fizioterapevt odpove terapijo.

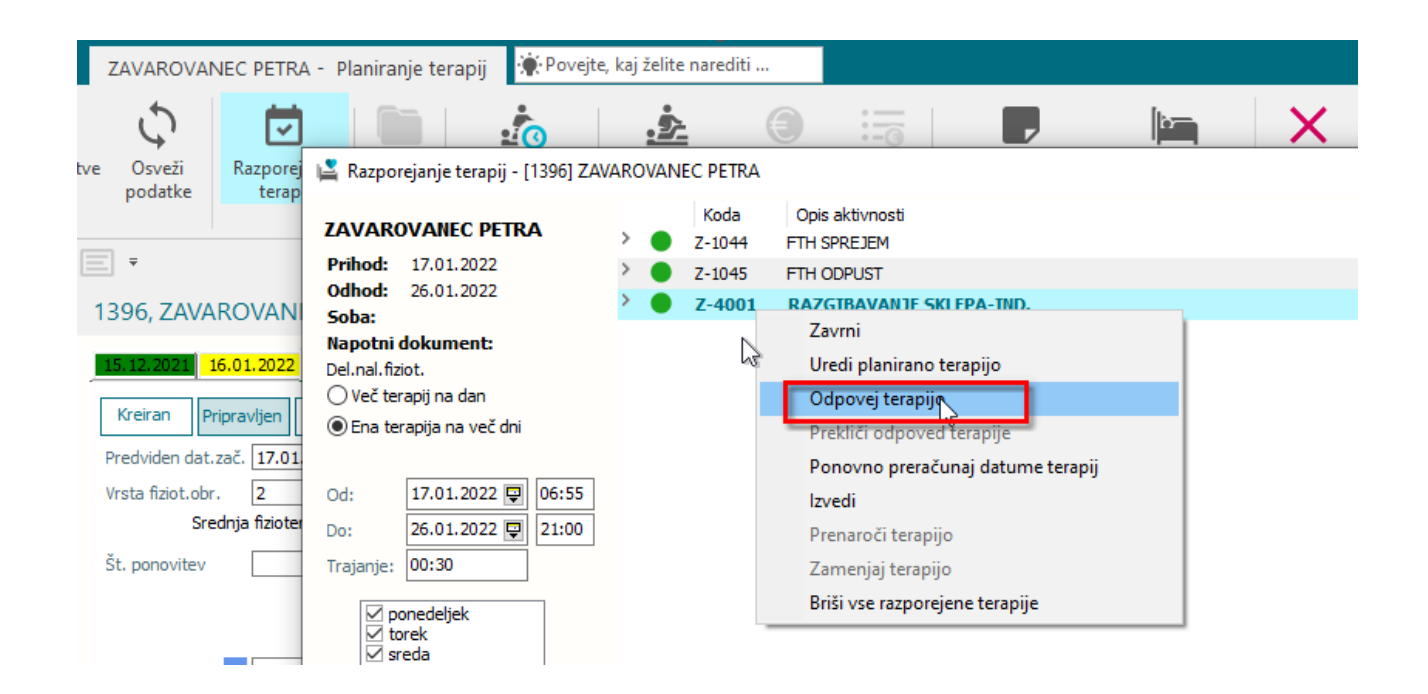

V čakalni knjigi se na aktivnosti vidi oznaka, da je status za stanje razporeda obarvan rdeče kar pomeni, da je vsaj ena terapija na planu odpovedana in jo mora FTH administracija urediti.

|                | 5 7      | Uredi  | Kategorije  | Kratki izpis | 🖶 Kreir | raj Plan | Odpoved ter. |          |
|----------------|----------|--------|-------------|--------------|---------|----------|--------------|----------|
|                | -        |        |             |              |         |          |              | pc       |
|                | dia .    |        |             |              |         |          |              | PAVLIČ : |
|                |          |        |             |              |         | Þ.       |              |          |
| 10             |          |        |             |              |         | 3        | h            |          |
| 20             |          |        |             |              |         |          |              |          |
| 30             |          |        |             |              |         |          |              |          |
| <del>1</del> 0 |          |        |             |              |         |          |              |          |
| 50             |          |        |             |              |         |          |              |          |
| )0             | a 10 🗸 🗨 | [1396] |             | C PETRA      |         |          |              |          |
| 10             |          | FIZIOI | +12IOTERAFI | A            |         |          |              |          |

Terapije so pa lahko odpovedane tudi za aktivnosti, ki jih trenutno ne vidimo na pregledu med izbranimi filtri, zato nam služi gumb [Odpoved ter.], kjer se prikaže celoten seznam odpovedanih terapij.

S klikom na [Odpoved ter.] se odpre okno, kjer so vidne vse odpovedane terapije.

| Zapri Planiranje<br>okno terapij<br>Okno Akcije |               |            |      |                   |
|-------------------------------------------------|---------------|------------|------|-------------------|
| 16.1.2022 🔻 🔽 🚨                                 | <b>—</b>      |            |      |                   |
| Drevo oken 4                                    | Odpovedane    | e terapije |      |                   |
| n Pacienti danes                                | 🗘 Osveži      | Enota:     |      |                   |
| FIZIOTERAPIJA                                   | Šifra plana D | atil plana | MI   | Pacient           |
|                                                 | 134           |            | 126  |                   |
| Katalogi in orodia                              | 139 1         | 7.1.2022   | 1396 | ZAVAROVANEC PETRA |
|                                                 |               |            |      |                   |
|                                                 |               |            |      |                   |
|                                                 |               |            |      |                   |
|                                                 |               |            |      |                   |

Z dvojnim klikom na posamezni zapis, se odpre plan terapij za pacienta in ga lahko ustrezno uredimo. Še razporejene ponovitve na odpovedani terapiji brišemo, novo dodano terapijo pa razporedimo.

#### 1.1.38.7 Optimizacija procesa dodajanja samoplačniških storitev na sobo: Akt\_110358

V programu smo za zdravilišča, ki imajo goste nameščene v hotelu, izvedli dopolnitev. Nova dopolnitev, z ustrezno nastavitvijo, omogoča dodajanje samoplačniške storitve za pacienta na sobo. Na sobo je omogočeno dodajanje samoplačniške storitve tudi, če v ozadju ni rezervacije ali napotnega dokumenta iz naslova zdravstva (odločba, program). Gre za primere, ko gost pred prihodom ni imel nobene rezervacije ali je kot spremljevalec v sobi gosta, ki pa ima rezervacijo za medicinski del. Nova funkcionalnost omogoča, da za iskanega gosta le tega dodamo v B21, kot novega pacienta, in/ali zanj samo kreiramo obravnavo.

#### Kreiranje pacienta ali obravnave

V kolikor tak gost pride na sprejemnii pult medicine ali fizioterapije in želi imeti samoplačniško storitev na sobo, od pacienta pridobimo samo hotel in številko sobe. Na podlagi tega izvedemo poizvedbo v hotelski sistem [Išči gosta v sobi] (tč 1 na sliki). Na zaslon prejmemo informacijo kateri gostje so v sobi (tč 2 na sliki). Ob kliku na gosta se v razdelku 'Podobni pacienti v B21' prikažejo že podobni pacienti v B21 (tč 3 na sliki).

## Izberemo gosta in v kolikor:

1. Gost že obstaja v B21, izberemo samo [Kreiraj obravnavo] - (tč. 5 na sliki) Nadaljuje se postopek kreiranja obravnave, kjer se zaradi enotnega procesa dela pojavljajo določena obvestilna okna, katere potrdimo s privzetim gumbom [OK]. V kolikor smo na neki drugi enoti, kot je navedena v parametru, se avtomatsko preklopimo na pravo enoto iz parametra. Ko je obravnava kreriana lahko nadaljujemo na plan terapij in razporedimo in izvedemo terapije.

2. Gosta še ni v B21, izberemo [Kreiraj pacienta in obravnavo] - (tč. 4 na sliki) Nadaljuje se postopek najprej kreiranja začasnega pacienta, nato kreiranja obravnave, kjer se zaradi enotnega procesa dela pojavljajo določena obvestilna okna, katere potrdimo s privzetim gumbom [OK]. V kolikor smo na neki drugi enoti kot je navedena v parametru, se avtomatsko preklopimo na pravo enoto iz parametra. Ko je obravnava kreriana lahko nadaljujemo na plan terapij in razporedimo in izvedemo terapije.

| Išči gosta<br>v sobi                                        | delav<br>ak                         |                                               |                                    |                             |                      |                                        |                  |                    |                                           |                  |                           |              |                          |
|-------------------------------------------------------------|-------------------------------------|-----------------------------------------------|------------------------------------|-----------------------------|----------------------|----------------------------------------|------------------|--------------------|-------------------------------------------|------------------|---------------------------|--------------|--------------------------|
| § Grupa + Noy s<br>tudi umrle (+++)<br>Matični indeks Datum | Iskanje pacienta<br>Hotel:<br>Soba: | v hotelski so<br>1<br>1115<br><u>I</u> šči go | bi<br>                             | iško<br>eljna slvga         | Vnos                 | s iskalnih para                        | ametrov          |                    |                                           |                  |                           |              |                          |
|                                                             | HSM Id<br>10001428<br>10001429      | Ime<br>Hanna<br>Hanna                         | Primek<br>Al                       | •                           | Rojs<br>11.1<br>07.0 | thi dan Sp<br>12. 1988 M<br>02. 1990 Z | ool EM           | išo                | Bivanje OD-<br>2021-12-06-<br>2021-12-06- | DO<br>-20<br>-20 | Satus bivanja<br>IN<br>IN | št. rezerva  | št. sobe<br>1115<br>1115 |
|                                                             | <<br>Ime<br>ALEN HATKIČ             |                                               | Priimek<br>ALEN HATKIČ             | Rojstni dan<br>11. 12. 1988 | Poo<br>Spol<br>M     | dobni pacient<br>EMŠO<br>111298850     | i v B21<br>00001 | <b>3.</b><br>Ulica | Pošta                                     | Kraj             | Država<br>705             | Začasni<br>D | >                        |
|                                                             |                                     |                                               |                                    |                             |                      |                                        |                  |                    |                                           |                  |                           |              |                          |
|                                                             | 4.<br>Kreiraj <u>p</u> acien        | ta in obravnav                                | 5.<br>vo <u>K</u> reiraj obravnavo | <u>Z</u> apri               |                      |                                        |                  |                    |                                           |                  |                           |              |                          |

V kolikor gosta še nimamo zabeleženega v B21, in kliknemo [Kreiraj obravnavo] dobimo na zaslon obvestilo 'izbrati morate pacienta v B21' to pomeni, da moramo uporabiti gumb [Kreiraj pacienta in obravnavo].

Za iskanje gosta v sobi, smo lahko prijavljeni na katerokoli enoto, obravnava se pa kreira v enoti, ki je navedena v nastavitvah parametra *aiMaisSettings -> Unit=SMPL* - določi se enota na kateri se kreira obravnava.

## Zaključevanje obravnave

Ko samoplačniške storitve pošljemo na sobo, za tako obravnavo sedaj preko [Gibanja]

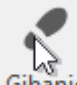

Gibanje izvedemo odpust.

Na Gibanju izberemo odpust, kjer določimo samo še izvajalca (isti ki je na obravnavi) in kliknimo OK. Obravnava ima sedaj status odpuščen iz oddelka.

# Gibanje

| _                              | 2                                                                   |          |
|--------------------------------|---------------------------------------------------------------------|----------|
| c                              | )dpust pacienta                                                     | $\times$ |
| ODPUST<br>Odpusti pacienta,    | Enota: SMPL SAMOPLAČNIKI STACIONANO-                                |          |
| PREMESTITEV ZNOTRAJ            | Lokacija:<br>Zdravnik: 07467 TOPOLIĆ SLAVKA                         |          |
| Premestitev znotraj dejavnosti | Datum odpusta: 12.12.2021 및 ura: 09:43<br>Način odpusta: 5 → ODPUST |          |
| EVIDENČNA PREMESTITEV Z        | Odpustni zdravnik 07467 TOPOLIĆ SLAVKA                              |          |
| Evidenčna premestitev za neaku |                                                                     |          |
| PREMESTITEV IZ                 | <u>O</u> K Prekliă                                                  |          |

# 1.1.38.7.1

Da avtomatizem kreiranja pacienta in obravnave deluje je potrebno imeti izpolnjene določene nastavitve: V parametru: *aiMaisSettings* so določene nove vrednosti parametra *Unit=SMPL* - določi se enota na kateri se kreria obravnava *Actor=07467* - določi se izvajalec (zdravnik), ki je nosilec na tej obravnavi

RequestDocument=SAMOPL - določi se koda samoplačniške odločbe, ki se pošlje v hotelski sistem

## 1.1.38.8 Razporejanje terapije izven obdobja planiranja: Akt\_110741

V programu smo dopolnili, da se lahko z ustrezno nastavitvijo uredi, da se določena terapija lahko razporeja izven obdobja planiranja.

Primer: AllowSchedulingOutOfPlanPeriod=CODE\_060\_1,CODE\_060\_2,CODE\_060\_3 Primer nastavitve: aiPhysiotherapyPlan.AllowSchedulingOutOfPlanPeriod=1200;